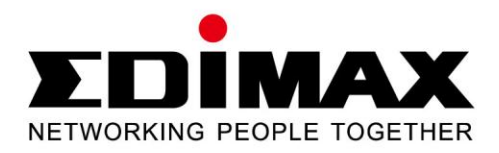

# IC-3115W

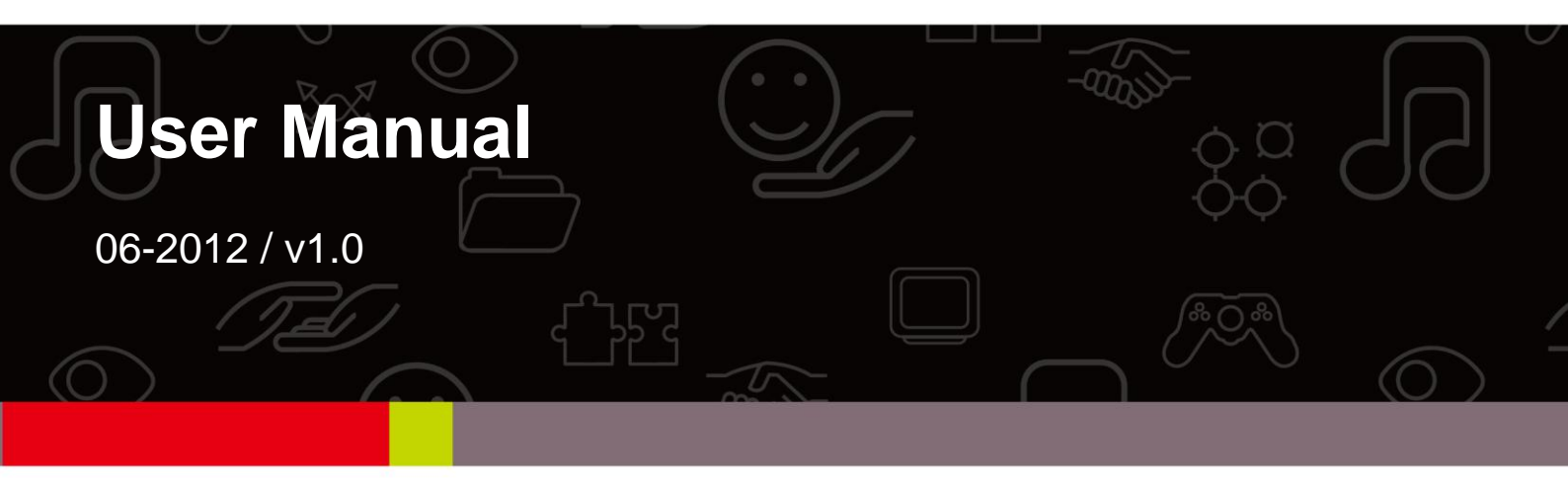

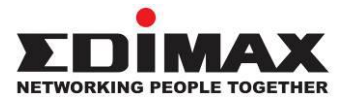

#### Copyright

Copyright © Edimax Technology Co., Ltd. all rights reserved. No part of this publication may be reproduced, transmitted, transcribed, stored in a retrieval system, or translated into any language or computer language, in any form or by any means, electronic, mechanical, magnetic, optical, chemical, manual or otherwise, without the prior written permission from Edimax Technology Co., Ltd.

Edimax Technology Co., Ltd. makes no representations or warranties, either expressed or implied, with respect to the contents hereof and specifically disclaims any warranties, merchantability, or fitness for any particular purpose. Any software described in this manual is sold or licensed as is. Should the programs prove defective following their purchase, the buyer (and not this company, its distributor, or its dealer) assumes the entire cost of all necessary servicing, repair, and any incidental or consequential damages resulting from any defect in the software. Edimax Technology Co., Ltd. reserves the right to revise this publication and to make changes from time to time in the contents hereof without the obligation to notify any person of such revision or changes.

The product you have purchased and the setup screen may appear slightly different from those shown in this QIG. For more information about this product, please refer to the user manual on the CD-ROM. The software and specifications are subject to change without notice. Please visit our website <u>www.edimax.com</u> for updates. All brand and product names mentioned in this manual are trademarks and/or registered trademarks of their respective holders.

#### Edimax Technology Co., Ltd.

Add: No. 3, Wu-Chuan 3rd Rd., Wu-Ku Industrial Park, New Taipei City, Taiwan Tel: +886-2-77396888 Email: <u>sales@edimax.com.tw</u>

#### Notice According to GNU General Public License Version 2

Certain Edimax products include software code developed by third parties, software code is subject to the GNU General Public License ("GPL") or GNU Lesser General Public License ("LGPL"). Please see the <u>GNU</u> (www.gnu.org) and LPGL(www.gnu.org) Websites to view the terms of each license.

The GPL Code and LGPL Code used in Edimax products are distributed without any warranty and are subject to the copyrights of their authors. For details, see the GPL Code and LGPL Code licenses. You can download the firmware-files at <u>http://www.edimax.com</u> under "Download" page.

## Contents

| Copyright                                                                                     | 1  |
|-----------------------------------------------------------------------------------------------|----|
| Contents                                                                                      | 2  |
| Chapter I: Introduction                                                                       | 4  |
| 1.1 Features of your New Network Camera                                                       | 4  |
| 1.2 Safety Instructions                                                                       | 4  |
| 1.3 Package Contents                                                                          | 5  |
| 1.4 Familiarizing Yourself with Your New Network Camera                                       | 6  |
| 1.5 Installing the Network Camera                                                             | 8  |
| 1.6 Installing the Network Camera with WPS                                                    | 9  |
| Chapter II: Accessing the Camera's Web Interface                                              | 9  |
| 2.1 Installing EdiView Finder                                                                 | 10 |
| 2.2 Connecting to the Camera's Web User Interface and Installing the ActiveX Plugin (IE only) | 11 |
| 2.3 Live Video Monitoring                                                                     | 16 |
| Chapter III: Setting Up the Network Camera                                                    | 19 |
| 3.1 Basic Network Settings                                                                    | 20 |
| 3.2 Wireless                                                                                  | 23 |
| 3.3 Dynamic DNS                                                                               | 28 |
| 3.4 Date & Time                                                                               | 30 |
| 3.5 Users                                                                                     | 32 |
| 3.6 UPnP                                                                                      | 35 |
| 3.7 Bonjour                                                                                   | 36 |
| Chapter IV: Video Configuration                                                               | 37 |
| 4.1 Video Settings                                                                            | 37 |
| 4.2 Image                                                                                     |    |
| Chapter V: Event Configuration                                                                | 40 |
| 5.1 Motion Detection Setup                                                                    | 40 |
| 5.1.1 Detection Region                                                                        | 41 |
| 5.1.2 FTP                                                                                     | 44 |
| 5.1.3 SMTP                                                                                    | 46 |

| Chapter VI: System Configuration                          | 49 |
|-----------------------------------------------------------|----|
| 6.1 Basic Settings                                        | 49 |
| 6.2 Advanced Settings                                     | 50 |
| Chapter VII: System Status                                | 52 |
| 7.1 System Information                                    | 52 |
| 7.2 System Log                                            | 54 |
| Chapter VIII: Advanced Operations                         | 56 |
| 8.1 Applying for a DynDNS Account                         | 56 |
| 8.2 Applying for a Free no-ip.com Account                 | 61 |
| Chapter IX: Windows Surveillance Utility                  | 64 |
| 9.1 Installing the Network Camera Administration Software | 64 |
| 9.2 Using the Network Camera Surveillance Software        | 68 |
| 9.3 Configuring the Network Camera Surveillance Software  | 71 |
| 9.3.1 Camera Configuration                                | 71 |
| 9.3.2 General Settings                                    | 80 |
| 9.4 Changing the Display Layout                           | 87 |
| 9.5 Full-Screen Mode                                      | 90 |
| 9.6 Scan                                                  | 91 |
| 9.7 Zoom-In/Zoom-Out                                      | 92 |
| 9.8 PTZ                                                   | 93 |
| 9.9 Snapshot                                              | 94 |
| 9.10 Recording                                            | 95 |
| 9.11 Video Playback                                       | 96 |
| Chapter X: Accessing the Network Camera remotely          | 97 |
| 10.1 Configuring the iOS Surveillance Software            | 97 |
| 10.2 Configuring the Android Surveillance Software        |    |
| 10.3 Configuring myedimax.com                             |    |
| 10.4 Troubleshooting                                      |    |
| Appendix A                                                |    |

## **Chapter I: Introduction**

#### 1.1 Features of your New Network Camera

Congratulations on purchasing this miniaturized network camera! Its tiny size maximizes portability and facilitates installation; you can easily install the camera almost anywhere you need video surveillance. If no Ethernet cable is available at the location you wish to install this Network camera, you can use the built-in wireless network capabilities to connect to your network, and save the cost of cabling.

Other highlights of this network camera include:

- Compact size and lightweight design, and can be installed anywhere.
- Mounting hole located behind camera, compatible with most camera tripods.
- Wireless network connectivity with data security (encryption), ensuring secure wireless data transfer.
- Fixed-focus lens, works in most environments.

#### **1.2 Safety Instructions**

Please obey the safety instructions listed below when you're using this network camera, or you could cause harm to this camera and / or yourself! Also, warranty will be voided if you violate these safety instructions

- This network camera is sophisticated electronic device; do not drop it from high places.
- Do not place this network camera in hot / humid places, or in direct sunlight.
- This network camera is not a toy; keep it out of the reach of children.
- Do not insert any parts or accessories of this network camera into your body.
- If you want to use this camera in a location where it may be exposed to dirt or water, a secure and water-proof camera housing is required.
- Do not forcefully pull any cords connected to this camera.

- The camera will become hot after long periods of use. Refrain from touch the camera with your bare hands, and do not cover this camera with paper or cloth.
- If the network camera falls into water while powered, do not attempt to retrieve it yourself! Find a qualified electric technician for help.

#### **1.3 Package Contents**

Please check the contents of your new network camera when you unpack the package. If any items are missing, please contact your dealer of purchase for help.

- Network camera (1 pcs)
- Power adapter (1 pcs)
- Ethernet cable (1 pcs)
- Mounting kit (1 pcs)
- CD with utility software and user manual (1 pcs)
- Quick installation guide (1 pcs)
- Cloud ID card (1 pcs)

## 1.4 Familiarizing Yourself with your New Network Camera

## [Front]

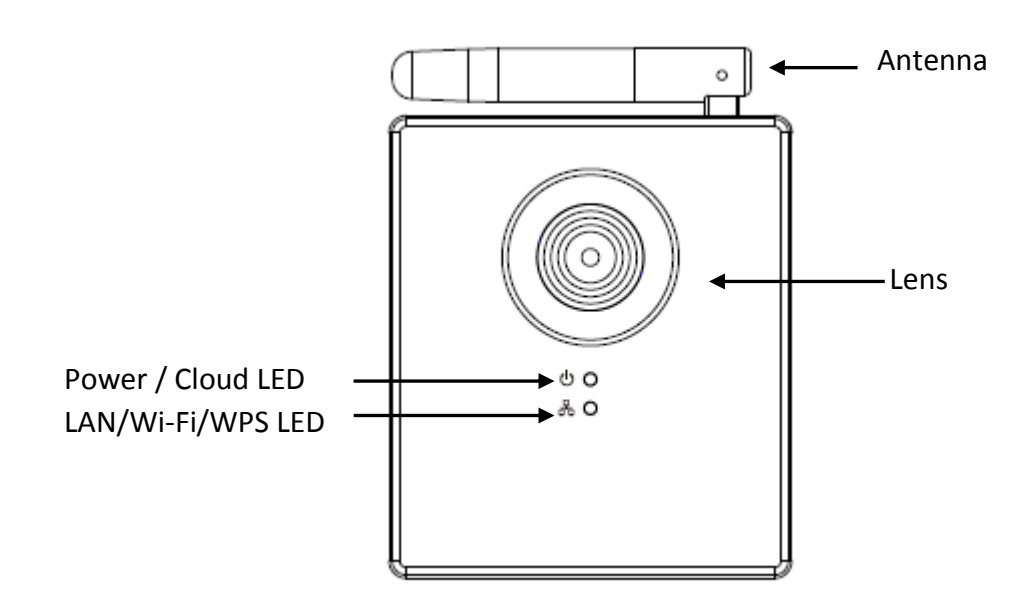

| Item                     | Description                                                                                                    |
|--------------------------|----------------------------------------------------------------------------------------------------|
| 1 - Lens                 | Network camera's lens. Please keep the lens clean and do not touch it directly with your finger.                                                                                                    |
| 2 – Power/Cloud LED      | When the camera is first powered on, the camera<br>will initialize itself, and the Power/Cloud LED will<br>light up for approximately 30 seconds. After<br>initialization is complete, the LED will flash for 10 to<br>15 seconds while camera attempts to connect to<br>the cloud. |
|                          | When the LED stops flashing and stays on, the<br>camera has successfully connected to the cloud.                                                                                                    |
| 3 – LAN/Wi-Fi/WPS<br>LED | This LED will light up when the network camera is<br>connected to Ethernet network, and it will flash<br>rapidly when transferring data (It will flash slowly<br>when using WPS).                                                                                                   |
|                          | (The LEDs can be switched off even when the network camera is powered on)                                                                                                    |
| 4 - Antenna              | Wireless antenna. Please keep the antenna perpendicular to the ground for best signal reception.                                                                                                    |

# [Back]

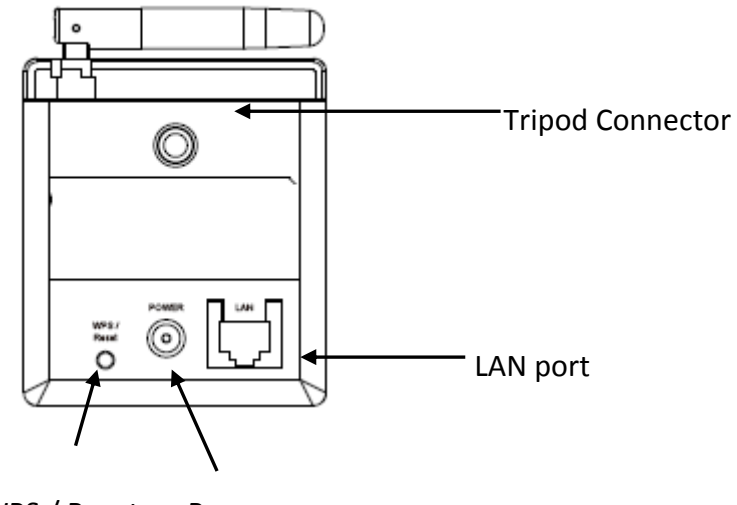

WPS / Reset Power

| Item                 | Description                                                                                                    |
|----------------------|----------------------------------------------------------------------------------------------------|
| 1 - Tripod connector | This mounting hole is compatible with most camera tripod ors camera stands, so you can fix the camera at a secure place.                                                             |
| 2 - LAN              | Connects to your local area network.                                                                                                    |
| 3 - Power            | Connects to the 5V DC power adapter.                                                                                                    |
| 4 - WPS / Reset      | Press this button for 2 seconds to begin WPS connection.                                                                                                    |
|                      | If the network camera is not functioning properly,<br>you can press and hold this button for more than<br>10 seconds to clear all settings, including the<br>administrator password. |

#### 1.5 Installing the Network Camera

Please follow the following instructions to set up your new network camera.

- 1. Secure the network camera to the tripod or camera stand using the mounting hole.
- 2. Connect an Ethernet cable to the LAN port. For first-time installation you'll generally need an Ethernet cable to perform configuration. However, if this network camera is configured to connect wirelessly, for example you will connect using WPS, you can skip this step.

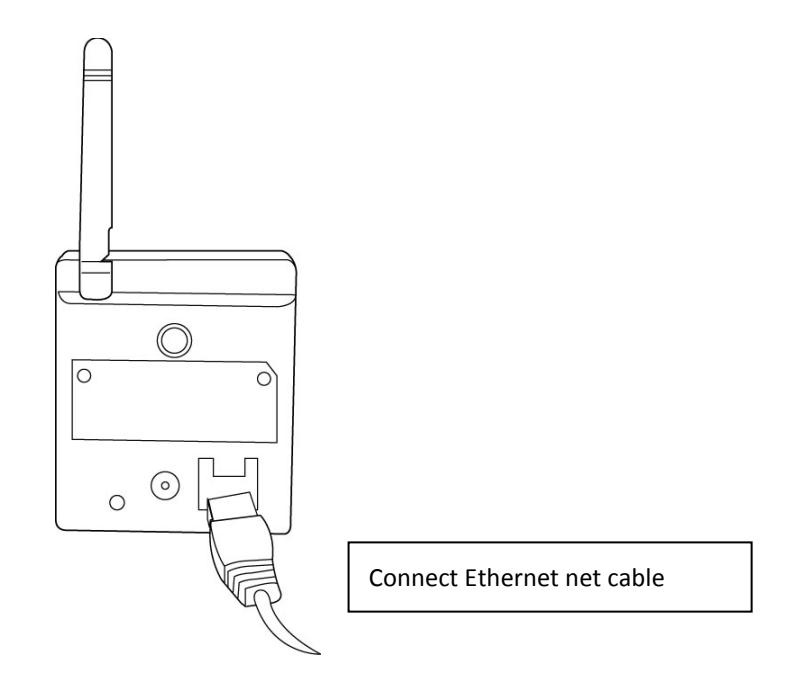

- 3. Plug the DC power adapter to a power outlet in the wall.
- 4. Connect the DC power cable to the network camera's DC power connector.

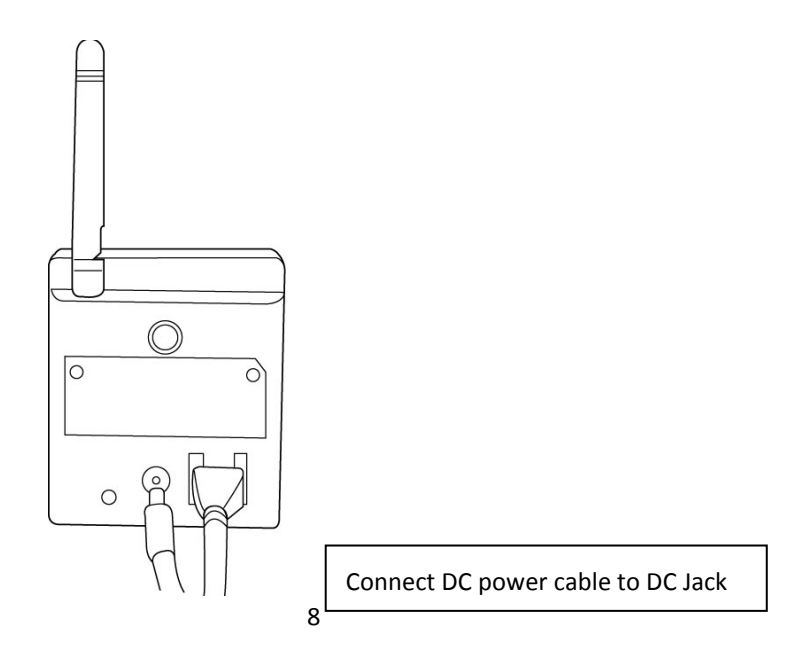

If everything works as intended, you should see the POWER LED light up (and the Ethernet LED, if an Ethernet cable is inserted). If not, please recheck every step and try again, or ask your dealer of purchase for help.

## Please note if you configured the network camera to switch LED lights off, the

### two LED lights won't light up.

#### 1.6 Installing the Network Camera with WPS

This network camera can establish a wireless connection with a wireless access point by means of its hardware Wi-Fi Protected Setup (WPS) button.

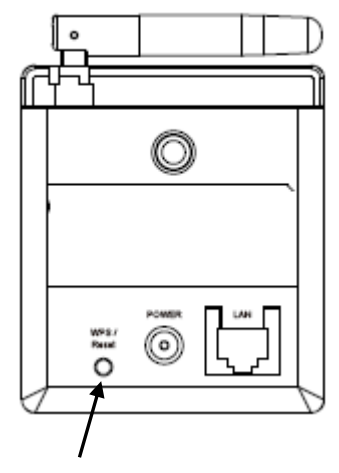

WPS / Reset

To activate a WPS connection, press the WPS / Reset button on the network camera for two seconds, the LAN/Wi-Fi/WPS LED will start flashing regularly. Press the WPS button on the root wireless access point within 120 seconds. The network camera and the wireless AP will automatically establish a secure WPS connection.

When the connection is successfully established, the LAN/Wi-Fi/WPS LED will light up and may flash irregularly, to indicate a connection has been made and data is being transmitted.

## Chapter II: Accessing the Camera's Web Interface

#### 2.1 Installing EdiView Finder

Please first install the EdiView Finder utility, which allows you to locate all network cameras on the local network.

Insert the user manual CD-ROM supplied with the network camera into your CD drive. The CD should automatically begin the installation. If it does not, please double-click the installation icon for the admin software in the 'Utility' folder.

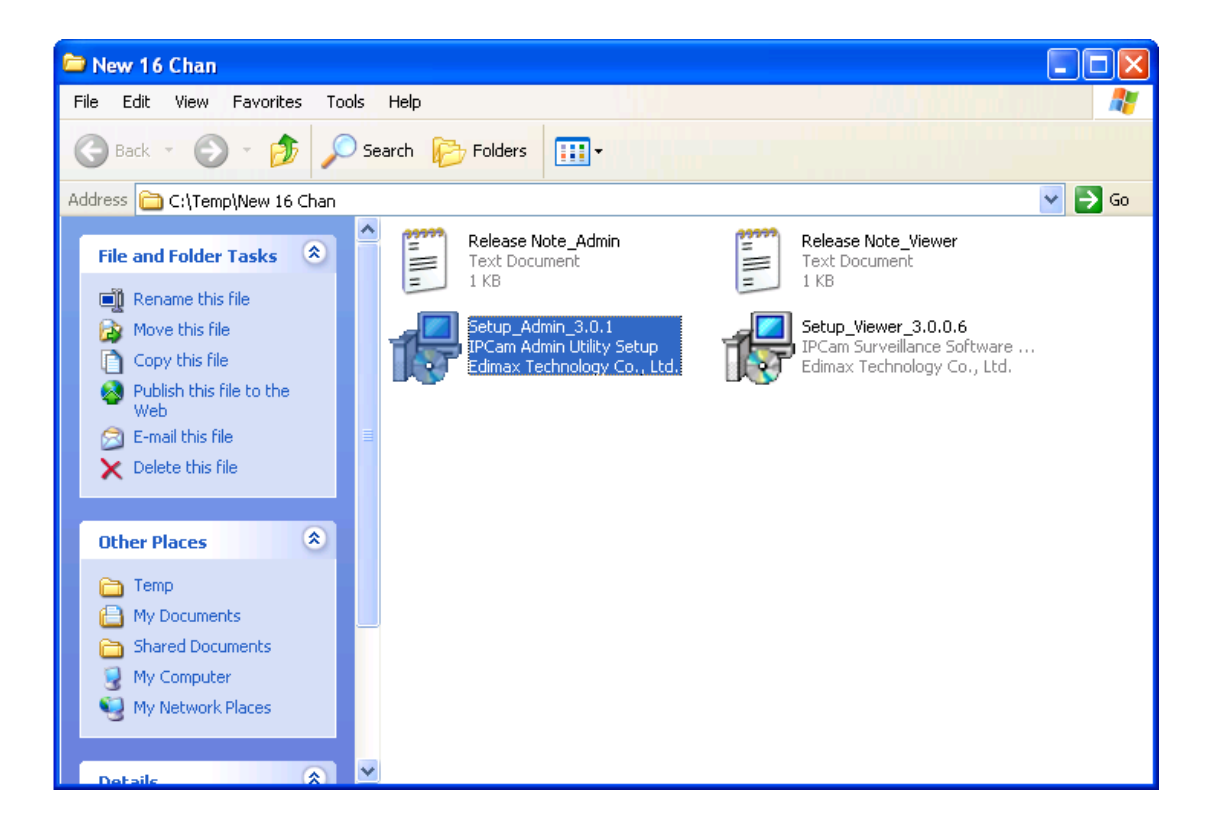

After installation is complete, run EdiView Finder.

EdiView Finder will list all Ediamax network cameras found on the local network, with their IP addresses and MAC addresses.

You can click the silon to refresh the list of network cameras on the local network, or select a network camera and click the silon to configure it. To preview the image of the network camera, please click the rectangular block to the right of the camera listing, and enter the camera's password (default: 1234).

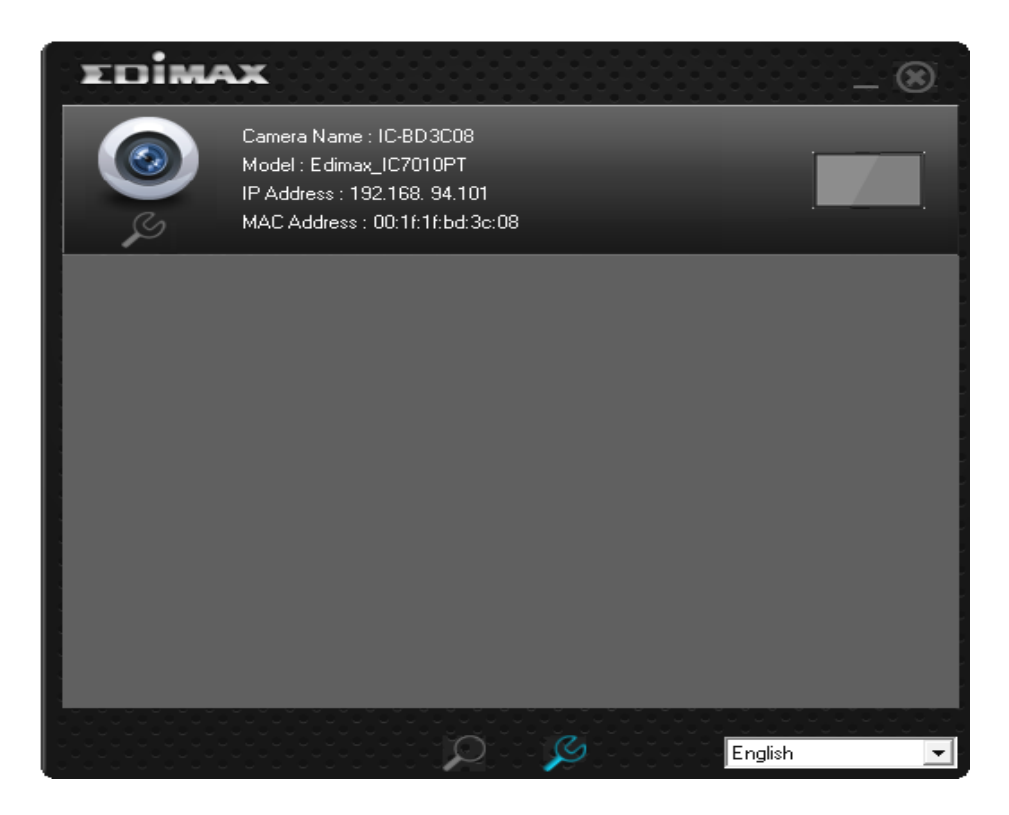

Note: Preview is only available when the rectangular block is colored blue.

# 2.2 Connecting to the Camera's Web User Interface and Installing the ActiveX Plugin (IE only)

For first-time installation, you can connect to the network camera by entering its IP address into the address bar of Internet Explorer. The camera's IP address can be found by running EdiView Finder. Should EdiView Finder fail to find the camera, you may also attempt to connect using the camera's default IP address, 192.168.2.3. However, to do so you must first change your computer's IP address to one beginning with 192.168.2.x. Please see Appendix A for more details.

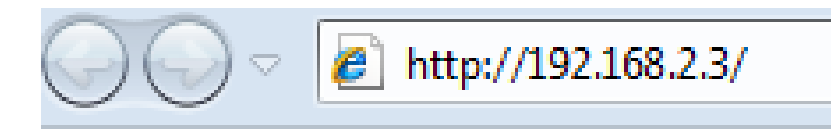

The use login screen will appear when you get connected:

| Windows Security                                                           | <i>(</i>                                                                                                    | × |
|----------------------------------------------------------------------------|----------------------------------------------------------------------------------------------------|---|
| The server 192.168.2.3 at Network Camera requires a username and password. |                                                                                                    |   |
| Warning: This s<br>sent in an insec<br>connection).                        | server is requesting that your username and password be<br>cure manner (basic authentication without a secure |   |
|                                                                            | User name Password Remember my credentials                                                                    |   |
|                                                                            | OK Cance                                                                                                    |   |

The network camera's administrator username is 'admin' (lower case) and the password is '1234' by default. Click 'OK' or press the 'ENTER' key on your keyboard when you finish entering the username and password.

When you connect to the network camera for the first time, you may see the following message:

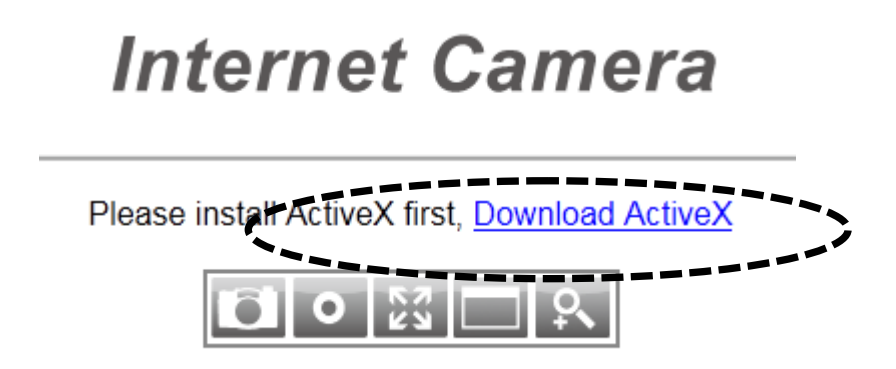

This message prompts you to install the ActiveX plugin before you can see the video from Network camera. *Click the 'Download ActiveX' link to install the ActiveX plugin:* 

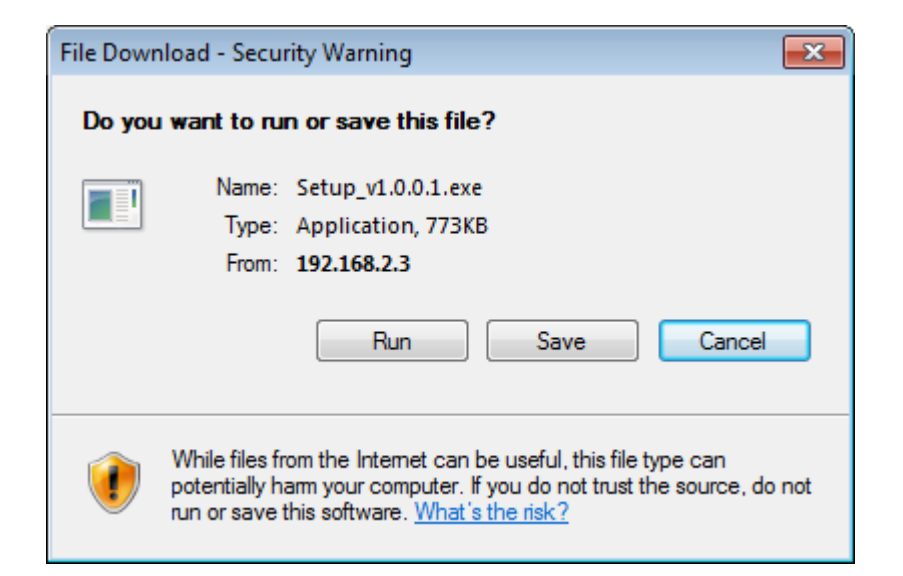

Click 'Run' to start installation. After a few seconds, you'll see this message:

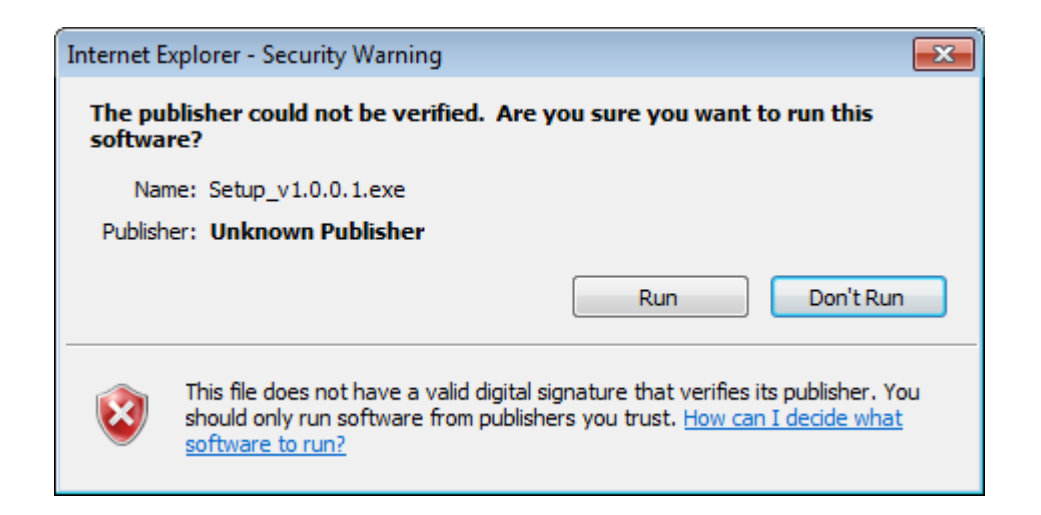

For IE9: The message will appear at the bottom of Internet Explorer:

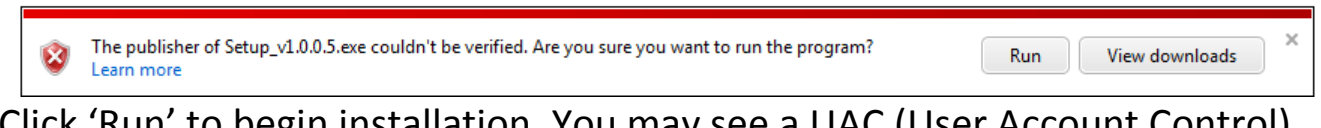

Click 'Run' to begin installation. You may see a UAC (User Account Control) message after you click the 'Run' button:

| 😗 Use | er Account Control                                                                                     |                                                                         |
|-------|----------------------------------------------------------------------------------------------------|-------------------------------------------------------------------------|
|       | Do you want to allow the following program from an unknown publisher to make changes to this computer? |                                                                         |
|       | Program name:<br>Publisher:<br>File origin:                                                            | Setup_v1.0.0.1[1].exe<br><b>Unknown</b><br>Downloaded from the Internet |
| ي چ   | Show details                                                                                           | Yes No                                                                  |
|       |                                                                                                    | Change when these notifications appear                                  |

Click 'Yes' to continue. Installation will begin:

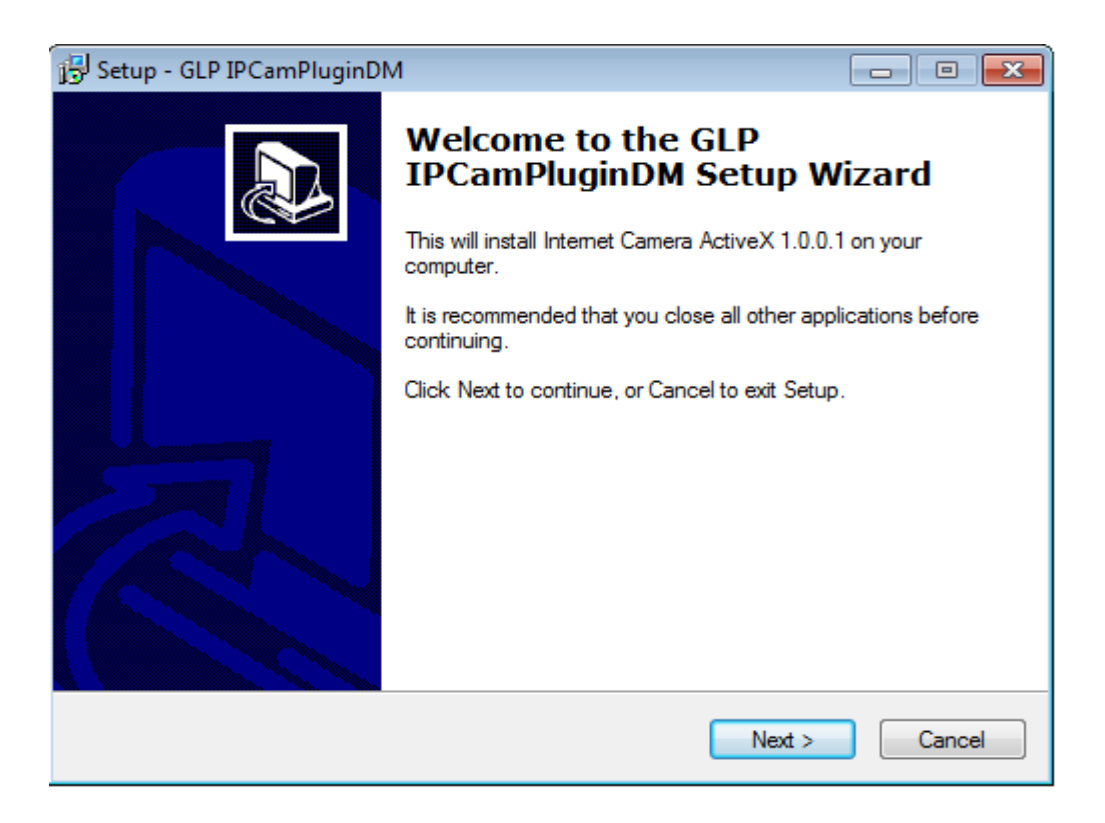

Click 'Next' and 'Install' when you're prompted to install ActiveX control. When you see this message, installation is complete:

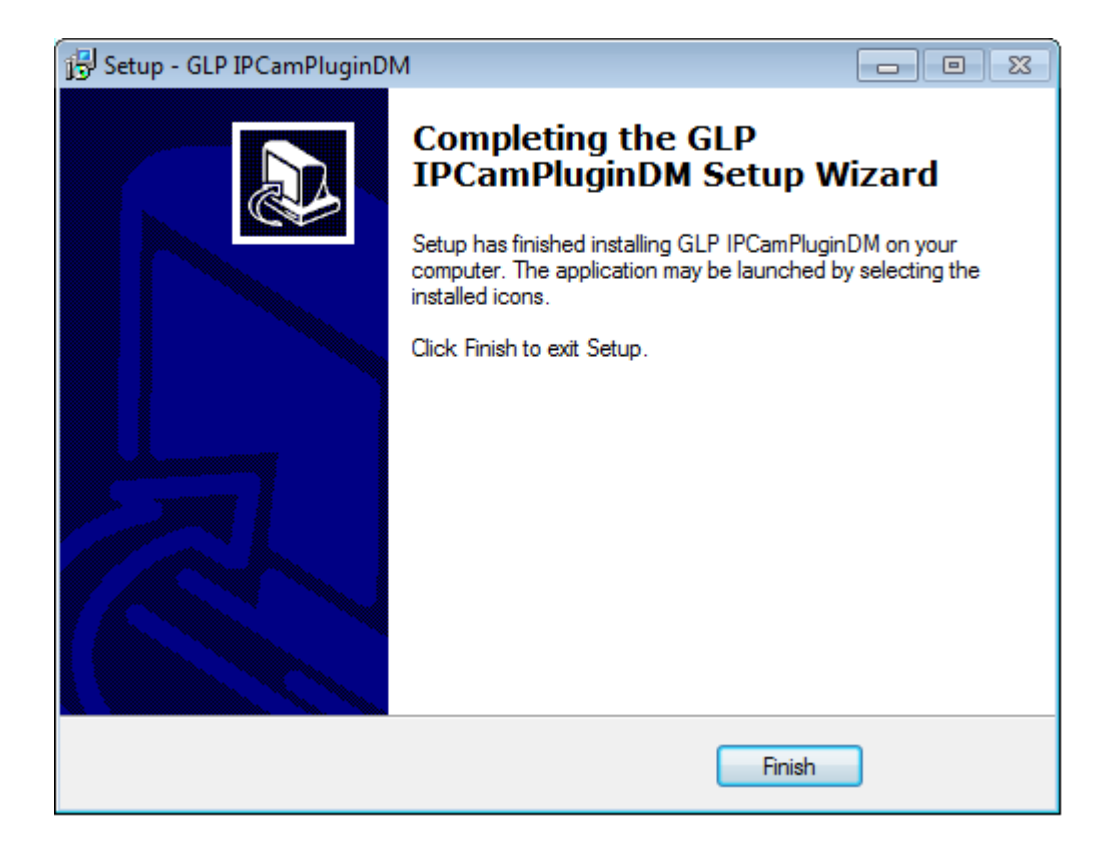

Click 'Finish' to close the window. Now, go back to web browser window and login again, you should be able to see camera's image:

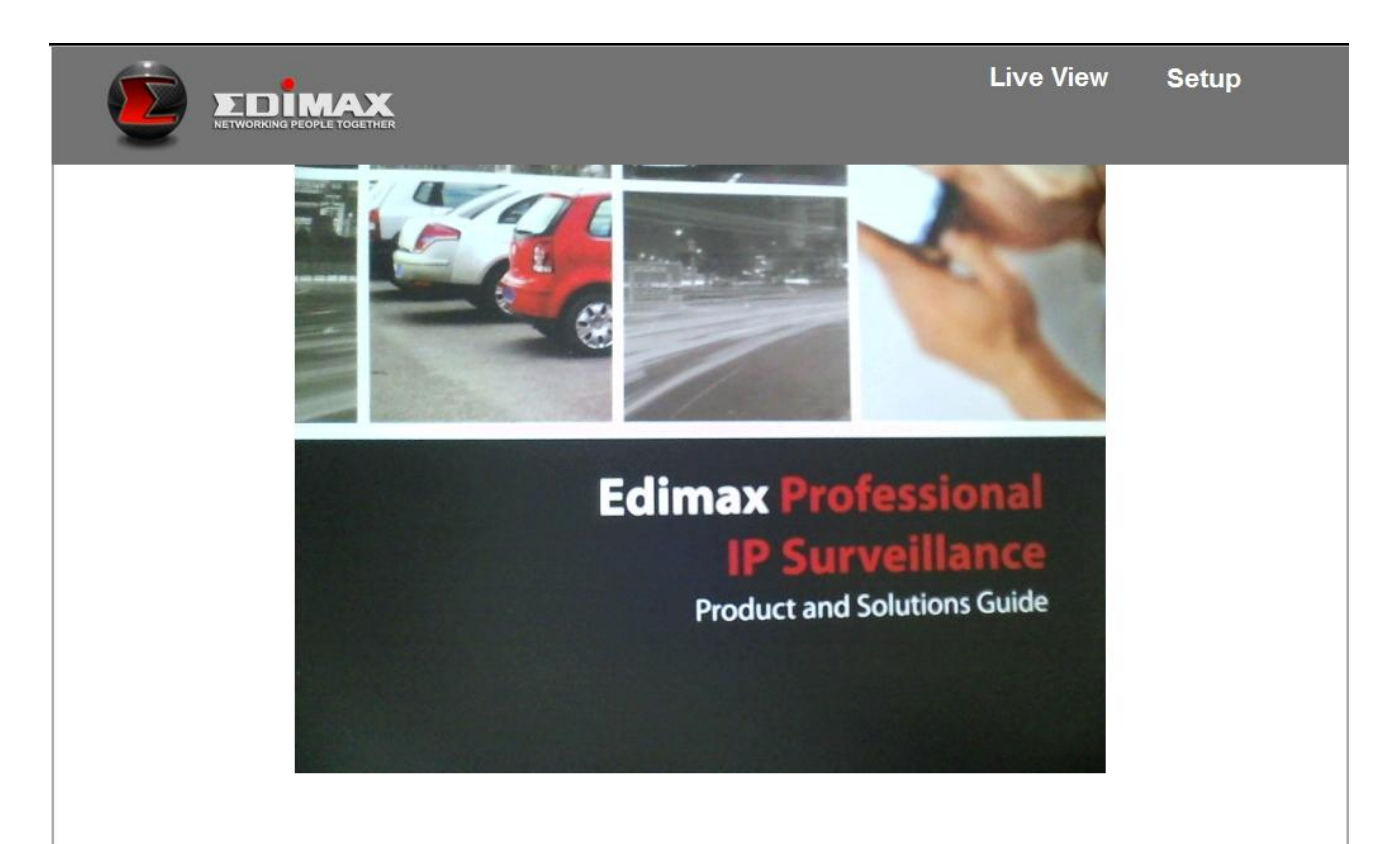

#### 2.3 Live Video Monitoring

To view the live video from the network camera, please log onto the network camera's web interface as described in the last chapter, and you can see the live video view:

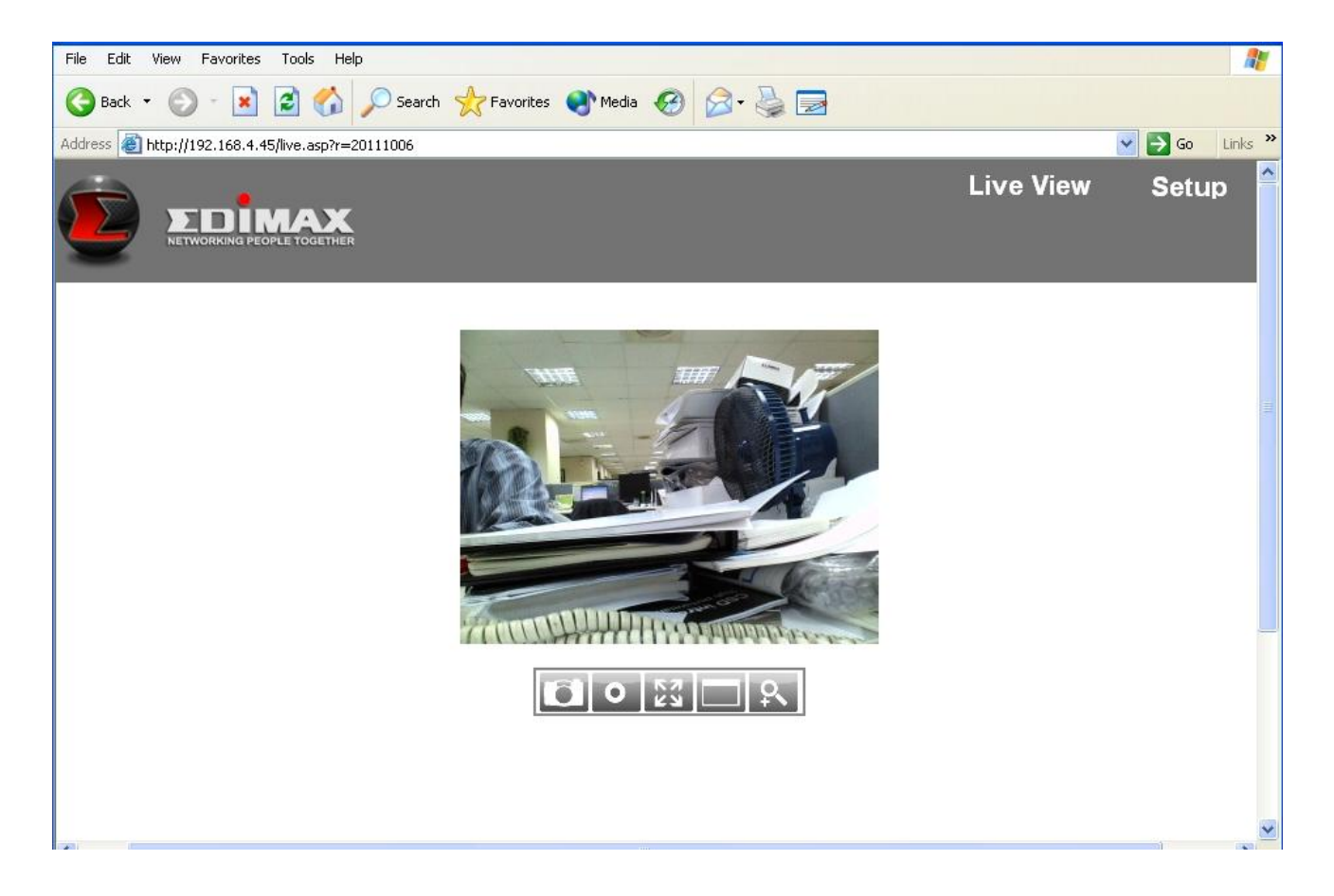

When you're in the other setup pages of the network camera, you can click the 'Live View' link located at the upper-right corner of the network camera's web interface at any time to return to this page:

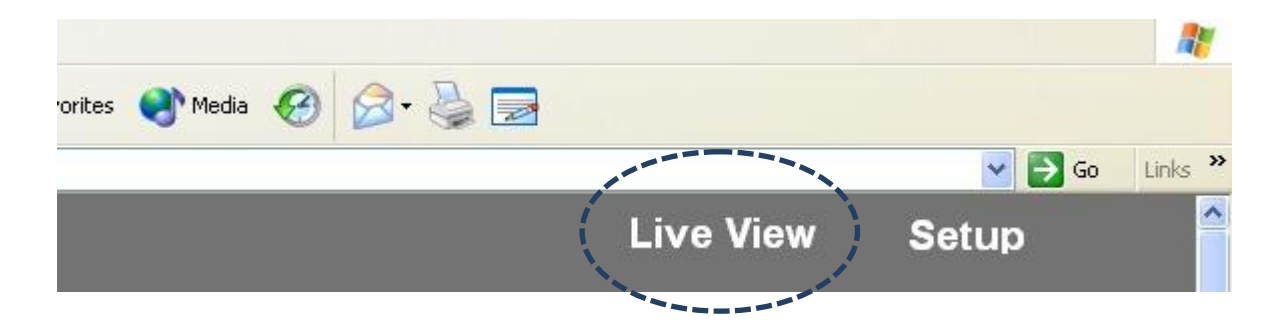

There are also some functions you can use in the camera's live view page:

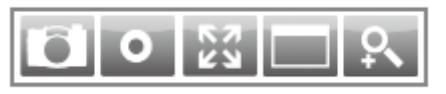

The descriptions of these items are listed below:

| Item          | Description                                                                                                    |  |
|---------------|----------------------------------------------------------------------------------------------------|--|
| Snapshot      | Take a snapshot (save a picture) of the current live view. You'll be prompted to                                                                                                    |  |
|               | select a folder in your computer to save                                                                                                    |  |
|               | the snapshot in.                                                                                                    |  |
| Record        | Start recording video. You'll be prompted                                                                                                    |  |
| 0             | to select a folder in your computer. Click                                                                                                    |  |
|               | the icon once to begin recording, the icon                                                                                                    |  |
|               | will turn blue. Click it again to stop recording.                                                                                                    |  |
| Fit to window | Click this button and the live view area will                                                                                                    |  |
| R A           | adjust according to the size of your web browser.                                                                                                    |  |
| Full Screen   | Click this button and the live view will                                                                                                    |  |
|               | expand and fit the size of your computer                                                                                                    |  |
|               | monitor. Press the 'Esc' key on your                                                                                                    |  |
|               | keyboard to exit full screen.                                                                                                    |  |
| Digital Zoom  | Click this button and a new window will                                                                                                    |  |
| \$            | pop up:                                                                                                    |  |
|               | Digital Zoom                                                                                                    |  |
|               | ☐ Enable<br>Zoom Factor 100 %                                                                                                    |  |
|               | 100% 400%                                                                                                    |  |
|               | Check the 'Enable' box to enable digital<br>zoom (enlarge video so you can see<br>objects in detail). Drag the slide bar from<br>100% (no enlargement) to 400% to enlarge<br>the image. The level of enlargement will be<br>displayed in the 'Zoom Factor' field. |  |

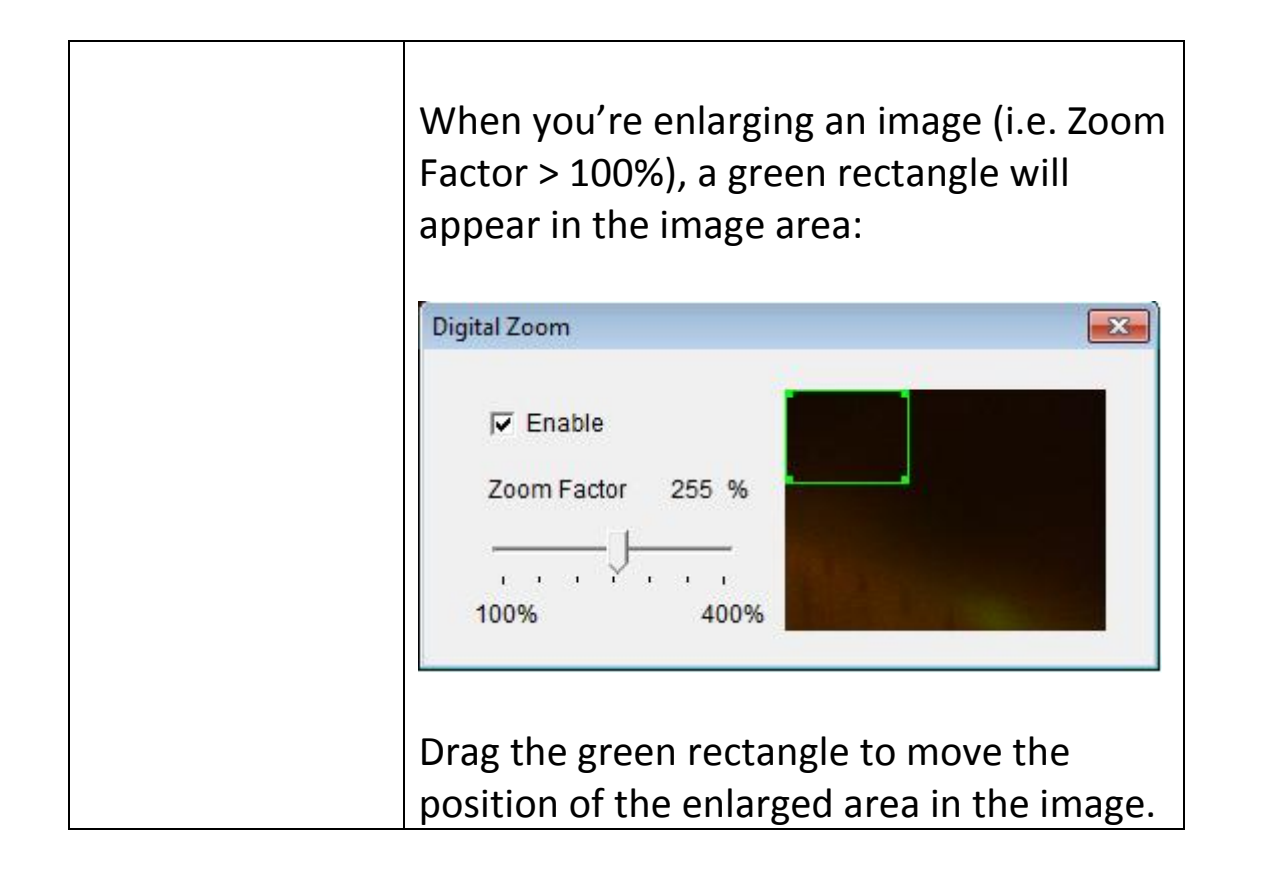

To set up the network camera, please log onto the network camera's web interface and click the 'Setup' link in the upper-right corner:

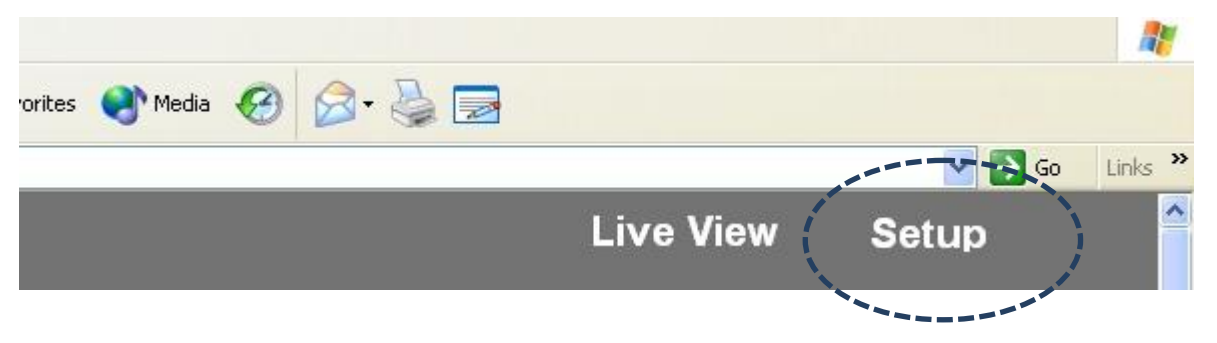

## The setup menu will appear:

|                                                                                                    | Live View                                                                                                    | Setup |
|----------------------------------------------------------------------------------------------------|----------------------------------------------------------------------------------------------------|-------|
| <ul> <li>Basic<br/>Network</li> <li>Wireless</li> <li>Dynamic DNS</li> <li>Date &amp; Time</li> <li>Users</li> <li>UPnP</li> <li>Bonjour</li> <li>Language</li> <li>Video</li> <li>Events</li> <li>System</li> <li>Status</li> </ul> | Basic<br>Before using this network camera there are several settings need to be<br>made. All of them require Administrator access privilege. To access<br>settings, use the short cut on the left list. Note that IP address setting is<br>required which is in the "Network" page. |       |

There are five setup categories: Basic, Video, Events, System, and Status, which are located at the left of the web interface. When you click on the link of a category, it will expand and show a sub-menu.

Please refer to following chapters for detailed instructions.

#### **3.1 Basic Network Settings**

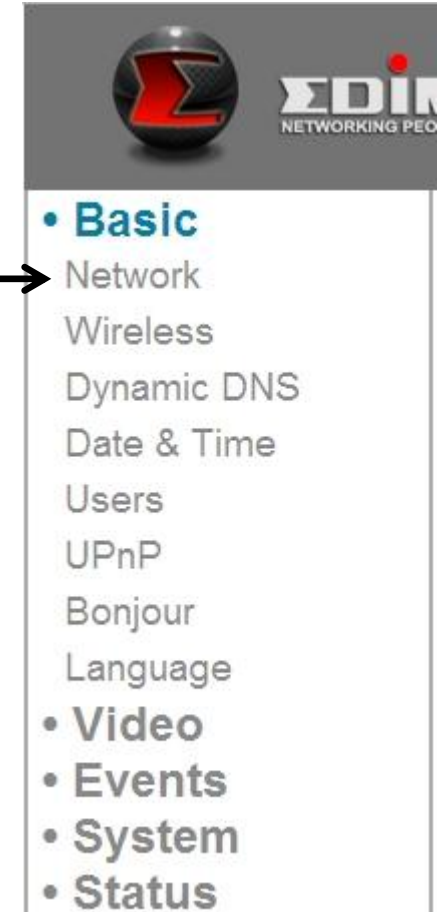

# In this menu, you can setup Ethernet network settings. (NOT wireless network!)

| Network        |                            |
|----------------|----------------------------|
| Network Type:  | Static IP 💌                |
| Static IP      | Static IP<br>DHCP<br>PPPoE |
| IP:            | 192.168.2.3                |
| Netmask:       | 255.255.255.0              |
| Gateway:       | 192.168.2.1                |
| Primary DNS:   | 192.168.2.254              |
| Secondary DNS: | 192.168.2.254              |
| HTTP Port:     | 80                         |
|                |                            |

#### Apply

The descriptions of these items are listed below:

| Item         | Description                                                                                                    |                                            |  |
|--------------|----------------------------------------------------------------------------------------------------|--------------------------------------------|--|
| Network Type | Select the type of Ethernet connection: Static IP,                                                                                                    |                                            |  |
|              | DHCP, and PPPoE. Please select one from                                                                                                    |                                            |  |
|              | dropdown menu. If you're not sure, please                                                                                                    |                                            |  |
|              | consult your network ad                                                                                                    | consult your network administrator or ISP. |  |
|              | Static IP                                                                                                    |                                            |  |
|              |                                                                                                    |                                            |  |
|              |                                                                                                    |                                            |  |
|              | IP:                                                                                                    | 192.168.2.3                                |  |
|              | Netmask:                                                                                                    | 255.255.255.0                              |  |
|              | Gateway:                                                                                                    | 192.168.2.120                              |  |
|              | Primary DNS:                                                                                                    | 192.168.2.254                              |  |
|              | Secondary DNS:                                                                                                    | 192.168.2.254                              |  |
|              | HTTP Port:                                                                                                    | 80                                         |  |
|              | <ul> <li>IP: Please assign an IP address to this network camera.</li> <li>Netmask: Please input the netmask of the IP address.</li> <li>Gateway: Please input the gateway address of your network.</li> <li>Primary DNS: Input the IP address of your DNS server.</li> <li>Secondary DNS: Input the IP address of a secondary (backup) DNS. You can leave this field blank if no secondary DNS is available.</li> <li>HTTP port: The default web port number is 80. If you want to change it please enter a</li> </ul> |                                            |  |
|              | you connect to this notwork comore next                                                                                                    |                                            |  |
|              | you connect to this r                                                                                                    | ietwork camera next                        |  |

| <br>                                                                                                    |                                                       |  |
|----------------------------------------------------------------------------------------------------|-------------------------------------------------------|--|
| time, you will have to add a colon<br>number after the network camera<br>address. For example, if the came<br>address is 192.168.2.3 and the HT<br>number is 82, you will have to ent<br>'http://192.168.2.3:82' in your we<br>browser's address bar. | and port<br>a's IP<br>ra's IP<br>TP port<br>ter<br>eb |  |
| DHCP: The network camera will obtain its IP<br>address from a DHCP server on your local area<br>network automatically.                                                                                                    |                                                       |  |
| PPPoE: Network camera will connect network via PPPoE.                                                                                                    | to the                                                |  |
| PPPoE           User Name:           Password:           MTU:         1392                                                                                                    | =MTU Value<=1492)                                     |  |
| Please input your PPPoE user name a password, and input a MTU value wh required.                                                                                                    | nd<br>en                                              |  |
| Please note: In some cases you can in<br>network efficiency or correct connect<br>problems by setting a new MTU value<br>in most cases you don't have to chang<br>setting.                                                                            | nprove<br>ion<br>2, however,<br>ge the MTU            |  |

Click the 'Apply' button to save changes you made.

#### **3.2 Wireless**

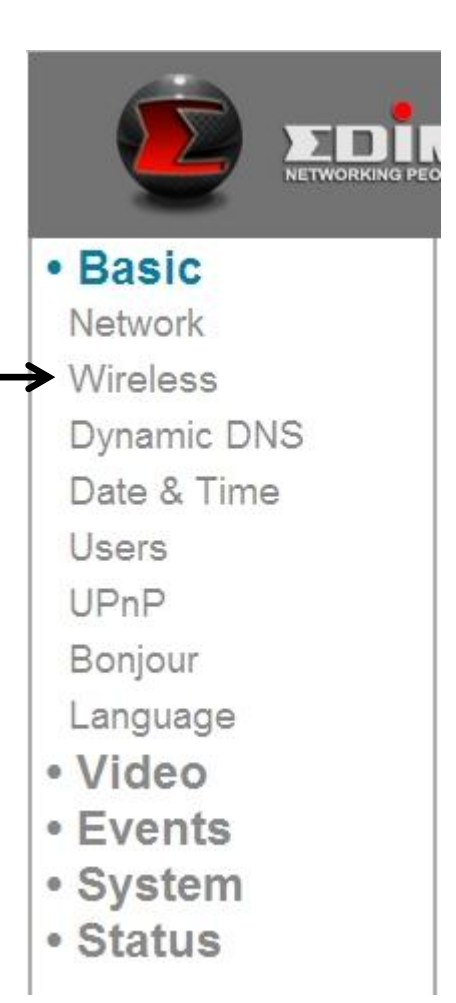

You can establish wireless connections to other network devices such as a network AP.

#### Wireless

Γ

| Wireless Connection: | Enable  Disable  |
|----------------------|------------------|
| Network Type:        | Infra 👻          |
| Mode:                | 2.4GHz (B+G+N) ▼ |
| Band:                | Auto 20/40 MHZ - |
| Available Networks:  | Refresh          |

|                     |                | _                 |        |         |              |                    | _                       |
|---------------------|----------------|-------------------|--------|---------|--------------|--------------------|-------------------------|
| Connect             | SSID           | MAC Address       | Signal | Channel | Encryption   | Network Type       |                         |
| 0                   | PP-FAE-DDWRT   | 00:0E:2E:44:6C:0C | at     | 3       | WPA2PSK(AES) | Infra              |                         |
| 0                   | logitec2nd54   | 00:11:22:33:44:51 | at     | 7       | WEP          | Infra              |                         |
| 0                   | logitec54      | 00:11:22:33:44:50 | at     | 7       | WPA2PSK      | lefra              | When you enter this     |
| 0                   | 5470N          | 00:11:22:33:44:55 | af     | 11      | WPA2PSK(AES) |                    | page, The network       |
| 0                   | PP-2.4G-6475ND | 00:1F:1F:B1:08:E4 | at     | 8       | WPA2PSK(AES) | Infra              | camera will scan for    |
| SSID:               |                |                   |        |         |              |                    | wireless devices nearby |
| Channel             | :              | Auto 👻            |        |         |              |                    | automatically and       |
| Authentication:     |                | None              | None - |         |              | display them here. |                         |
| Encryption Type:    |                | None -            |        |         |              | L                  |                         |
| WPA Pre-Shared Key: |                | ***********       | ****** | ******* | ******       | R                  |                         |

The descriptions of these items are listed below:

| Item         | Description                                |
|--------------|--------------------------------------------|
| Wireless     | You can enable or disable wireless         |
| Connection   | functionality here.                        |
|              |                                            |
|              | Please note: You can switch wireless       |
|              | network off, but you can't switch wired    |
|              | Ethernet off.                              |
| Network Type | Select the type of network you wish to     |
|              | connect: Infra (infrastructure: wireless   |
|              | access point).                             |
| Mode         | Select the wireless operating mode:        |
|              |                                            |
|              | B (802.11b, maximum 11Mbps)                |
|              | G (802.11g, maximum 54Mbps)                |
|              | N (802.11n, maximum 150Mbps).              |
|              |                                            |
|              | You can select mixed mode (2.4GHz          |
|              | B+G+N) so the network camera will work     |
|              | with all kinds of wireless network. If you |

|           | select B, G, or N only, then the network           |  |
|-----------|----------------------------------------------------|--|
|           | camera will be able to communicate with            |  |
|           | wireless networks of the same operating            |  |
|           | mode only.                                         |  |
| Band      | Select wireless band: 20MHz only or                |  |
|           | 20/40MHz auto switch. It's recommended             |  |
|           | to select 'Auto 20/40MHz'.                         |  |
| Available | The network camera will list all nearby            |  |
| Networks  | networks and their parameters in this              |  |
|           | field. If the network you wish to connect to       |  |
|           | does not appear here, click 'Refresh' to           |  |
|           | rescan again. You can click 'Refresh' button       |  |
|           | as many times as you wish, until the               |  |
|           | network you wish to connect to appears in          |  |
|           | the list.                                          |  |
|           |                                                    |  |
|           | If you wish to connect to a specific               |  |
|           | network, select the radio button of the            |  |
|           | network you wish to connect to (under the          |  |
|           | 'Connect' field), and the network's                |  |
|           | connection parameter will appear in the            |  |
|           | fields below.                                      |  |
|           |                                                    |  |
|           | <i>Tips: If you can't see the network you wish</i> |  |
|           | to connect to, even after refreshing many          |  |
|           | times, please move the network camera              |  |
|           | closer to the network's access point).             |  |
| SSID      | Input the network's SSID (access point's           |  |
|           | wireless name) here, or select a network           |  |
|           | from the network list above.                       |  |
|           |                                                    |  |
|           | If the network you wish to connect to is a         |  |
|           | 'hidden' network (SSID is hidden from the          |  |
|           | public), you will have to input the SSID           |  |
|           | manually.                                          |  |
| Channel   | Select a wireless channel number. Use              |  |
|           | 'Auto' to select a channel automatically.          |  |

| Authentication  | Select authentication type:                                                              |
|-----------------|------------------------------------------------------------------------------------------|
|                 | None: No encryption                                                                      |
|                 | WEP: Use WEP encryption                                                                  |
|                 | WPA-PSK: Use WPA with PSK encryption.                                                    |
|                 | WPA2-PSK: Use WPA2 with PSK encryption.                                                  |
|                 | The authentication type you select here must be identical to the access point's setting. |
| Encryption Type | Select wireless encryption type. This                                                    |
|                 | option will vary depending on the                                                        |
|                 | wish to connect.                                                                         |
|                 |                                                                                          |
|                 | The encryption type you select here must                                                 |
|                 | be identical to the access point's setting.                                              |
| WPA Pre-shared  | Input the WPA pre-shared key here, it                                                    |
| Кеу             | must be identical to the access point's                                                  |
|                 | setting.                                                                                 |
|                 | (This field is not available when the                                                    |
|                 | authentication type is none or WFP).                                                     |
| WEP Key Format  | Select the WEP key's format: Hex or ASCII.                                               |
|                 |                                                                                          |
|                 | This setting must be identical to the setting                                            |
|                 | of the network you wish to connect to.                                                   |
| WEP Key length  | Select the WEP key's length: 64 or 128-bit.                                              |
|                 | This setting must be identical to the setting                                            |
|                 | of the network you wish to connect to.                                                   |
| WEP Key         | Input the WEP key here.                                                                  |
|                 |                                                                                          |

| This setting must be identical to the setting |
|-----------------------------------------------|
| of the network you wish to connect to.        |

You can also set up an encrypted wireless connection through WPS (Wi-Fi Protected Setup):

#### WPS

| Self PinCode:              | 75478964        |           |
|----------------------------|-----------------|-----------|
| Configure via Push Button: | Start PBC       |           |
| Configure via PinCode:     | Registrar SSID: | Start PIN |

The descriptions of these items are listed below:

| Item          | Description                                  |
|---------------|----------------------------------------------|
| Self PinCode  | Displays the 8-digit pin code of this        |
|               | network camera. Write this number down       |
|               | because you'll need this number to           |
|               | connect with other WPS-enabled network       |
|               | devices when requested.                      |
| Configure via | Click the 'Start PBC' button to start a      |
| Push Button   | PBC-style WPS pairing sequence: Click this   |
|               | button, then push the WPS button on the      |
|               | access point (or click a software button in  |
|               | the access point's configuration web         |
|               | page).                                       |
|               |                                              |
|               | You must press the WPS button of the         |
|               | wireless device you wish to connect to       |
|               | within 120 seconds.                          |
| Configure via | Click 'Start PIN' to start a PIN-style WPS   |
| PinCode       | pairing sequence. You have to input the      |
|               | WPS registrar's SSID in the 'Registrar SSID' |
|               | field first.                                 |

Click the 'Apply' button to save changes you made.

#### **3.3 Dynamic DNS**

| Basic       |
|-------------|
| Network     |
| Wireless    |
| Dynamic DNS |
| Date & Time |
| Users       |
| UPnP        |
| Bonjour     |
| Language    |
| Video       |
| Events      |
| System      |
| Status      |

If your Internet service provider didn't issue a fixed IP address, you can use this function to report your current IP address to a dynamic DNS service provider, so you can locate your network camera without having a fixed IP address.

| Dynamic DNS  |                 |
|--------------|-----------------|
| Enable DDNS: | Enable  Disable |
| Provider:    | dyndns 👻        |
| Host Name:   |                 |
| User Name:   |                 |
| Password:    |                 |

The descriptions of these items are listed below:

| Item        | Description                    |
|-------------|--------------------------------|
| Enable DDNS | Select 'Enable' to enable DDNS |

|           | functionality, or select 'Disable' to disable |
|-----------|-----------------------------------------------|
|           | DDNS functionality.                           |
| Provider  | Select your dynamic DNS service provider      |
|           | from the dropdown menu.                       |
| Host Name | Input the hostname you registered with        |
|           | the DDNS service provider.                    |
| User Name | Input the user name you registered with       |
|           | the DDNS service provider.                    |
| Password  | Input the password you registered with        |
|           | the DDNS service provider.                    |

Click the 'Apply' button to save changes you made.

TIPS: You can register for free (or paid) dynamic DNS service from the following website:

*Dyndns: <u>www.dyndns.org</u> Refer to Chapter VIII for DDNS application.* 

#### 3.4 Date & Time

| Basic       |
|-------------|
| Network     |
| Wireless    |
| Dynamic DNS |
| Date & Time |
| Users       |
| UPnP        |
| Bonjour     |
| Language    |
| Video       |
| Events      |
| System      |
| Status      |

You can set up the network camera's system date and time here. Maintaining a correct system time is very essential when you need to replay recorded video.

| Date & Time             |                        |
|-------------------------|------------------------|
| Mode:                   | Manually  NTP          |
| Set Date/Time Manually: |                        |
|                         | Synchronize to PC time |
| NTP Server:             | pool.ntp.org           |
| Time Zone:              | (GMT+08:00) Taipei 🔹   |
| Daylight Saving:        | Enable      Disable    |
|                         |                        |

The descriptions of these items are listed below:

| Item | Description                    |
|------|--------------------------------|
| Mode | Select date & time setup mode: |

|                 | Manually: Set time manually.                                                                                                    |
|-----------------|----------------------------------------------------------------------------------------------------|
|                 | NTP: Use NTP (Network Time Protocol) to<br>set up date and time automatically via the<br>network. If you have an Internet<br>connection or there's a NTP server on your<br>local network, you can select this function<br>to help you keep the network camera's<br>date and time correct. |
| Set Date/Time   | There are 6 fields for you to fill, to enter                                                                                                    |
| Manually        | the current date and time. The format is:                                                                                                    |
|                 | YYYY/MM/DD HH:MM:SS                                                                                                    |
| Synchronize to  | Click this button to fill the date / time                                                                                                    |
| PC time         | fields with your computer's date and time.                                                                                                    |
| NTP Server      | Input NTP server's hostname or IP address.                                                                                                    |
| Time Zone       | Select the time zone of the place you live                                                                                                    |
|                 | from the dropdown menu.                                                                                                    |
| Daylight Saving | If the area you live in uses daylight saving,                                                                                                    |
|                 | select 'Enable', or select 'Disable' when                                                                                                    |
|                 | daylight saving is not used.                                                                                                    |

Click the 'Apply' button to save changes you made.

#### 3.5 Users

| Basic       |
|-------------|
| Network     |
| Wireless    |
| Dynamic DNS |
| Date & Time |
| Users       |
| UPnP        |
| Bonjour     |
| Language    |
| Video       |
| Events      |
| System      |
| Status      |

Besides the default system operator account 'administrator', you can add additional operator accounts or user accounts here:

Operator accounts can perform all functions and alter configurations of this network camera, while guest accounts can view images only.

Users

| User List:        |                   |
|-------------------|-------------------|
| User name:        |                   |
| Password:         |                   |
| Confirm password: |                   |
| Authority:        | Operator          |
|                   | Add Modify Remove |
|                   |                   |

Г

Anonymous Login:

Enable Initial Enable

-1

The descriptions of these items are listed below:

| Item      | Description                                   |  |
|-----------|-----------------------------------------------|--|
| User List | Lists all existing operators / users here. To |  |
|           | modify an operator / user's setting, click    |  |
|           | his / her name here first.                    |  |
| User Name | Input user's name here.                       |  |
| Password  | Input user's password here.                   |  |
| Confirm   | Input user's password here again for          |  |
| password  | confirmation.                                 |  |
| Authority | Select this user's privilege:                 |  |
|           | Operators can view video and change           |  |
|           | video settings on the setup page.             |  |
|           | Guests can only view video.                   |  |
| Add       | Click this button to add a new user with      |  |
|           | the settings above.                           |  |
| Modify    | Click this button to save the changes to an   |  |
|           | existing user.                                |  |
| Remove    | Click this button to remove a user. You       |  |
|           | must select a user in the 'User List' field   |  |
|           | first.                                        |  |
| Anonymous | Select 'Enable' to enable anonymous users     |  |
| Login     | to login to this network camera and view      |  |
|           | images. This function is useful when you      |  |

| want to establish a remote video server<br>which allows everyone to view the camera<br>video. |
|-----------------------------------------------------------------------------------------------|
| If you only want to allow registered users to log in, select 'Disable'.                       |

Click the 'Apply' button to save changes you made.

#### 3.6 UPnP

| • Basic     |
|-------------|
| Network     |
| Wireless    |
| Dynamic DNS |
| Date & Time |
| Users       |
| UPnP        |
| Bonjour     |
| Language    |
| Video       |
| Events      |
| System      |
| Status      |
|             |

When you enable this feature, Windows computers can discover this network camera from Windows Network Neighbor directly, and you don't have to know this network camera's IP address in advance (This only works on the local area network).

#### UPnP

● Enable ○ Disable
Apply

Select 'Enable' to enable this feature, or select 'Disable' to prevent users on the local area network from discovering this network camera.
#### 3.7 Bonjour

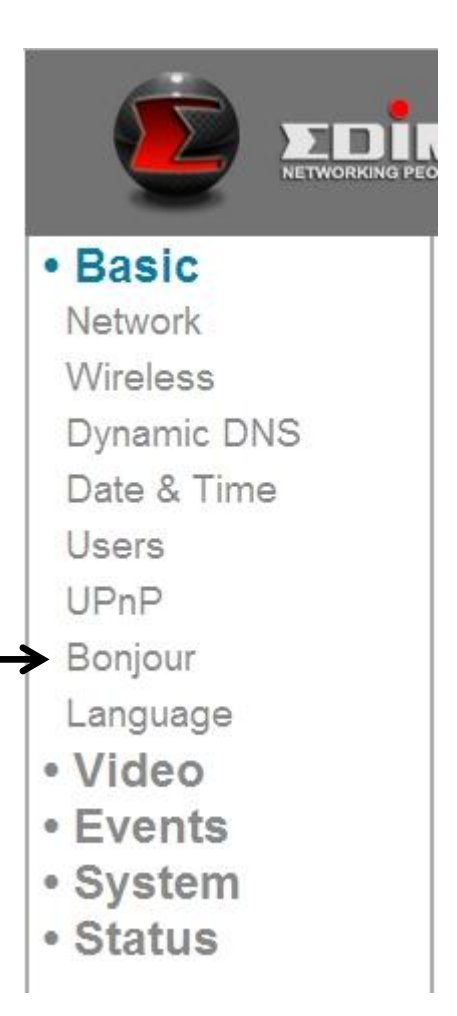

When you enable this feature, Macintosh computers can discover this network camera from the Safari web browser directly, and you don't have to know this network camera's IP address in advance (This only works on local area networks).

Bonjour
 Enable 

 Disable
 Apply

Select 'Enable' to enable this feature, or select 'Disable' to prevent users on the local area network from discovering this network camera with Safari.

Tips: The Bonjour feature must be enabled in Safari first.

## Chapter IV: Video Configuration

In video configuration setup page, you can change the resolution and frame rate, so you can decide on video quality according to available bandwidth.

#### 4.1 Video Settings

You can change resolution and frame rate settings here.

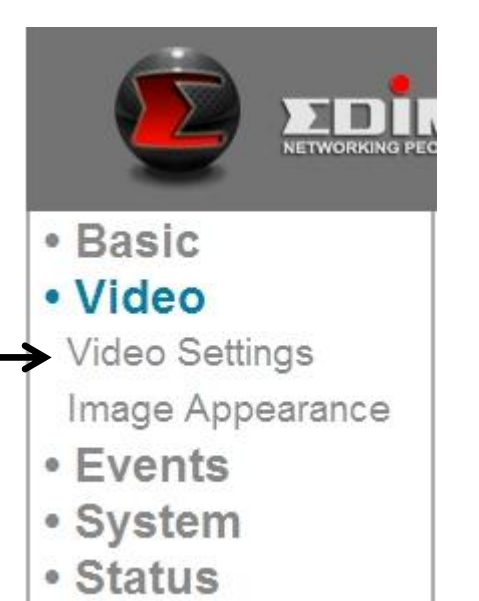

| Item            | Description                               |
|-----------------|-------------------------------------------|
| Resolution      | Change the video resolution from the      |
|                 | dropdown list. Available resolutions are: |
|                 | SXVGA (1280 x 960)                        |
|                 | VGA (640 x 480)                           |
|                 | QVGA (320 x 240)                          |
|                 |                                           |
|                 | A higher resolution provides more video   |
|                 | details, but requires more bandwidth.     |
| MAX. Frame rate | Select the maximum video frame rate. A    |
|                 | higher frame rate provides smoother       |
|                 | video, but also requires more bandwidth.  |

|                 | Please note: When the environment is<br>dark, this network camera will<br>automatically adjust its frame rate to a<br>lower setting, to provide better video<br>quality by using a longer exposure time. |
|-----------------|----------------------------------------------------------------------------------------------------|
| Power frequency | Select the AC utility power's frequency (50<br>or 60Hz). This will help reduce the flicker of<br>video caused by certain types of<br>illumination.                                                       |
|                 | If you don't know the frequency of the power you're using, you can consult your utility power company.                                                                                                   |

Click the 'Apply' button to save changes you made.

#### 4.2 Image

You can change video appearance settings here.

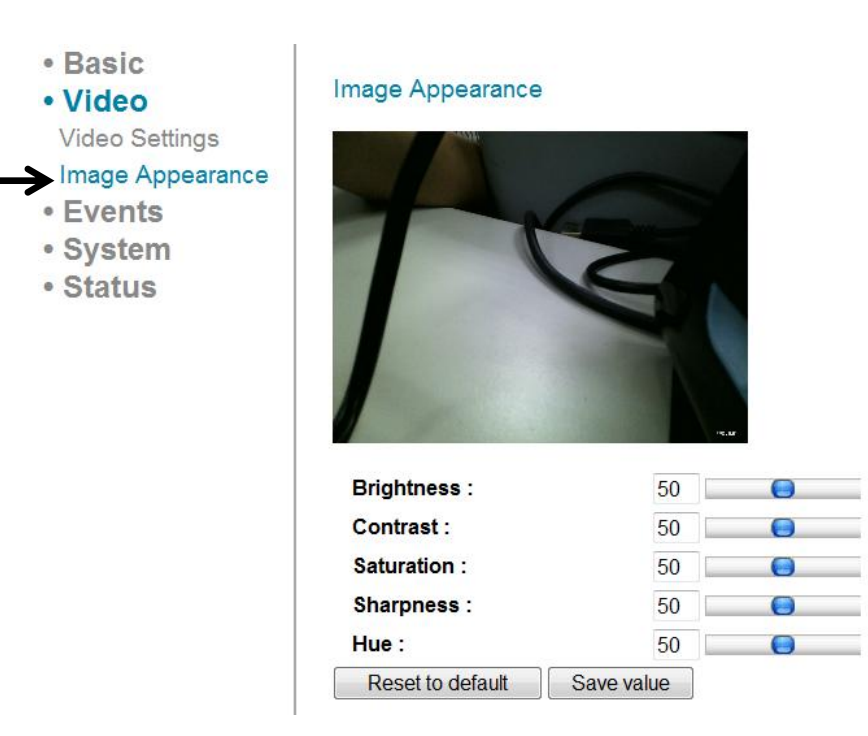

| Item             | Description                                  |
|------------------|----------------------------------------------|
| Brightness /     | Change the video's appearance. Change        |
| Contrast /       | these parameters if you don't like the       |
| Saturation /     | current appearance of the video.             |
| Sharpness /      |                                              |
| Hue              | Click and drag the blue lever to change the  |
|                  | value.                                       |
| Reset to default | Click this button to reset all settings back |
|                  | to the default value (50).                   |
| Save value       | Save changes you made.                       |

## Chapter V: Event Configuration

This network camera is able to detect motion. You can use this feature to use this network camera as a security alarm, and send the image to you by email or upload the image to an FTP server when there's motion.

#### **5.1 Motion Detection Setup**

You can enable or disable motion detection settings here.

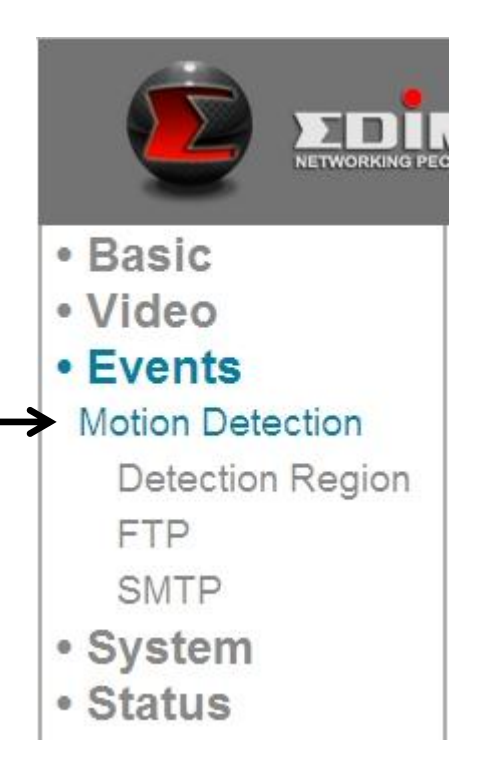

| Item             | Description                                 |
|------------------|---------------------------------------------|
| Motion           | Select 'Enable' to enable motion detection, |
| Detection enable | or 'Disable' to disable it.                 |
| Motion           | Select the time interval this network       |
| Detection        | camera detects motion.                      |
| Interval         |                                             |
|                  | To detect minor motions, select a shorter   |

|                                                       | time; to ignore minor motions, select a    |
|-------------------------------------------------------|--------------------------------------------|
|                                                       | longer time.                               |
| Send snapshot to Select 'Enable' to send a snapshot p |                                            |
| E-Mail                                                | to a designated email recipient; select    |
|                                                       | 'Disable' to disable this feature.         |
| Send snapshot to                                      | Select 'Enable' to upload a snapshot       |
| FTP                                                   | picture to a designated FTP server; select |
|                                                       | 'Disable' to disable this feature.         |

Click the 'Apply' button to save changes you made.

#### 5.1.1 Detection Region

You can set up the area in the video where the network camera should detect changes in video (motion). Motions outside of the detection region will be ignored by the network camera. This will help you minimize the chances of false alarms.

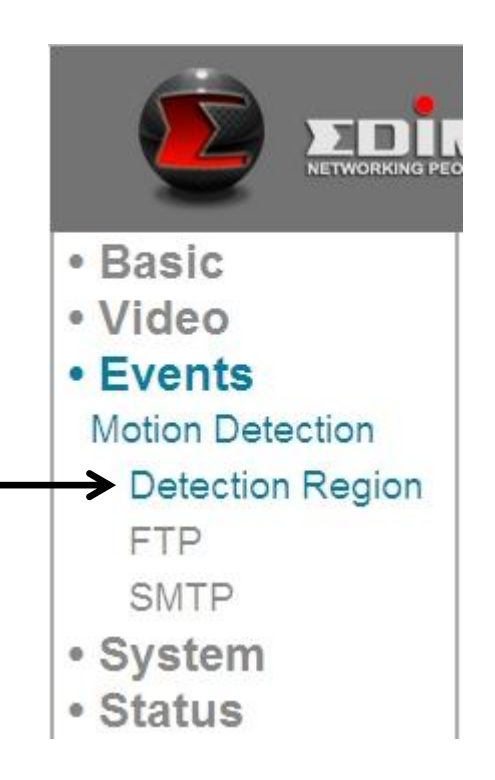

When you select this setup page, you'll see the following setup page:

(The setup page's video view window is intentionally set to black so you can see the 3 motion detection regions clearly).

**Detection Region** 

|                      | Region1 |         | •     | Region3 |         |
|----------------------|---------|---------|-------|---------|---------|
|                      |         | Reț     | gipn2 | •       |         |
|                      |         |         |       |         |         |
|                      |         |         |       |         |         |
|                      | Region1 | Region2 | Re    | egion3  | Refresh |
| vity<br>nold<br>00 ) | 90<br>3 | 90<br>3 | 9     | 0       | Save    |

| Item       | Description                                    |
|------------|------------------------------------------------|
| Region 1 / | Check the box to enable this motion            |
| Region 2 / | detection region. A rectangle will appear      |
| Region 3   | on the video view when it's checked (enabled). |
|            | To change the size of motion detection         |
|            | area:                                          |

|             | Move the mouse to a corner or the middle<br>of an edge of the motion detection<br>rectangle, and click and drag the mouse.<br>To move the motion detection area: |
|-------------|----------------------------------------------------------------------------------------------------|
|             | Position the mouse within the motion                                                                                                    |
|             | detection area, and click and drag the                                                                                                    |
|             | mouse.                                                                                                    |
| Sensitivity | Change the sensitivity of motion detection.                                                                                                    |
|             | Set to a higher value (right) and the                                                                                                    |
|             | network camera will trigger the alarm                                                                                                    |
|             | when there are only small changes in                                                                                                    |
|             | video. If you find that the network camera                                                                                                    |
|             | sends emails or uploads pictures to FTP                                                                                                    |
|             | too frequently, and there's nothing                                                                                                    |
|             | happening in the snapshot, you can set this to a lower value.                                                                                                    |
| Threshold   | Set the motion detection threshold here                                                                                                    |
|             | (input number 0 to 100). A higher value                                                                                                    |
|             | means the network camera will only                                                                                                    |
|             | trigger an alarm when the object in the                                                                                                    |
|             | motion detection area is really big.                                                                                                    |
| Refresh     | Refresh the reference picture.                                                                                                    |
| Save        | Save changes you made in this page.                                                                                                    |

You can upload a snapshot picture to an FTP server when motion is detected by this network camera.

| Basic            |
|------------------|
| Video            |
| Events           |
| Motion Detection |
| Detection Region |
| → FTP            |
| SMTP             |
| System           |
| Status           |

When you select this setup page, you'll see the following setup page:

| FTP                    |                 |
|------------------------|-----------------|
| FTP Server:            |                 |
| User Name:             |                 |
| Password:              |                 |
| Port:                  | 21              |
| Path:                  |                 |
| Passive mode:          | Enable 	Disable |
| Apply Send a test file |                 |

| Item       | Description                              |
|------------|------------------------------------------|
| FTP Server | Input the IP address or host name of the |
|            | FTP server.                              |

| User Name    | Input the user name required by the FTP     |
|--------------|---------------------------------------------|
|              | server.                                     |
| Password     | Input the password of the FTP server.       |
| Port         | Input the port number of the FTP server,    |
|              | this should an integer between 1 and        |
|              | 65535.                                      |
|              |                                             |
|              | Please don't change this value unless so    |
|              | instructed by the FTP server's              |
|              | administrator.                              |
| Path         | Input the path (folder) you wish to save    |
|              | snapshot files to on the FTP server. If you |
|              | don't want to specify a folder, you can     |
|              | leave this field blank, and snapshot files  |
|              | will be saved in the default root folder on |
|              | the FTP server.                             |
| Passive mode | Default setting is 'Enable' (use passive    |
|              | mode). If the FTP server you're going to    |
|              | use does not support passive mode (using    |
|              | active mode), select 'Disable' here.        |

Click the 'Apply' button to save changes you made. You can also click the 'Send a test file' button to upload a test file to the FTP server, and a message box will appear to indicate if the FTP upload was successful, so you can determine if the parameters you set in this page are correct.

5.1.3 SMTP

You can send a snapshot picture by email when motion is detected by this network camera.

| Basic            |
|------------------|
| Video            |
| Events           |
| Motion Detection |
| Detection Region |
| FTP              |
| > SMTP           |
| System           |
| Status           |

When you select this setup page, you'll see the following setup page:

| SMTP                      |                       |
|---------------------------|-----------------------|
| Public Server:            | <b>-</b>              |
| SMTP Server:              | Yahool                |
| SMTP Port:                | Hotmail               |
| Recipient E-Mail Address: | Gmail                 |
| Sender E-Mail Address:    |                       |
| SSL/TLS:                  | None -                |
| SMTP Authentication:      | Enable Initial Enable |
| Account:                  |                       |
| Password:                 |                       |
| Apply Send a Test E-Mail  |                       |

The descriptions of these items are listed below:

Item Description

| Public Server               | If you're using Hotmail, Yahoo mail, or<br>Google mail, select the appropriate item<br>from the dropdown menu, and the<br>network camera will fill in the SMTP server<br>address and port number for you<br>automatically. |
|-----------------------------|----------------------------------------------------------------------------------------------------|
| SMTP Server                 | Input the host name or IP address of the<br>SMTP server. This information is usually<br>provided by your ISP.                                                                                                    |
| SMTP Port                   | Input the SMTP port number here. Most<br>SMTP servers use port number 25, while<br>some SMTP servers use encrypted<br>connections with a port number of 465.<br>Consult your mail server administrator<br>when in doubt.   |
| Recipient E-Mail<br>Address | Input the email recipient's email address here.                                                                                                    |
| Sender F-Mail               | Input an email address here, which will be                                                                                                    |
| Address                     | used as the email sender's address. This                                                                                                    |
|                             | will help you to identify the email sent by                                                                                                    |
|                             | this network camera, and will help you to                                                                                                    |
|                             | prevent problems caused by spam filters.                                                                                                    |
| SSL/TLS                     | Select 'SSL or TLS' when your SMTP server requires encryption.                                                                                                    |
|                             | Consult your mail server administrator when in doubt.                                                                                                    |
| SMTP                        | Select 'Enable' when your SMTP server                                                                                                    |
| Authentication              | requires authentication.                                                                                                    |
|                             | Consult your mail server administrator when in doubt.                                                                                                    |
| Account                     | Input the SMTP account name when your SMTP server requires authentication.                                                                                                    |
| Password                    | Input the password used for SMTP server authentication.                                                                                                    |
|                             |                                                                                                    |

Click the 'Apply' button to save changes you made. You can also click 'Send a test E-mail' button to send a test email to the SMTP server, and a message box will appear to indicate if the email was successful, so you can determine if the parameters you set in this page are correct.

## Chapter VI: System Configuration

You can configure the basic system settings in this setup page, or backup / restore system configurations.

#### 6.1 Basic Settings

You can set the camera's name and password here. You can also change the behavior of LED lights.

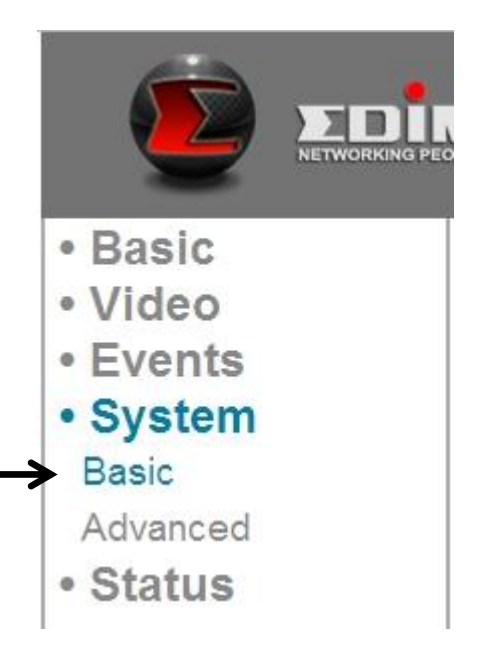

| Item           | Description                                   |
|----------------|-----------------------------------------------|
| IPCamera Name  | Set the name of the network camera. It's      |
|                | recommended to use a meaningful name          |
|                | which can describe the location or purpose    |
|                | of the camera. This will help you to identify |
|                | the network camera when you have more         |
|                | than one.                                     |
| Administrator  | Input a new administrator's password here     |
| Password       | if you want to change it.                     |
| Confirm        | Input the new administrator's password        |
| Password       | here again for confirmation.                  |
| LED Indication | For security reasons, you can disable the     |
|                | LED lights in front of the network camera     |

| by select 'off' here, so other people can't |
|---------------------------------------------|
| tell if the network camera is active.       |

Click the 'Apply' button to save changes you made.

## 6.2 Advanced Settings

You can save or restore the network camera's configuration file here. You can also reboot the network camera remotely here.

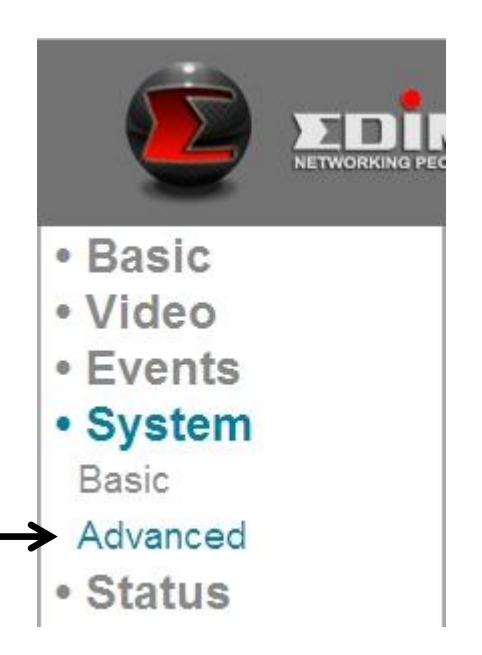

| Item          | Description                                |
|---------------|--------------------------------------------|
| Firmware      | You can improve the functionality of this  |
| Filename      | network camera by uploading a new          |
|               | firmware file when available.              |
|               | Please download new firmware files from    |
|               | computer's hard disk. Then, click the      |
|               | 'Browse' button to select the file on your |
|               | hard disk, and click the 'Apply' button to |
|               | upload the firmware to Network camera.     |
| Backup Config | Click the 'Apply' button to download the   |

|                  | current configurations as a file and save it |
|------------------|----------------------------------------------|
|                  | on your computer's hard drive.               |
| Restore Config   | Click the 'Browse' button to select a        |
|                  | previously-saved configuration file on your  |
|                  | computer's hard drive, and then click        |
|                  | 'Apply' to upload the configuration file.    |
| Reboot Now       | Click this button to reboot the network      |
|                  | camera. This function is useful when you     |
|                  | think the network camera is not working      |
|                  | properly.                                    |
| Reset to default | Reset the network camera's settings back     |
|                  | to default values. There are 2 options:      |
|                  |                                              |
|                  | 1) Keep Network Setting: Reset all settings  |
|                  | back to default value, but keep network      |
|                  | settings. You can still use the same IP      |
|                  | address to connect to the network            |
|                  | camera.                                      |
|                  |                                              |
|                  | 2) Factory Default: Reset all settings.      |
|                  | include network settings. Please             |
|                  | reconnect to the network camera by its       |
|                  | default IP address 192 168 2 3 or run        |
|                  | EdiView Finder again to find its IP          |
|                  |                                              |
|                  | Click 'Apply' to reset. You can also press   |
|                  | and hold the 'WPS / Reset' button for        |
|                  | more than 10 seconds to reset the            |
|                  | network camera's settings to default         |
|                  | values                                       |
|                  | values.                                      |

#### Chapter VII: System Status

You can view the status of this network camera, which is helpful when you need to do detailed configuration, or debug.

#### 7.1 System Information

You can see system-wide information of this network camera here.

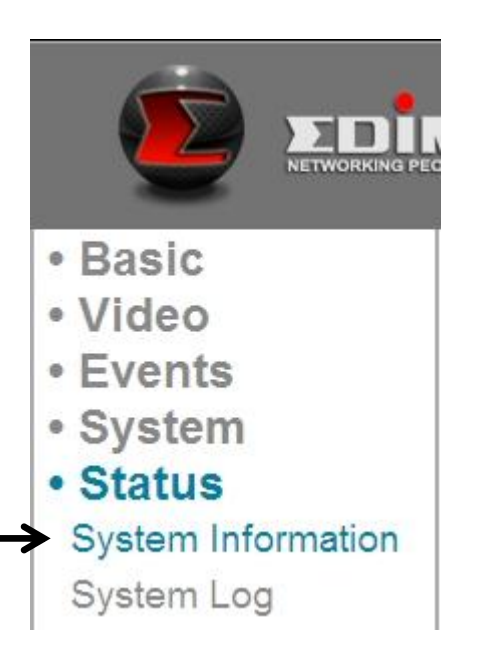

A system information summary page will appear, similar to this:

# System

| Firmware Version : | v1.2 (Jun 20 2011 18:11:49) |
|--------------------|-----------------------------|
| Device Uptime :    | 5 min 42 sec                |
| System Time :      | 1970/01/01 00:05:41         |

# LAN

| IP Address :  | 192.168.2.3       |
|---------------|-------------------|
| Subnet Mask : | 255.255.248.0     |
| Gateway :     | 192.168.2.120     |
| DNS1 Server : | 192.168.2.254     |
| DNS2 Server : | 192.168.2.254     |
| MAC Address : | 00:0E:2E:44:6B:DF |
| HTTP Port :   | 80                |

# Wireless

| Link Status :    | Disconnected |
|------------------|--------------|
| SSID :           |              |
| Channel :        |              |
| Authentication : |              |
|                  |              |

# PPPoE

| Link Status : | Disconnected |  |
|---------------|--------------|--|
| IP Address :  |              |  |
| Subnet Mask : |              |  |

#### 7.2 System Log

The network camera's usage and actions will be displayed here.

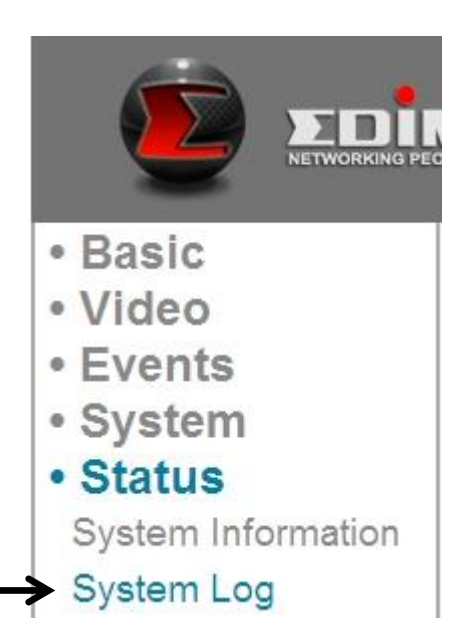

The system log will appear here, you can use the scroll bar to view logs, with some adjustable parameters:

| System Log         |                       |
|--------------------|-----------------------|
| Log Level:         | 1                     |
| Remote Log:        | Enable Initial Enable |
| Remote Log Server: |                       |
| Apply              |                       |

| Item       | Description                                  |
|------------|----------------------------------------------|
| Log Level  | Select the log level from the dropdown list. |
|            | Select 0 and the network camera will only    |
|            | log very important information, or select 4  |
|            | to log everything.                           |
| Remote Log | This Network camera can send log             |
|            | information to a remote server for           |
|            | archiving. Select 'Enable' to enable this    |
|            | function.                                    |

|            | This network camera supports syslog log  |
|------------|------------------------------------------|
|            | servers.                                 |
| Remote Log | Input the IP address or host name of the |
| Server     | log server you wish to use.              |

Click the 'Apply' button to save changes you made.

## Chapter VIII: Advanced Operations

In this chapter, you'll learn how to apply for a DYNDNS account to use with this network camera when you don't have a fixed IP address, and view the video of this network camera on your iPhone.

#### 8.1 Applying for a DynDNS Account

If your ISP issues you with an IP address that is not fixed, please follow the following instructions to apply for a free DynDNS account, to get a host name that is dynamically mapped to your current IP address.

1. Launch your web browser and navigate to <a href="http://www.dyndns.org">http://www.dyndns.org</a>

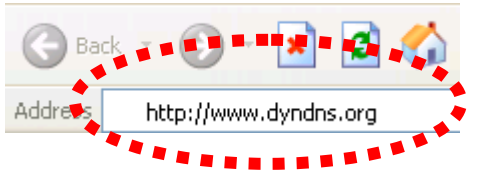

2. Click 'Sign In' (located at upper-right corner of dyndns.org's webpage)

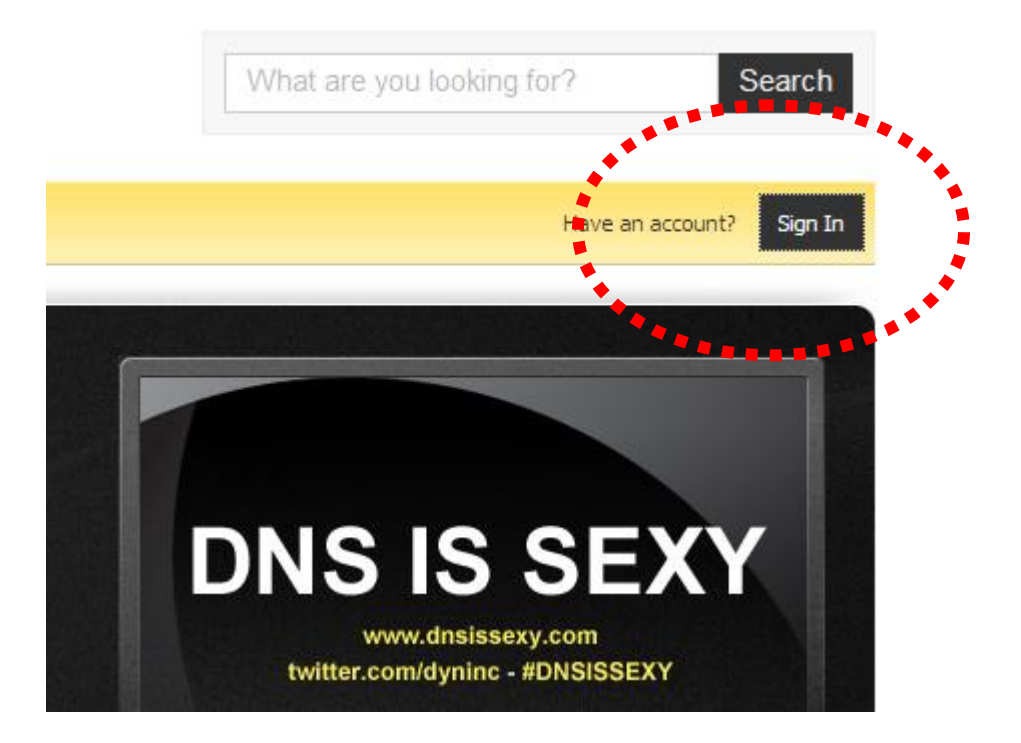

3. Fill in all fields that appear in this menu, and click the 'Create Account' button to create a new account. You'll be prompted if the account you selected is not available.

| oscillatio.                                                                                                    | username           |
|----------------------------------------------------------------------------------------------------|--------------------|
| Password:                                                                                                    | •••••              |
| Confirm password:                                                                                                | •••••              |
| Email:                                                                                                    | username@abc.org   |
| Confirm email:                                                                                                   | username@abc.org   |
| Security Image:                                                                                                  |                    |
| Security Image:                                                                                                  |                    |
| and the second second second second second second second second second second second second second second second | <b>* * 8 * 8</b>   |
|                                                                                                    |                    |
| nter the numbers fro                                                                                             | m the above image: |

4. When you see this image, you'll receive an e-mail confirmation at the e-mail box you registered with dyndns.org.

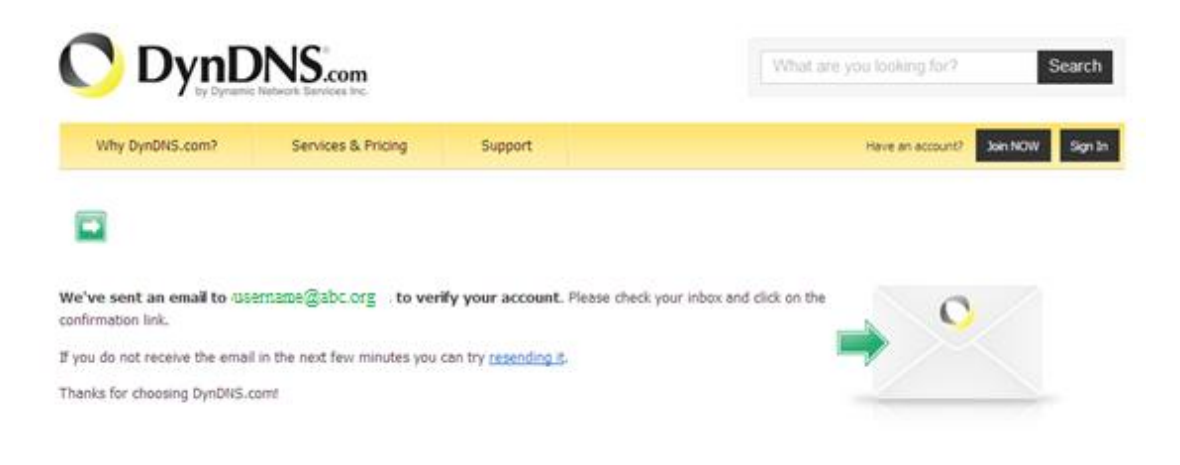

5. Check your e-mail box and you should be able to see the confirmation e-mail. Click the link to connect to the dyndns.org website and complete the registration procedure. If you didn't get the mail, please re-check the e-mail address, or click the 'resending it' link in last step.

Also, if nothing happen after you click the link in the message, please copy the link text and paste it into your web browser's address bar.

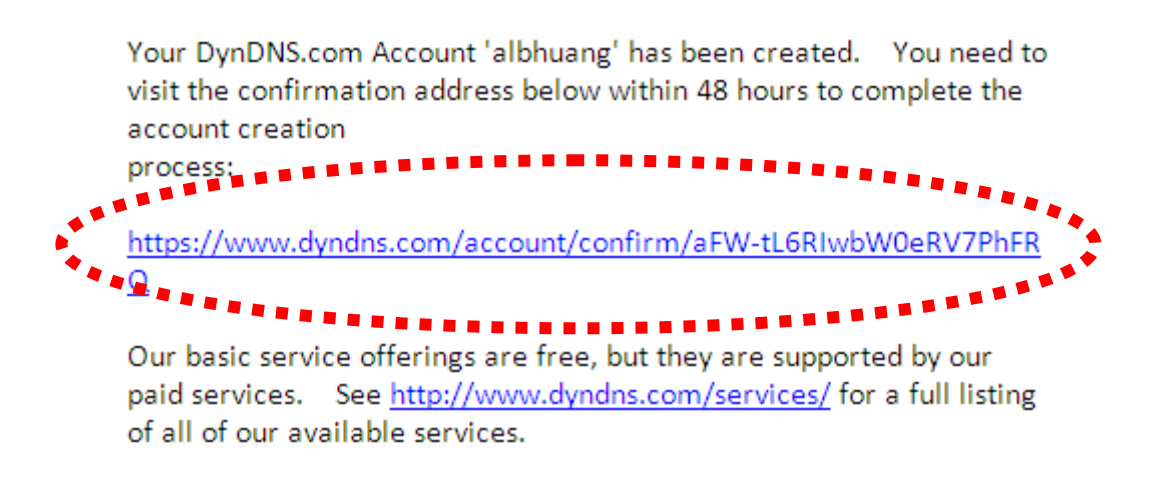

6. When you see the 'Account Confirmed' webpage, it indicates your dyndns.org account has been confirmed and activated. Now you can click 'Create a dynamic DNS host within our Free domains' to continue.

# <section-header> Account Confirmed The account albhuang has been confirmed. You an now login and start using your account. Getting Started • Surf without the sharks and browse the web faster with Internet Guide • Create a dynamic DNS host with your own • Create a dynamic DNS host within our Free domains • Setup email services • Setup email services • Register a domain name

7. Click the 'Create Hostname' button.

## Dynamic DNS Free

## Stay Connected With DynDNS

DynDNS Free allows you to create a hostname that points to your home or office IP address, providing an easy-toremember URL for quick access. We also provide an update mechanism which makes the hostname work with your dynamic IP address. We continue to offer this service free to the Internet community as we have done so for nearly 10 years.

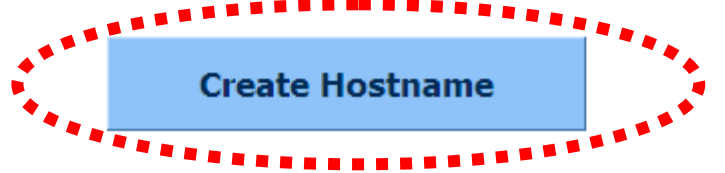

8. In this page:

Input the hostname of your choice in the 'Hostname' field,

Select a domain name from the dropdown menu,

Select 'Host with IP address' for 'Service Type',

Input the current IP address in the 'IP Address' field (or click the link below to use the detected IP address to fill this field'.

| Hostname:        | username · ath.cx ·                                                                                          |
|------------------|----------------------------------------------------------------------------------------------------|
| Wildcard Status: | Disabled [Want Wildcard support?]                                                                            |
| Service Type:    | <ul> <li>Host with IP address [?]</li> <li>WebHop Redirect [?]</li> <li>Offline Hostname [?]</li> </ul>      |
| IP Address:      | 219.70.117.176<br>Your current location's IP address is 219.70.117.176<br>TTL value is 60 seconds. Edit TTL. |

# 9. Click 'Add to cart' continue.

| What do you want to use this host for?<br>Select services and devices you would like to use with this hostname.                                                                                 |
|----------------------------------------------------------------------------------------------------|
| Work From Home Office or VPN:         vpn       remote file access         remote file access       remote desktop         mail server       ftp backup         ssh       database         voip |
| Hosting and Design For Web Sites and Blogs:       blog     gallery       wiki     portfolio       ecommerce     web page                                                                        |
| Remote Access For Devices:                                                                                                    |
| dvr     webcam     data storage     cctv     printer     alarm and security                                                                                                    |
| thermostat weather station game server home automation                                                                                                    |
|                                                                                                    |
| Add To Cart                                                                                                    |

# 10. Click 'Next' to continue.

Your cart contains free services only. You will not be asked for credit card information.

| 🖐 Upgrade Options                                                                                                    |                              |              |        |
|----------------------------------------------------------------------------------------------------|------------------------------|--------------|--------|
| <ul> <li>Free accounts allow only five Dynamic DNS hosts.</li> <li>To add more and enjoy additional benefits for only \$15.00 per year, <u>purchase Dynamic DNS Pro</u>.</li> <li>To get Dynamic DNS for <b>your own domain</b>, use <u>Custom DNS</u>.</li> </ul> |                              |              |        |
| Dynamic DNS Hosts                                                                                                    |                              |              |        |
| username@ath.cx                                                                                                    |                              | remove       | \$0.00 |
| Please enter coupons in the box b                                                                                                    | elow and click "Add Coupon". |              |        |
| Add Cou                                                                                                    | pon                          | Sub-Total:   | \$0.00 |
|                                                                                                    |                              | Order Total: | \$0.00 |

Would you like to print an estimate/quote?

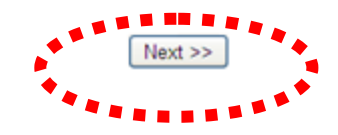

## 11. Click 'Activate Services' to continue.

Once you have confirmed the contents of your cart your services will be instantly activated.

|                   | Service | Period     | Price             |
|-------------------|---------|------------|-------------------|
| Dynamic DNS Hosts |         |            |                   |
| username.ath.cx   |         | -          | \$0.00            |
|                   |         | Sub-Total: | \$0.00            |
|                   |         | Acti       | ivate Services >> |

12. When you see this message, it indicates your free dyndns.org hostname mapping service has been activated. You can go to chapter 2-2-3 to use your dyndns.org username, password, and hostname + domain name to locate your network camera on the Internet even you're using dynamic IP addresses!

| username.ath.ox successfully activated.                    |         |                |                        |  |
|------------------------------------------------------------|---------|----------------|------------------------|--|
| Hostname                                                   | Service | Details        | Last Updated           |  |
| username.ath.cx                                            | Host    | 219.70.117.176 | May. 04, 2010 10:30 AM |  |
| » Host Update Logs<br>» Bulk Update IP Address And Service | е Туре  |                | Add New Host           |  |
|                                                            |         |                | Activate Services >>   |  |

#### 8.2 Applying for a Free no-ip.com Account

It's very likely your IP address (the Internet location) keeps changing every few hours or every day depending on your ISP's policy. Therefore, as shown in the following figure, you may have been assigned with an IP address, "61.61.61.1" hours ago, but now you have a new IP address, "72.72.72.1". This means the router at "My home", which could be found at http://61.61.61.1 over the Internet, is no longer available after a few hours. To find the new location (IP address) of the router at "My home" over the Internet, you need to log in to the router, checking the new IP address. However, this is not always a workable solution.

To overcome this problem, an Internet service called NO-IP DNS is designed to help you trace the log of the changing IP address linked to a website address

(URL). As shown in the following figure, one PC called "DNS server" keeps revising the record "your-name.no-ip.org vs 61.61.61.1" in its internal DNS directory. If you enter http://your-name.no-ip.org into an iPhone you can find the 2 network cameras at "My home".

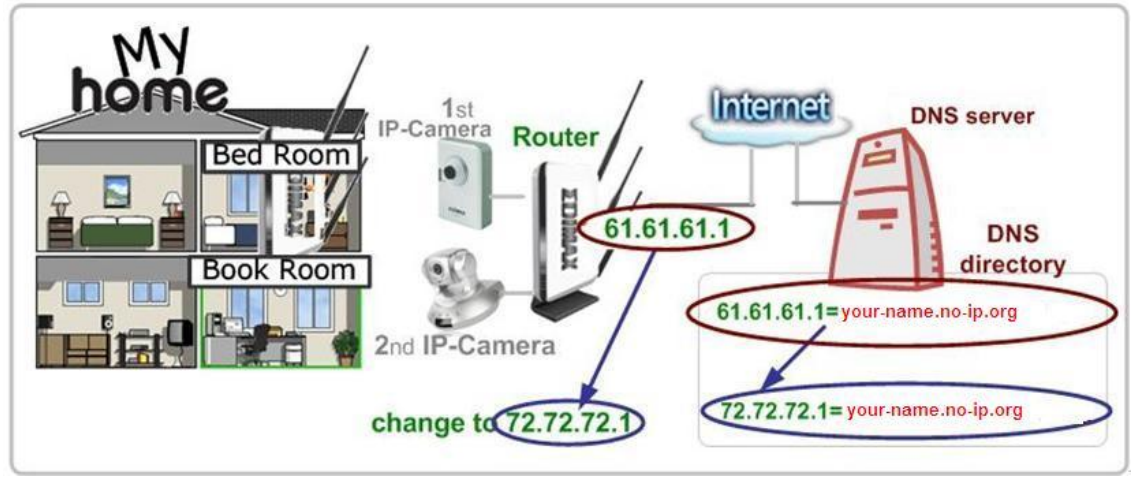

The following are steps to apply for an account named "your-name.no-ip.org" at http://www.no-ip.com and how this account is configured in an Edimax router.

*Note:* http://www.no-ip.com is not a branch or affiliate of Edimax. No commercial relation is involved between these 2 companies. The related service offered by http://www.no-ip.com is for free for a specific time. However, Edimax does not guarantee this service.

First, go to <a href="http://www.no-ip.com">http://www.no-ip.com</a> and apply for an account. Follow these steps:

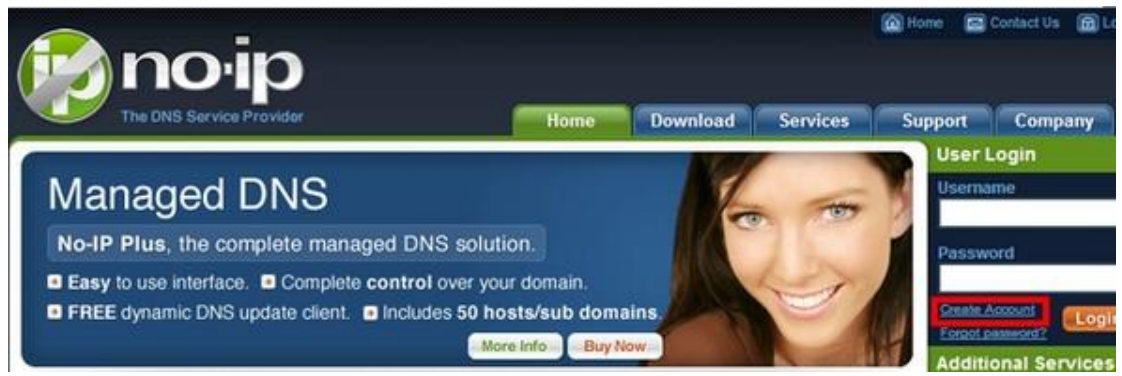

Click the "Create Account" link.

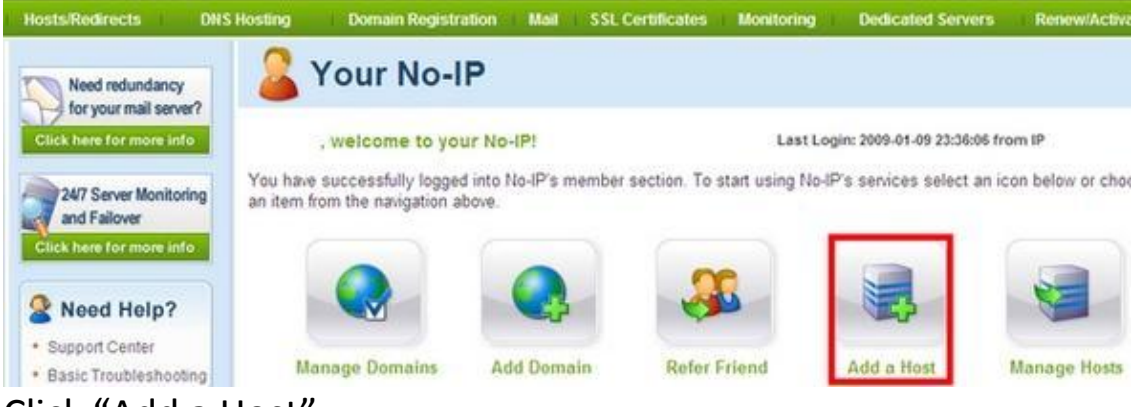

#### Click "Add a Host".

| Hestnamer  |                   | 10                       | a in his            |   |
|------------|-------------------|--------------------------|---------------------|---|
| nostname.  |                   |                          | 0-ID.DIZ            | ~ |
| Host Type: | ONS Host (A)      | O DNS Host (Round Robin) | O DNS Alias (CNAME) |   |
|            | O Port 80 Redirec | t O Web Redirect         |                     |   |

Fill in the host name and select a host from the drop down list.

| Mail Options                        |                                                            |                    |
|-------------------------------------|------------------------------------------------------------|--------------------|
| MX Record                           | MX Priority                                                |                    |
| Enter the name of your external mai | I exchangers (mx records) as hostnames not IP addresses.   |                    |
|                                     | 5                                                          | 0                  |
| If you would like a more MX records | , please upgrade to <u>No-IP Plus</u> or <u>Enhanced</u> . |                    |
|                                     |                                                            | Revert Create Host |

Click "Create Host" to complete the process.

Now, you could locate your home network camera using <u>http://your-name.no-ip.org</u>.

#### Chapter IX: Windows Surveillance Utility

Besides using web browser to operate this network camera, you can also use the Windows utility, which provides faster access to all functions of this network camera.

#### 9.1 Installing the Network Camera Administration Software

1. Double-click the Setup\_Viewer\_xxx file to start installation.

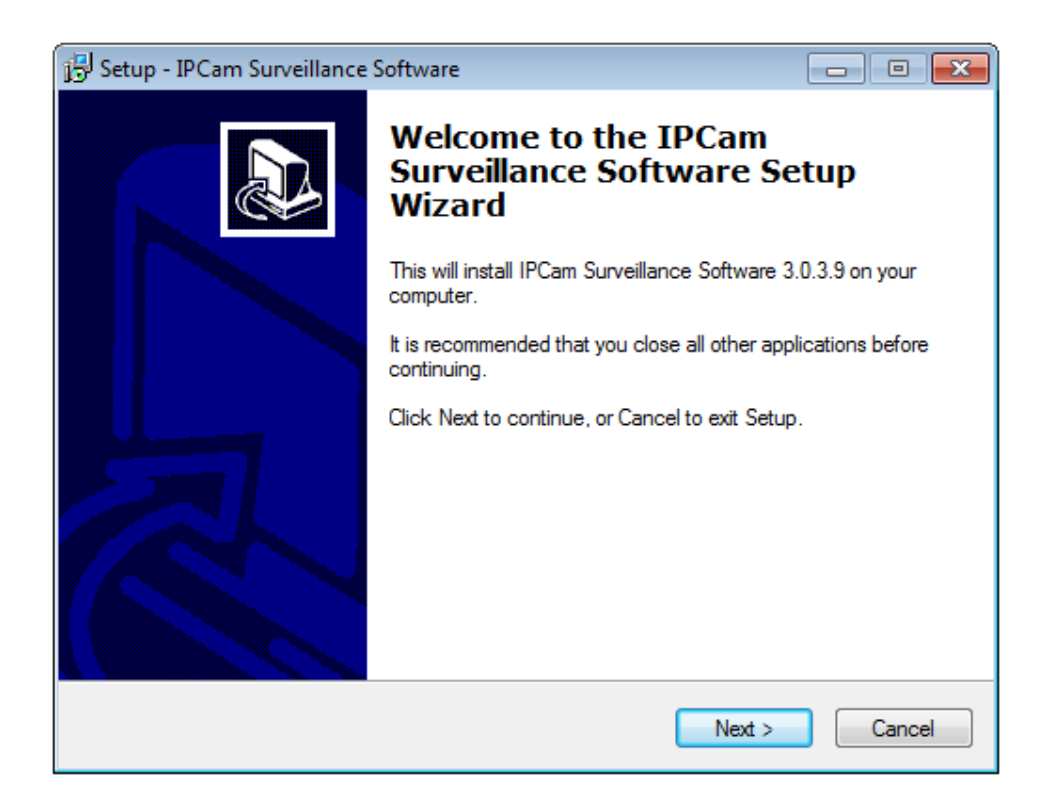

## 2. Click 'Next' to continue.

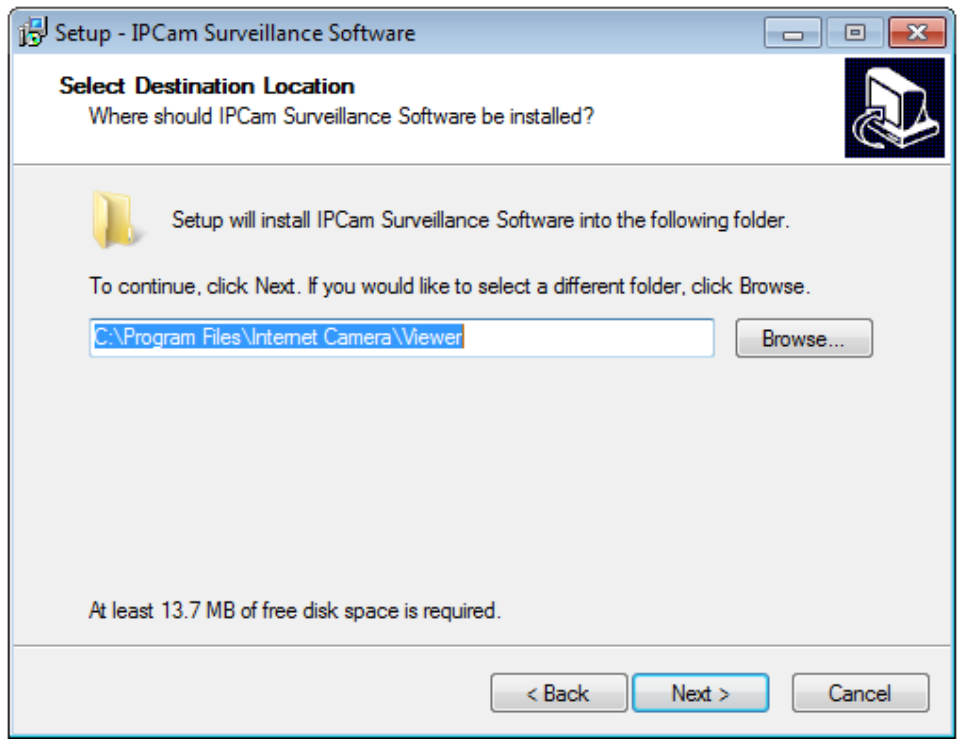

3. You can uncheck the boxes here if you don't want to create a desktop / quick launch icon, and click 'Next' to continue.

| 📴 Setup - IPCam Surveillance Software                                                                                   | - • •  |
|----------------------------------------------------------------------------------------------------|--------|
| Select Additional Tasks<br>Which additional tasks should be performed?                                                  |        |
| Select the additional tasks you would like Setup to perform while installing<br>Surveillance Software, then click Next. | IPCam  |
| Additional icons:                                                                                                    |        |
| Create a desktop icon                                                                                                   |        |
| ✓ Create a Quick Launch icon                                                                                            |        |
|                                                                                                    |        |
|                                                                                                    |        |
|                                                                                                    |        |
|                                                                                                    |        |
|                                                                                                    |        |
|                                                                                                    |        |
| < Back Next >                                                                                                    | Cancel |

4. Please check if everything's correct here. If you want to change any settings, click 'Back' to go back to the previous page, or click 'Install' to start installation.

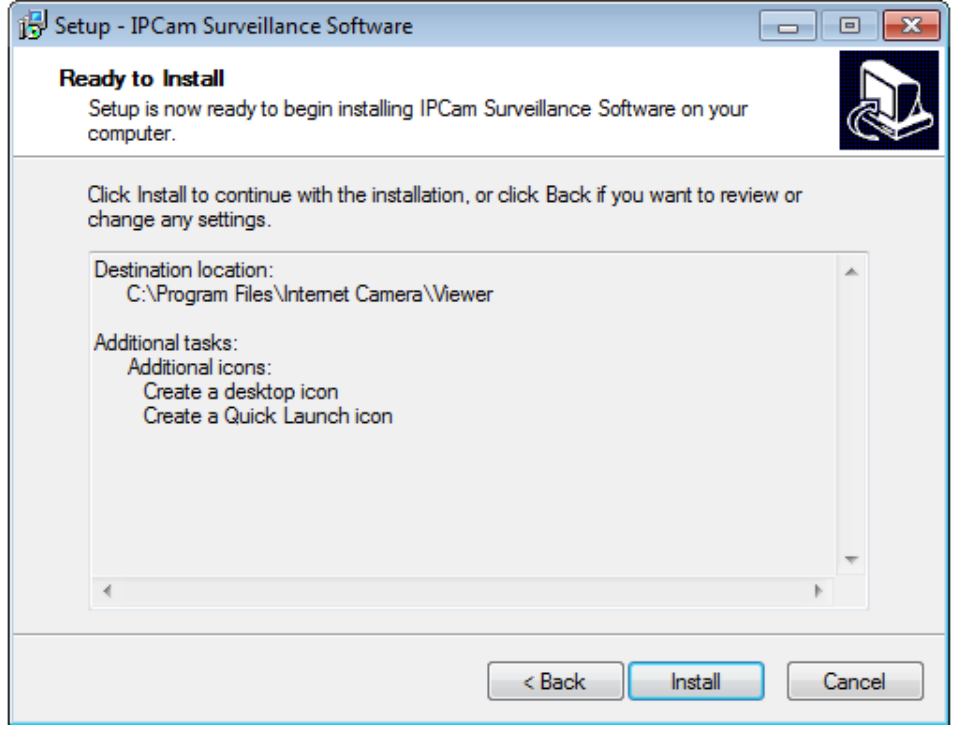

5. Installation procedures take a few seconds to a few minutes to complete, please be patient.

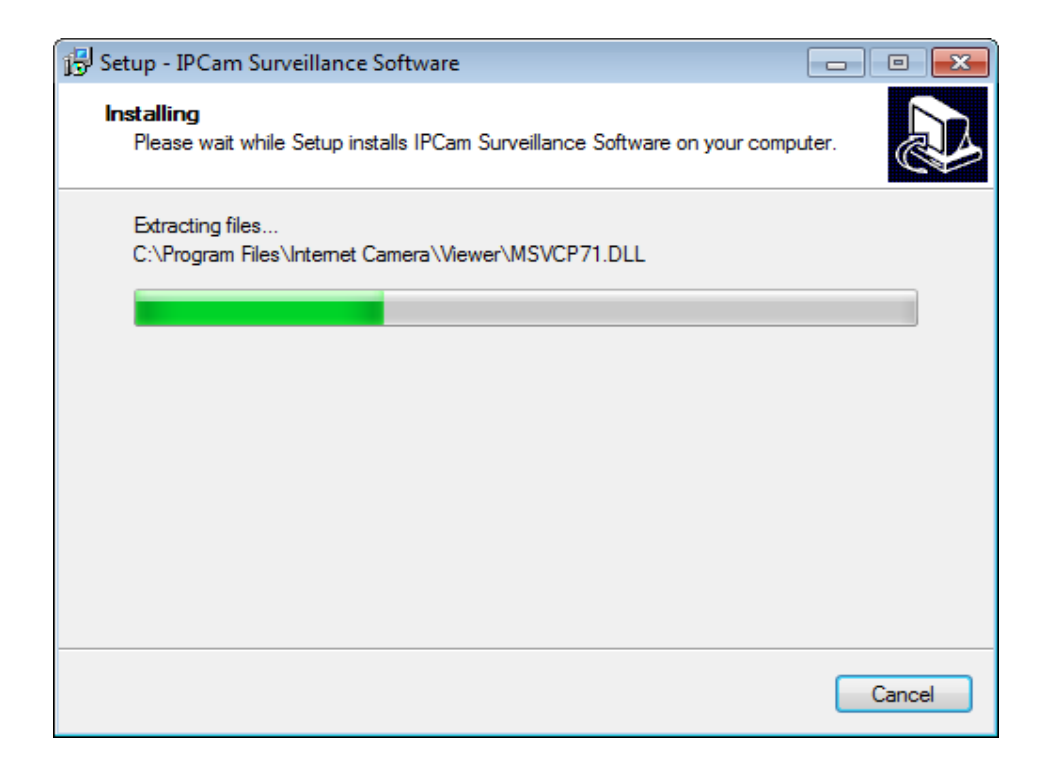

6. Installation is complete when you see this message. You can click 'Finish' to finish installation procedures and launch the utility, or uncheck the 'Launch IPCam Surveillance Software' box before you click the 'Finish' button if you don't want to launch the software after installation is complete.

| 🔂 Setup - IPCam Surveillance Software |                                                                                                    |
|---------------------------------------|----------------------------------------------------------------------------------------------------|
|                                       | Completing the IPCam<br>Surveillance Software Setup<br>Wizard                                                                                       |
|                                       | Setup has finished installing IPCam Surveillance Software on<br>your computer. The application may be launched by selecting<br>the installed icons. |
|                                       | Click Finish to exit Setup.                                                                                                    |
| 为                                     | Launch IPCam Surveillance Software                                                                                                    |
|                                       |                                                                                                    |
|                                       | Finish                                                                                                    |

#### 9.2 Using the Network Camera Surveillance Software

You can select the 'IPCam Surveillance Software' icon from your desktop, quick launch bar, or start menu to start the network camera surveillance software.

| Before you start:                                                    |
|----------------------------------------------------------------------|
| The network camera surveillance software will only work when your    |
| monitor's resolution is '1024 x 768'. Please change the resolution   |
| before you use the network camera surveillance software, or it won't |
| start.                                                               |

Here are descriptions for all components of the network camera surveillance software:

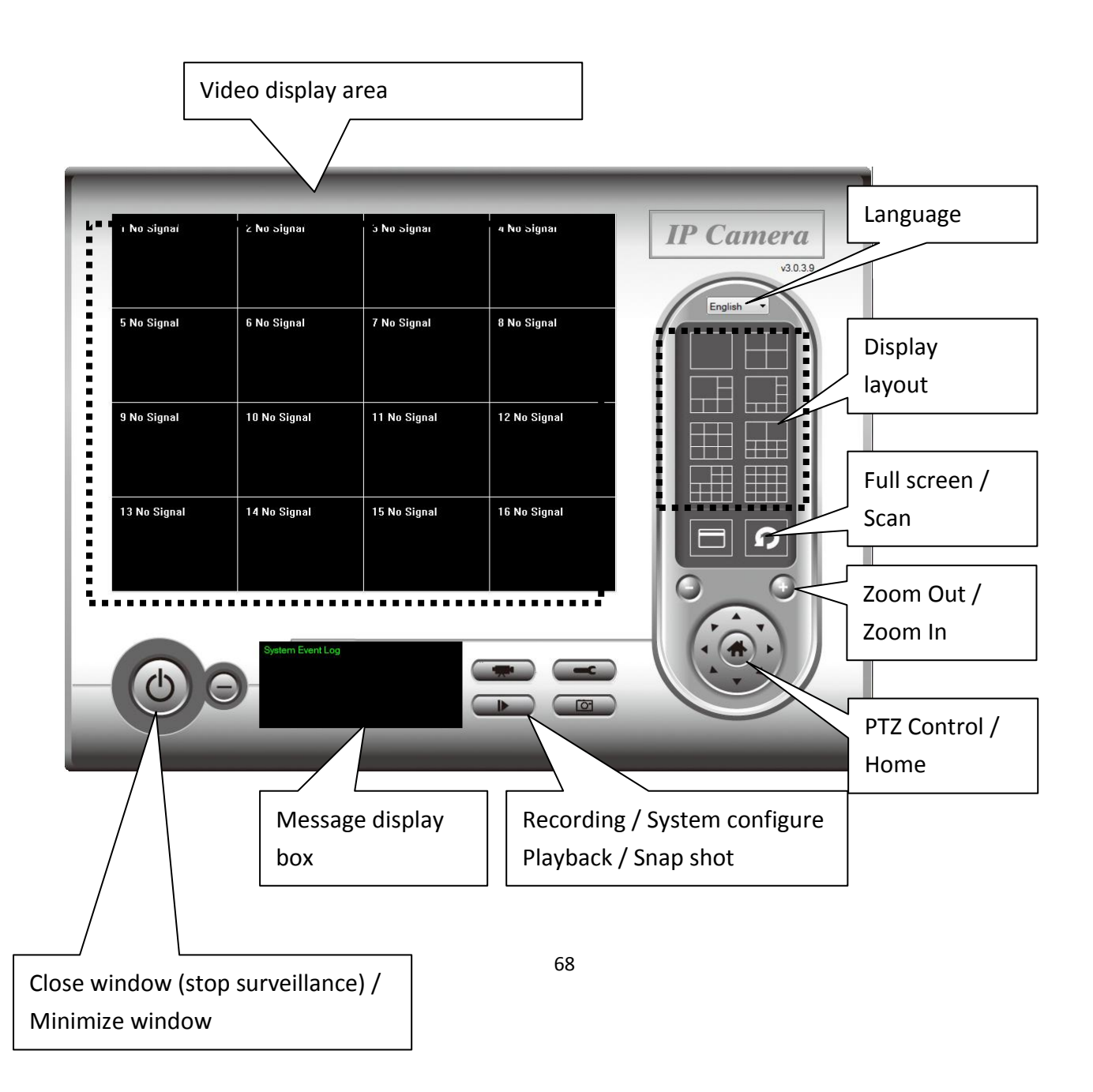

You can put the mouse cursor on a certain component and see its button name. For detailed descriptions of all buttons:

| Item           | Description                                            |
|----------------|--------------------------------------------------------|
| Video display  | The image of all connected cameras will be             |
| area           | displayed here.                                        |
| Language       | Select a language from this dropdown menu              |
|                | to change the display language.                        |
| Display layout | Change camera image display layout (Click a            |
|                | layout icon to change camera display layout).          |
|                | There are 8 kinds of display layouts available.        |
| Full screen    | Click this button to switch to full screen mode        |
|                | (only display all camera's image), press 'ESC'         |
|                | key to quit full screen mode.                          |
| Scan           | Click this button and the network camera               |
| n              | surveillance software will switch through the          |
|                | images of all connected camera automatically.          |
|                | Click this button once to activate the scan            |
|                | function (scan icon will become blue <b>D</b> ), click |
|                | again to stop scanning (scan icon will become          |
|                | white 🖸).                                              |
| Zoom out       | Zoom out (To see more objects).                        |
|                | This function is only available for supported          |
|                | cameras.                                               |
| Zoom In        | Zoom in (Too see more details).                        |
|                | This function is only available for supported          |
|                | cameras.                                               |
| PIZ control    | Inere are 8 directions in the Pan Tilt Zoom            |
|                | (PTZ) control ring. If the camera you connect          |
|                | to supports PIZ, you can use the PIZ control           |
|                | fing to change the direction that the camera           |
|                | This function is only available for supported          |
|                | camoras                                                |
|                | Click this button to roturn the comore to              |
|                | 'Home' (default) position                              |
|                | This function is only available for supported          |
| 1              |                                                        |

|                                        | cameras.                                               |
|----------------------------------------|--------------------------------------------------------|
| Recording                              | Start video recording.                                 |
| Configure                              | Software / camera configuration.                       |
| Playback                               | Play back a recorded video file.                       |
| Snapshot                               | Take a snapshot of current the camera image.           |
| Message<br>display                     | Displays all system messages.                          |
| Close window<br>(stop<br>surveillance) | Terminates network camera surveillance software.       |
| Minimize<br>window                     | Minimizes network camera surveillance software window. |

#### 9.3 Configuring the Network Camera Surveillance Software

#### 9.3.1 Camera Configuration

Before you use this network camera surveillance software, you must configure the camera(s) you wish to connect. Please click the 'System configure' button and a popup menu will appear:

| Configure Cameras |  |
|-------------------|--|
| General Options   |  |

Please select 'Configure Cameras' to configure cameras:

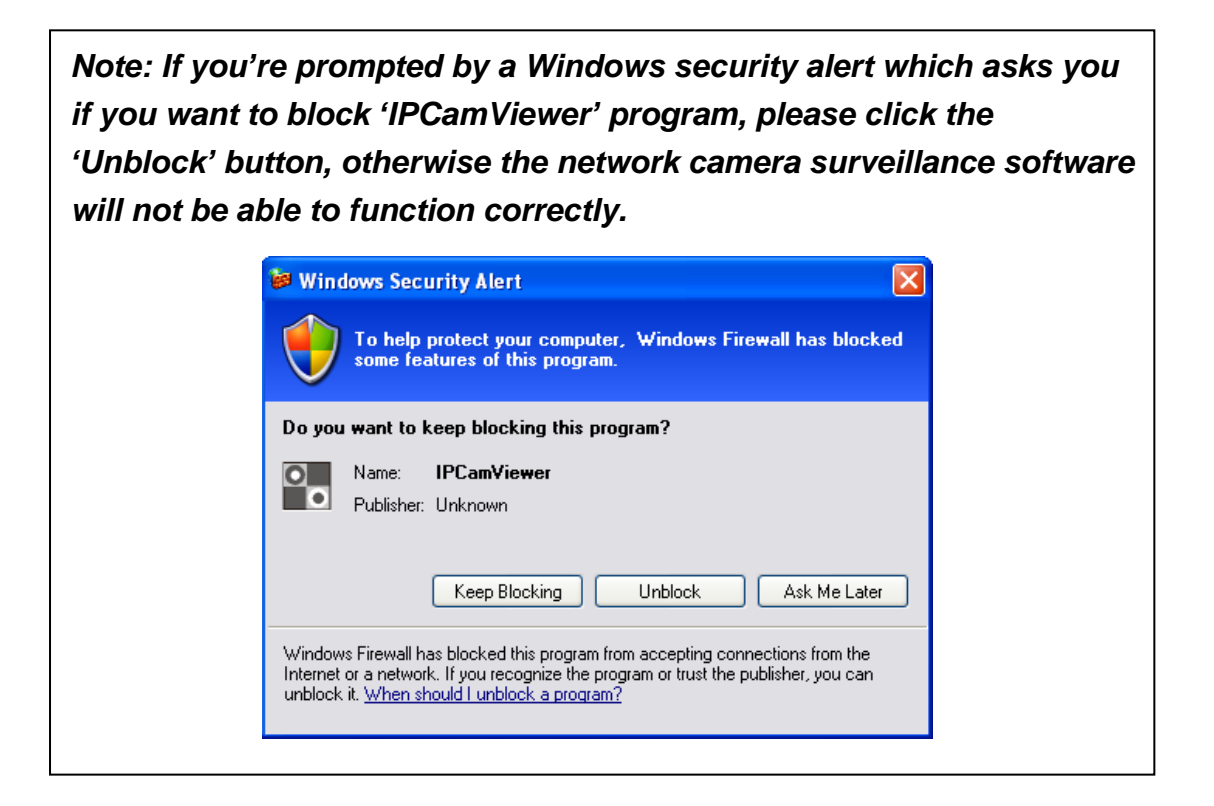
#### 9.3.1.1 "Camera" Settings

In this tab you can configure all the cameras you wish to connect to. Up to 16 cameras can be connected simultaneously:

|                 | Recording Audio Mot | ion Recording          |                |
|-----------------|---------------------|------------------------|----------------|
| O Edimax PnV    | Edimax PnV          | DDN                    | S Free         |
| O DDNS Free     | Camera ID           | Can                    | nera ID        |
| 0               | Password            | Pac                    | sword          |
| () Manual       |                     |                        |                |
| Camera Configur | ation 1             |                        |                |
| Name            | IC-7110W            | Model                  | Edimax IC7110W |
| Manie           | 102.150.4           | CO.                    |                |
| IP Address      | 192.108.4.          | Username               | admin          |
| Web Port        | 80                  | Password               | ale ale ale    |
| Video Format    | MIREG               | ~                      | Parat          |
|                 | THE EG              |                        | (Cosec         |
| Camera Search   |                     |                        |                |
| Camera Name     | r 18                | IP Model               |                |
| IC-BD486C       | 1                   | .92.168.4.60 Edimax IC | 7110W          |
|                 |                     |                        |                |
|                 |                     |                        |                |

| Item    | Description                                    |
|---------|------------------------------------------------|
| Channel | Select the channel number you wish to set.     |
| Camera  | All cameras found on your local network will   |
| Search  | be displayed in the 'Camera Search' box.       |
| Select  | Select a camera listed in the 'Camera Search'  |
|         | box, and click the 'Select' button to fill all |
|         | parameters of the selected camera in every     |
|         | camera configuration field.                    |
| Refresh | Rescan all cameras on your local network. Use  |
|         | this if you didn't see the camera you expected |
|         | in the 'Camera Search' box, or new cameras     |
|         | have been added to your local network after    |
|         | the last scan.                                 |

| Name*     | Input the name of the camera here. The         |
|-----------|------------------------------------------------|
|           | default name is the first 6 bytes of the       |
|           | camera's MAC address; you can change the       |
|           | name of the camera so you can remember the     |
|           | camera's location or purpose easily.           |
| Model     | Displays the model of the selected camera,     |
|           | this field cannot be changed.                  |
| IP*       | Input the IP address of the camera.            |
| Username* | Input the user name of the camera.             |
| Web Port* | Input the web port of the camera. By default   |
|           | it's '80'.                                     |
| Password  | Input the password of the camera. Default      |
|           | password is '1234'. You should change the      |
|           | entered password if you changed the            |
|           | password of the selected camera.               |
| Video     | Select the video encoding format of this       |
| Format**  | camera (MJPEG or MPEG4).                       |
| Reset     | Clear all fields in the 'Camera Configuration' |
|           | section.                                       |
| ОК        | Save settings in this tab.                     |
| Cancel    | Discard all settings in this tab.              |

\*: It's recommended to use 'Select' button to fill the content of this field.

\*\*: Only available for cameras support this function.

After you've set all channels you wish to set, click 'OK' to save settings, and if everything's correct, you'll see the camera's image in the network camera surveillance software's main screen:

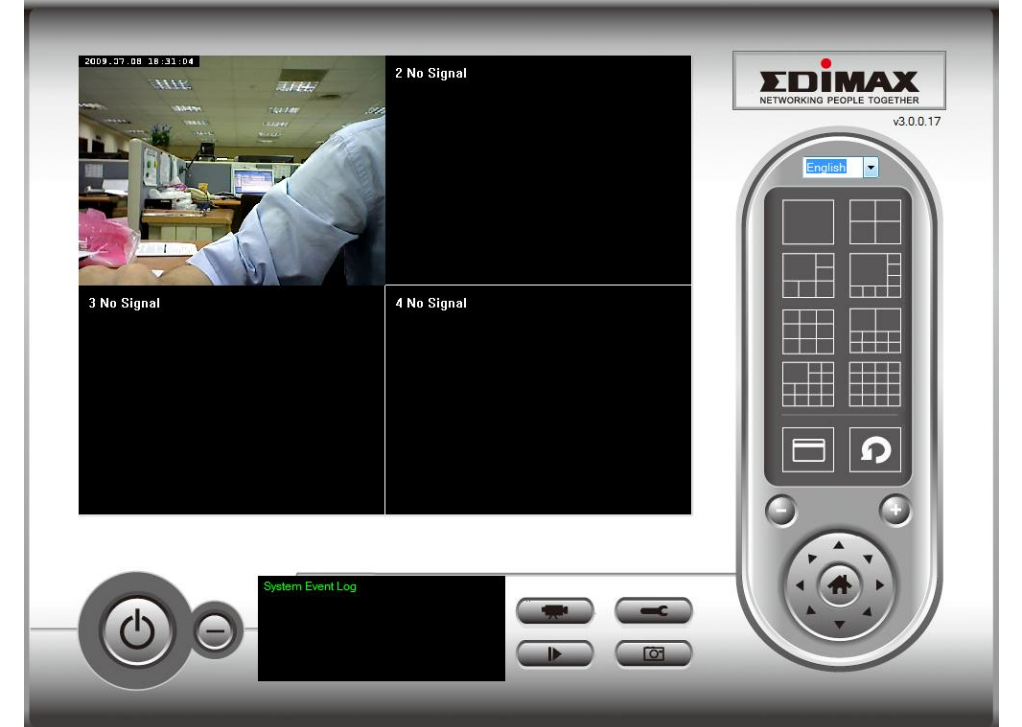

#### 9.3.1.2 Scheduled Recording

In this tab, you can setup scheduled video recording, so you can record the video captured by all cameras you have according to a pre-defined schedule.

| Configure Cameras                                                                                                    |                                                     | × |
|----------------------------------------------------------------------------------------------------|-----------------------------------------------------|---|
| Channel 1<br>Channel 2<br>Channel 3<br>Channel 4<br>Channel 5<br>Channel 6<br>Channel 7<br>Channel 8<br>Channel 9<br>Channel 10<br>Channel 11 | Camera Schedule Recording Audio Motion Recording    |   |
|                                                                                                    | 2009/07/10 11:03:27 - 2009/7/10 11:10:27            |   |
| Channel 13<br>Channel 14<br>Channel 15<br>Channel 16                                                                                          | New     Edit     Delete       Weekly Schedules      |   |
|                                                                                                    | [ Sun Mon Tue Wed Thu Fri Sat ] 00:00:00 - 23:59:59 |   |
|                                                                                                    | New Edit Delete                                     |   |
|                                                                                                    | OK Cancel                                           | ] |

| Item       | Description                                          |
|------------|------------------------------------------------------|
| Channel    | Select the channel number you wish to set.           |
| One Time   | You can specify the one-time schedule for a selected |
| Schedules  | camera; this schedule will be executed once only.    |
| New        | Click this button and a new window will appear:      |
| (One Time  |                                                      |
| Schedules) |                                                      |

|                | One Time Schedule                                                                                                    |
|----------------|----------------------------------------------------------------------------------------------------|
|                | One Time Schedule                                                                                                    |
|                | From 7/ 2/2011 • 9:01:39 PM                                                                                                    |
|                | To 7/ 2/2011 ▼ 9:01:39 AM 💭                                                                                                    |
|                | OK Cancel                                                                                                    |
|                | Please specify the time duration of this one-time<br>schedule (the date and time of 'From' and 'To'),<br>then click 'OK' to save settings.<br>Please note you must set a schedule that will                                                                                                    |
|                | happen in the future, you cannot set a schedule in the past.                                                                                                    |
| Edit           | You can modify a scheduled recording item. Select a<br>schedule in 'One Time Schedules' list, and click the<br>'Edit' button to edit the start and end time of this<br>schedule.                                                                                                    |
| Delete         | Delete a selected schedule item.                                                                                                    |
| New<br>(Weekly | Click this button and a new window will appear:                                                                                                    |
| Schedules)     | Weekly Schedule                                                                                                    |
| ,              | Weekly Schedule                                                                                                    |
|                | Sun       Mon       Tue       Wed       Thu       Fri       Sat         From       9:02:12 AM       Image: Compare the second second |
|                | OK Cancel                                                                                                    |
|                | You can define the recording schedule that will be<br>executed at the specified time of certain weekday(s)<br>in a week. Please check all weekdays that apply, and<br>set the start time in the 'From' field. You can set the                                                                                                    |

|        | duration of video recording in the 'Period' field<br>(format is HH:MM:SS), and the end time will be<br>calculated automatically and displayed in the 'To'<br>field. You can also click the 'All Time Record' button<br>to define a recording schedule that will be executed<br>every weekday, from 12:00:00AM to 11:59:59PM. |
|--------|----------------------------------------------------------------------------------------------------|
|        |                                                                                                    |
| Edit   | You can modify a scheduled recording item. Select a schedule in the 'One Time Schedules' list, and click the 'Edit' button to edit the start and end time of this schedule.                                                                                                    |
| Delete | Delete a selected schedule item.                                                                                                    |
| ОК     | Save settings in this tab.                                                                                                    |
| Cancel | Discard all settings in this tab.                                                                                                    |

9.3.1.3 Audio

For cameras that support audio, you can use this tab to decide if you wish to hear the audio captured by the selected camera.

| nfigure Cameras                                               |                                                        |    |
|---------------------------------------------------------------|--------------------------------------------------------|----|
| hannel<br>Channel 1<br>Channel 2<br>Channel 3                 | Camera Schedule Recording Audio Motion Recording Audio |    |
| Channel 4<br>Channel 5<br>Channel 6<br>Channel 7              | ✓ Mute Audio                                           |    |
| Channel 8<br>Channel 9<br>Channel 10<br>Channel 11            | □ Record Video Only                                    |    |
| hannel 12<br>hannel 13<br>hannel 14<br>hannel 15<br>hannel 16 |                                                        |    |
|                                                               |                                                        |    |
|                                                               |                                                        |    |
|                                                               |                                                        |    |
|                                                               |                                                        |    |
|                                                               | OK                                                     | el |

| Item         | Description                                     |
|--------------|-------------------------------------------------|
| Channel      | Select the channel number you wish to set.      |
| Mute Audio   | Check this box and the network camera           |
|              | surveillance software will not play the audio   |
|              | captured by this camera.                        |
| Record Video | Check this box and the network camera           |
| Only         | surveillance software will not record the audio |
|              | captured by this camera.                        |
| ОК           | Save settings in this tab.                      |
| Cancel       | Discard all settings in this tab.               |

#### 9.3.1.4 Motion-Triggered Recording

With this function activated, only motions captured by the camera will be recorded, so you don't have to waste hard disk storage space on images you don't need to pay attention to.

WARNING: For applications where security is of high priority, it's not recommended to use this function, since some tiny changes you may need to know about may not be enough to trigger the camera and the camera will not start recording.

| Item         | Description                                   |
|--------------|-----------------------------------------------|
| Channel      | Select the channel number you wish to set.    |
| Enable       | Enable motion record function.                |
| Disable      | Disable motion record function.               |
| Recording    | Select the time duration from the dropdown    |
| Time         | menu, in seconds, that the camera will record |
|              | when a motion has been detected.              |
| Invoke alarm | Send an alarm when a motion has been          |

| when motion  | detected by the camera.                     |
|--------------|---------------------------------------------|
| is triggered |                                             |
| Send mail    | Send an email to a pre-defined address when |
| when motion  | a motion has been detected by the camera.   |
| is triggered |                                             |
| ОК           | Save settings in this tab.                  |
| Cancel       | Discard all settings in this tab.           |

#### 9.3.2 General Settings

You can set system-wide settings of this network camera surveillance software in this menu.

#### 9.3.2.1 General

All general settings such as the file storage directory and recording spaces can be set here.

| General Options                       |                                  |
|---------------------------------------|----------------------------------|
| General E-Mail Setting Security About |                                  |
| Directory Information                 |                                  |
| Data Directory                        | C:\Users\albert\Documents Browse |
| Free Recording Space                  | 9469 MB                          |
| General Settings                      |                                  |
| Max Video File Size                   | 50 <b>•</b> MB                   |
| Scan Time                             | 3 v second(s)                    |
| Cycle Recording                       | Enable                           |
|                                       |                                  |
|                                       |                                  |
|                                       |                                  |
|                                       |                                  |
|                                       |                                  |
|                                       | OK Cancel                        |

| Item      | Description                                      |
|-----------|--------------------------------------------------|
| Data      | Set the directory (folder) you wish to store the |
| Directory | recorded video and captured image. You can       |
|           | click the 'Browse' button to pick a directory    |
|           | on your hard disk.                               |
| Free      | Displays remaining storage space.                |
| Recording |                                                  |
| Space     |                                                  |
| Max Video | Defines the maximum file size of every video     |
| File Size | file. When the size of the file exceeds this     |
|           | value, the network camera surveillance           |
|           | software will open another file to record the    |
|           | video.                                           |
| Scan Time | Define the time period to pause between          |
|           | every camera switch when you activate the        |
|           | 'Scan' function.                                 |
| Cycle     | You can decide the behavior when hard disk       |
| Recording | space is full:                                   |
|           |                                                  |
|           | Disable: Do not overwrite recorded video files.  |
|           | Enable: Overwrite recorded video files.          |
| ОК        | Save settings in this tab.                       |
| Cancel    | Discard all settings in this tab.                |

If you want to use the motion detection function and wish to receive an email that contains the image captured by the camera, please set up your email related parameters here first.

| General Options                       | ×      |
|---------------------------------------|--------|
| General E-Mail Setting Security About |        |
| E-Mail Subject                        |        |
| Recipient E-Mail Address              |        |
|                                       |        |
| New Edit Delete                       |        |
| Sender E-Mail Address                 |        |
| SMTP Server                           |        |
| SMTP Port 25                          |        |
| SMTP Auth                             |        |
| SMTP Account                          |        |
| SMTP Password                         |        |
|                                       |        |
|                                       |        |
|                                       |        |
|                                       |        |
|                                       |        |
| ОК                                    | Cancel |

| ltem           | Description                            |
|----------------|----------------------------------------|
| E-Mail Subject | Specify the subject of the sent email. |
| Recipient      | Lists all email addresses you set.     |
| E-Mail         |                                        |

| Address       |                                                   |  |
|---------------|---------------------------------------------------|--|
| New           | Click this button and you'll be prompted to       |  |
|               | input the email address. Click 'OK' to save       |  |
|               | changes.                                          |  |
|               | Mail Address                                      |  |
|               |                                                   |  |
|               |                                                   |  |
|               |                                                   |  |
|               | OK Cancel                                         |  |
|               |                                                   |  |
|               | Calast an amail address from the (Desirient       |  |
| Eait          | F-Mail Address' box and click 'Edit' to edit the  |  |
|               | email address                                     |  |
| Delete        | Delete the selected email address.                |  |
| Sender E-Mail | Specify the email address that will appear as     |  |
| Address       | the sender.                                       |  |
| SMTP Server   | Specify the IP address or host name of the        |  |
|               | SMTP server you wish to use. Most ISPs will       |  |
|               | only allow their subscribers to use their SMTP    |  |
|               | server, if you don't know which SMTP server       |  |
|               | you should use, please refer to the settings in   |  |
|               | your email software or ask your ISP / network     |  |
| SMTP port     | Specify the port number of the SMTP server        |  |
|               | you wish to use here. By default (and the         |  |
|               | setting of most of SMTP servers) it's '25'.       |  |
| SMTP Auth     | Select 'Enable' if your SMTP server requires      |  |
|               | authentication, select 'Disable' if it's not      |  |
|               | required. If you don't know if your SMTP          |  |
|               | server requires authentication, please refer to   |  |
|               | the settings in your email software or ask your   |  |
|               | ISP / network administrator.                      |  |
| SMIP          | Input the SMIP account (username) of your         |  |
| Account       | Sivil P server nere. In most cases, it's the same |  |
|               | as your POP3 username (the one you use to         |  |

|          | receive email). Please refer to the settings in |
|----------|-------------------------------------------------|
|          | administrator if you're not sure about this.    |
| SMTP     | Input the SMTP password of your SMTP server     |
| Password | here. In most cases, it's the same as your      |
|          | POP3 password (the one you use to receive       |
|          | email). Please refer to the settings in your    |
|          | email software or ask your ISP / network        |
|          | administrator if you're not sure about this.    |
| ОК       | Save settings in this tab.                      |
| Cancel   | Discard all settings in this tab.               |

### 9.3.2.3 Security

If you don't want other people to access this network camera surveillance software, you can set a password to protect it.

You'll need to input the password every time you wish to use this network camera surveillance software:

| Addiction required    |        |
|-----------------------|--------|
| Please input password |        |
| Password:             |        |
| ОК                    | Cancel |

To set the password, please use the 'Security' tab in the 'General Options' menu:

| General Options                       |           |
|---------------------------------------|-----------|
| General E-Mail Setting Security About |           |
|                                       |           |
| Security                              |           |
| Enable       Image: Disable           |           |
| Password                              |           |
| Confirm Password                      |           |
|                                       |           |
|                                       |           |
|                                       |           |
|                                       |           |
|                                       |           |
|                                       |           |
|                                       |           |
|                                       |           |
|                                       | OK Cancel |

Here are the descriptions of all settings:

| Item     | Description                                  |
|----------|----------------------------------------------|
| Enable   | Requires password authentication when this   |
|          | software starts.                             |
| Disable  | Password authentication is not required when |
|          | this software starts.                        |
| Password | Input the password you wish to use here.     |
| Confirm  | Input the password you wish to use here      |
| Password | again.                                       |

#### 9.3.2.4 About

This tab shows the version number of the network camera surveillance software you're using.

| General Options                             |    | <b>—</b> |
|---------------------------------------------|----|----------|
| General E-Mail Setting Security About       |    |          |
|                                             |    |          |
| IP Camera Surveillance Software Information |    |          |
| Version v2.0.2.9                            |    |          |
| version: v3.0.3.5                           |    |          |
|                                             |    |          |
|                                             |    |          |
|                                             |    |          |
|                                             |    |          |
|                                             |    |          |
|                                             |    |          |
|                                             |    |          |
|                                             |    |          |
|                                             |    |          |
|                                             |    |          |
|                                             |    |          |
|                                             |    |          |
|                                             |    |          |
|                                             |    |          |
|                                             |    |          |
|                                             | ОК | Cancel   |

## 9.4 Changing the Display Layout

This network camera surveillance software provides 8 display layouts:

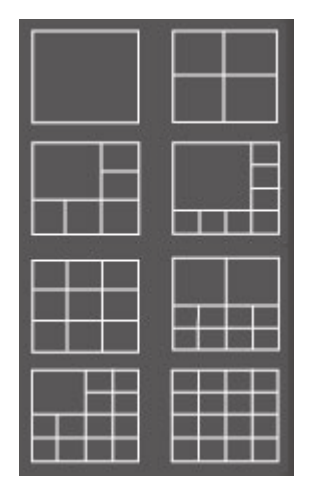

Every layout displays a different number of cameras in different arrangements, you can click the icon that represents a specific layout, and the video display area will change accordingly.

| Layout style<br>1: 1 Camera | Displays the video of 1 camera only.   |
|-----------------------------|----------------------------------------|
| only                        |                                        |
|                             |                                        |
| Layout style                | Displays the video of up to 4 cameras. |
| 2: 4 Cameras                |                                        |
|                             |                                        |
|                             |                                        |
|                             |                                        |
| 1                           |                                        |

| Layout style<br>3: 6 Cameras  | Displays the video of up to 6 cameras.  |
|-------------------------------|-----------------------------------------|
|                               |                                         |
| Layout style<br>4: 8 Cameras  | Displays the video of up to 8 cameras.  |
|                               |                                         |
| Layout style                  | Displays the video of up to 9 cameras.  |
|                               |                                         |
| Layout style<br>6: 10 Cameras | Displays the video of up to 10 cameras. |
|                               |                                         |

| Layout style<br>7: 13 Cameras | Displays the | e video of u | up to 13 c | ameras |  |
|-------------------------------|--------------|--------------|------------|--------|--|
|                               |              |              |            |        |  |
|                               | _            |              |            |        |  |
|                               |              |              |            |        |  |
| Layout style<br>8: 16 Cameras | Displays the | e video of ι | up to 16 c | ameras |  |
|                               |              |              |            |        |  |
|                               |              |              |            |        |  |
|                               | -            |              |            |        |  |
|                               |              |              |            |        |  |

### 9.5 Full-Screen Mode

If you want to use all available space on your monitor to display the surveillance image, you can click the 'Full Screen' button to switch the display mode to full-screen mode.

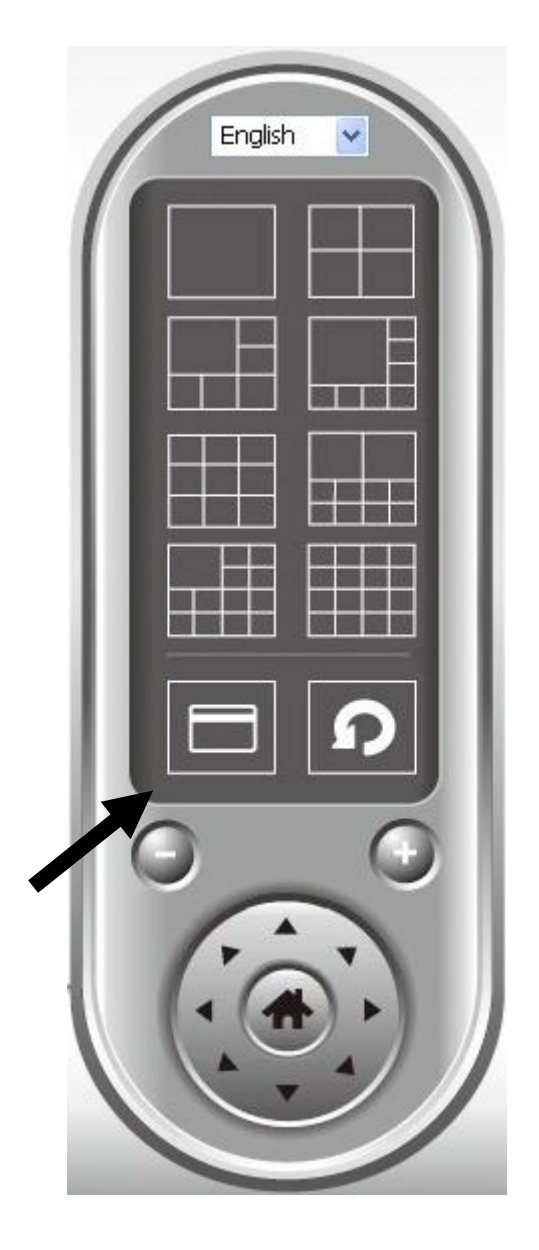

To exit full-screen mode, press the 'ESC' key.

9.6 Scan

If you have more than one camera configured, and you wish to switch the display image between cameras, you can click the 'Scan' button to switch between all configured cameras.

NOTE: If a camera is configured but disconnected, it will still be displayed in a scan sequence (you'll see nothing and you'll see the text 'Disconnected' at the upper-left corner of the display image).

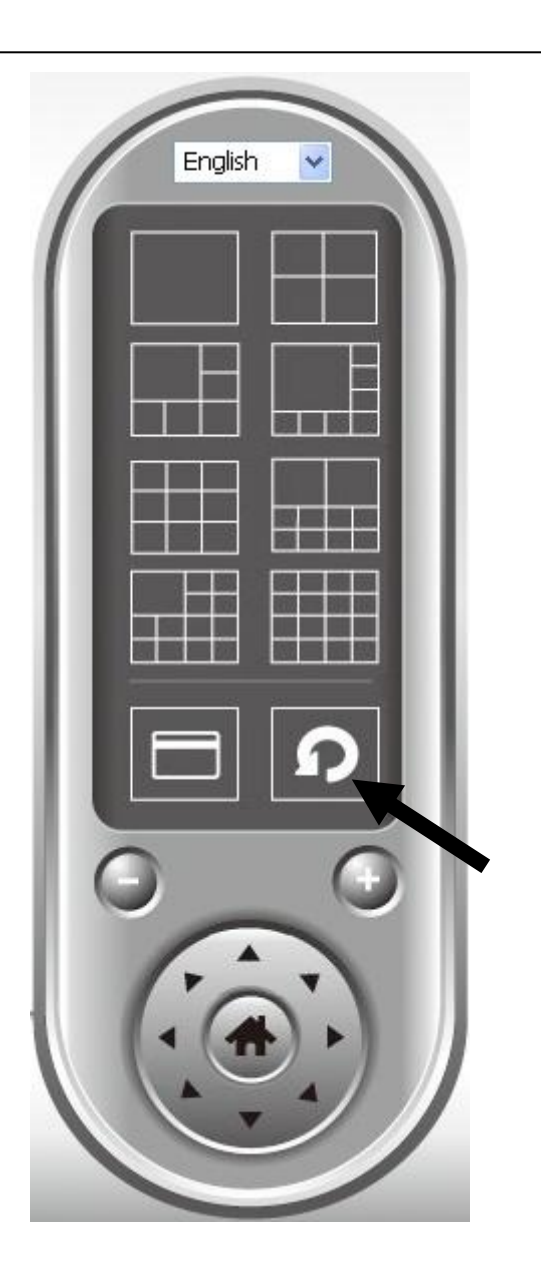

Click the 'Scan' button once to activate the scan function (the scan icon will become blue <sup>10</sup>), click again to stop scanning (the scan icon will become white <sup>10</sup>).

## 9.7 Zoom-In/Zoom-Out

For cameras that support the zoom-in / zoom-out function, you can use this function to see more objects within the camera's view, or enlarge the image size of a certain object to see it in detail.

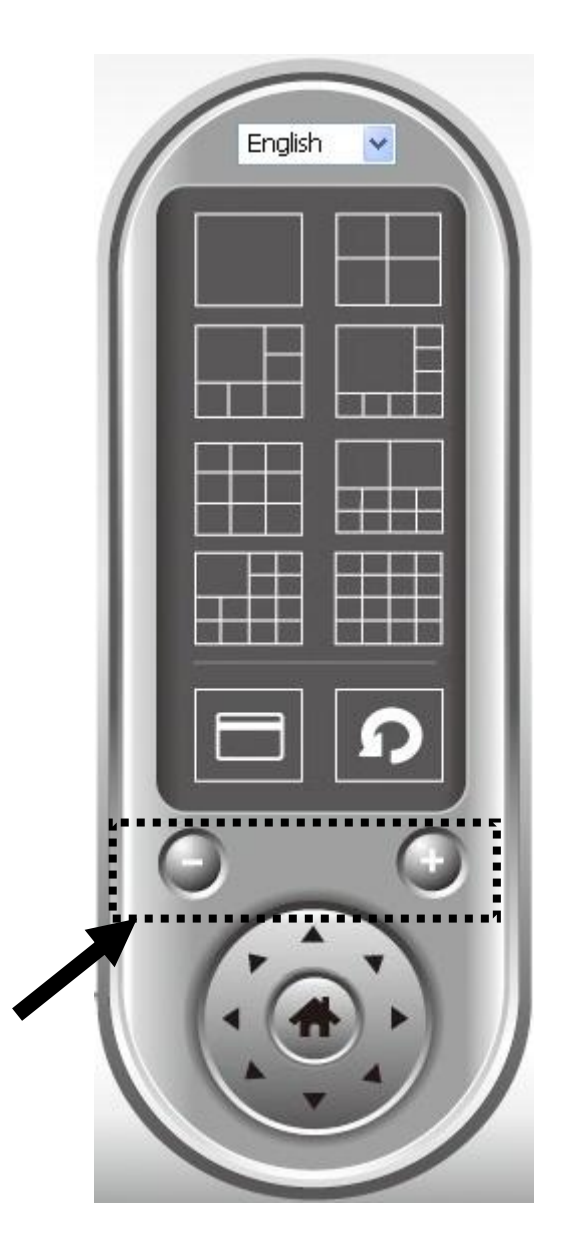

Please select a camera in the video display area by clicking on its image, then click the Sutton to see more objects within the camera's view, or click to enlarge the image size of a certain object to see it in more detail (before zooming in, you may need to use the PTZ buttons - described in the next section - to find the object you wish to see in detail).

### 9.8 PTZ

For cameras that support pan - tilt functions, you can change the direction that the camera points to, to see different places that fall within the camera's view.

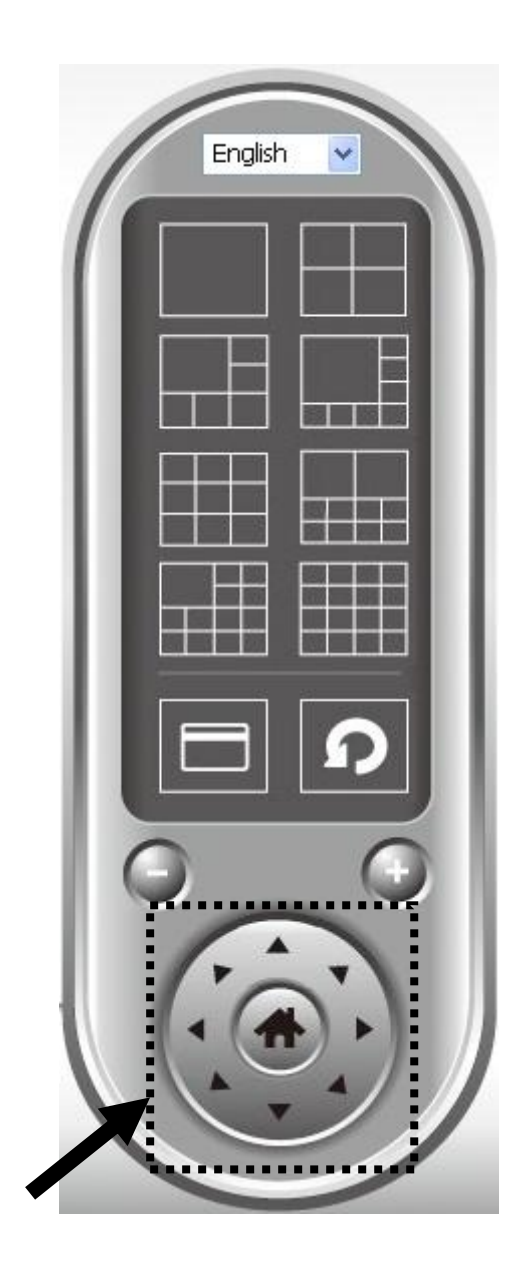

Please select a camera in the video display area by clicking on its image, and then click the directions you wish the camera to move to (total 8 directions available). Click the 'Home' button ( ) to return to the camera's home (default) position.

### 9.9 Snapshot

You can take a snapshot of a selected camera and save it to a 'Snapshot' sub-folder in a pre-defined data directory.

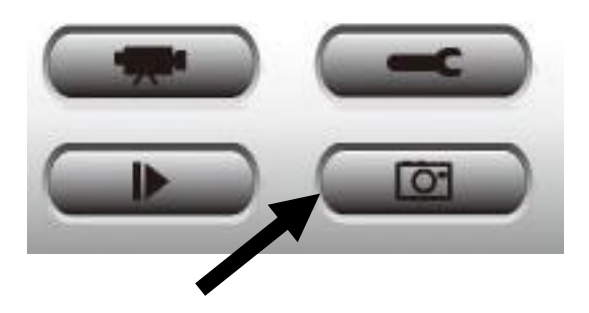

Click the snapshot button once to take a snapshot; you can take as many snapshots as you want until the hard disk is full.

## 9.10 Recording

You can start video recording a selected camera's image by clicking the 'Start Recording' button:

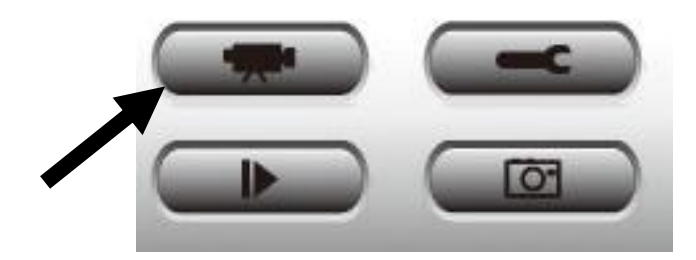

When recording starts, you'll see a message displayed in the message display box, such as '1/1 10:00:00, Camera 2 Start Manual', which means camera 2 started recording manually on 1/1 at 10:00:00.

To stop recording, click the 'Start Recording' button again, and you'll see a message displayed in the message display box such as '1/1 10:00:00, Camera 2 Stop Manual'.

### 9.11 Video Playback

You can playback all recorded video by clicking this button.

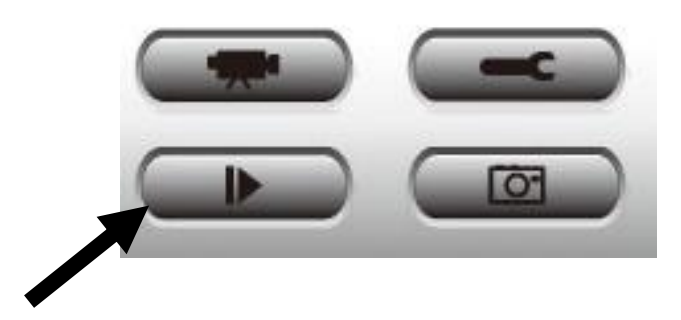

# A new window will appear:

| From        | 6/10/2011 🔻 | 8:07:07 PM  | Channel File Name |
|-------------|-------------|-------------|-------------------|
| То          | 7/ 7/2011 🔻 | 9:07:07 PM  |                   |
|             |             | Search      |                   |
| Motion Sear | ch          |             |                   |
| From        | 6/ 9/2011 🔻 | 9:07:07 PM  |                   |
| То          | 7/ 6/2011 🔻 | 9:07:07 🎦 🚔 |                   |
|             |             | Search      | Play              |

You have to search the video file before you can play it. There are two kinds of video search: Time Search (search all videos file that fall within a specific period of time) and Motion Search (search all videos recorded by the motion detection function and fall within a specific period of time).

Please define the start and end date / time of the time period you wish to search, and then click the 'Search' button (under 'Time Search' or 'Motion Search'). All found videos will be displayed, select the video you wish to play and click the 'Play' button to playback.

## Chapter X: Accessing the Network Camera Remotely

### 10.1 Configuring the iOS Surveillance Software

Note: Make sure the device is connected to a Wi-Fi or 3G network before launching the application. To install the EdiView Network Camera application on an iOS device, do the following:

(1) Search for Edimax EdiView to download and install the application.

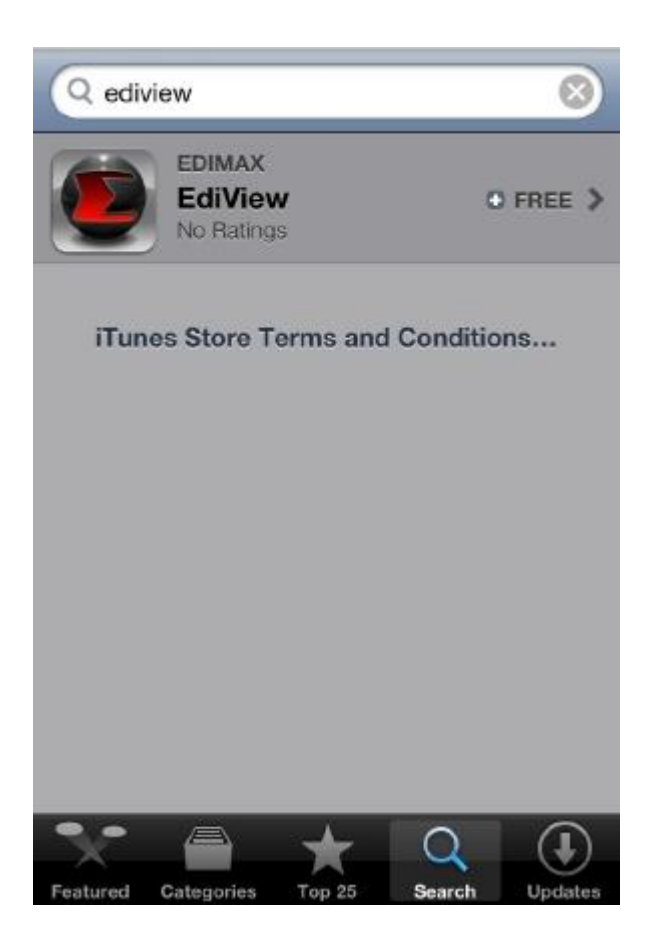

- (2) When the application is successfully installed the EdiView icon is shown on the screen.
- (3) Launch EdiView by tapping the EdiView icon.

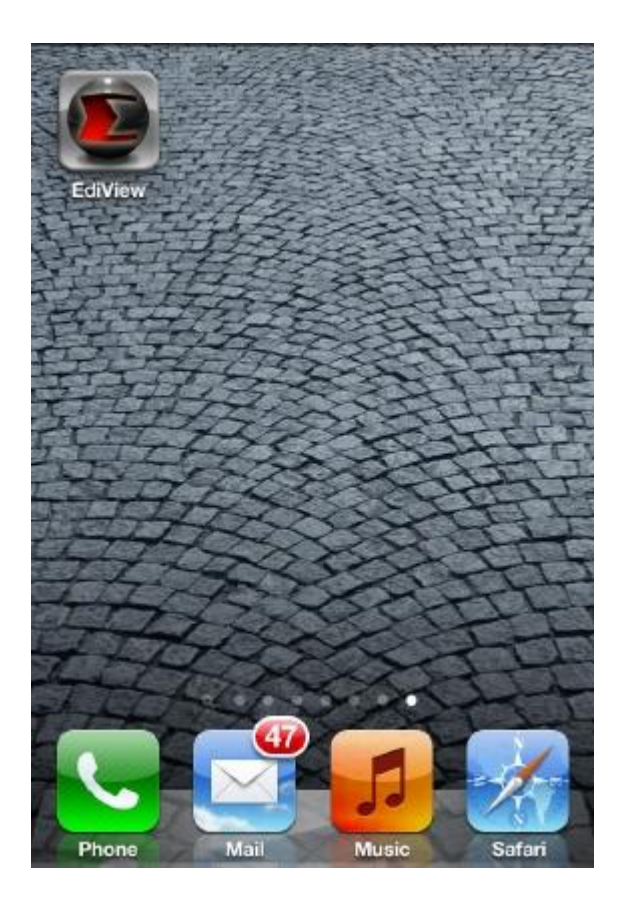

## **Adding Network Cameras**

There are two ways to add a network camera to the camera list:

- Automatically scan and add available cameras located on the network.
- Manually enter a network camera's information.

## Automatically Adding a camera

When the EdiView application is launched, it automatically searches the LAN for all Edimax network cameras.

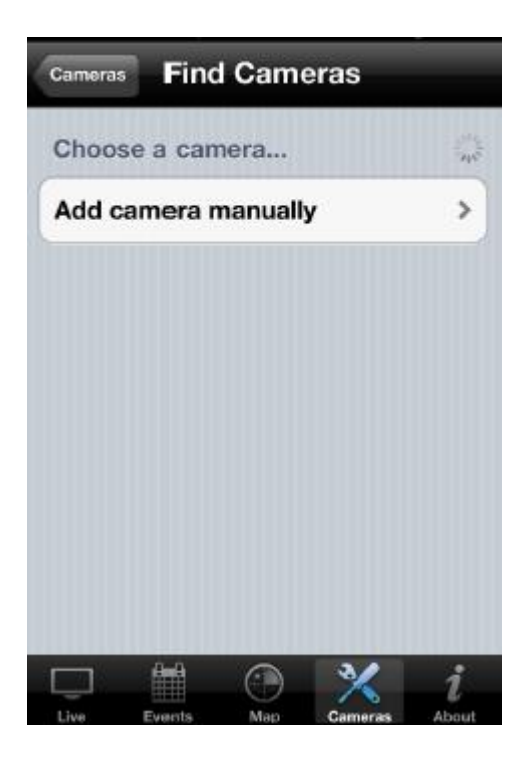

If cameras are found, they are shown in the camera list. If no camera is found, an empty list is shown. Tap Add New Camera to manually add a network camera

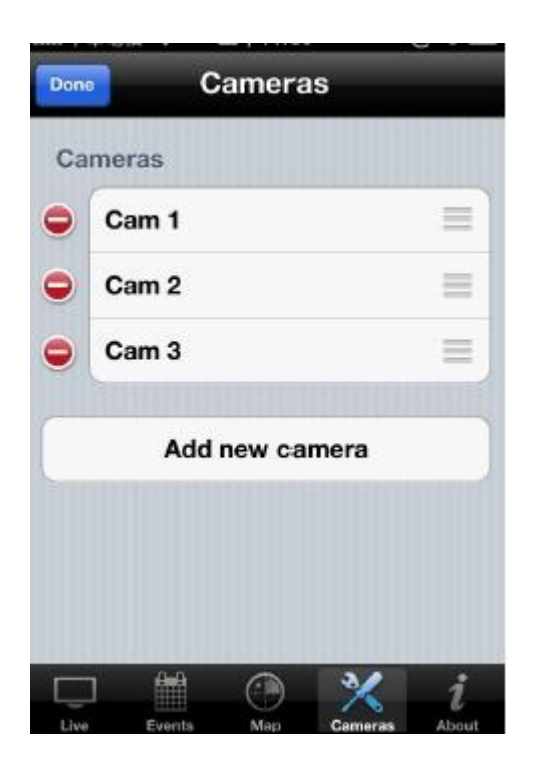

## Manually Adding a Network Camera on a LAN in IP Mode

Note: Cameras added in IP mode can only be accessed on the local network.

Tap the Cloud / IP Mode button to set the mode to IP.

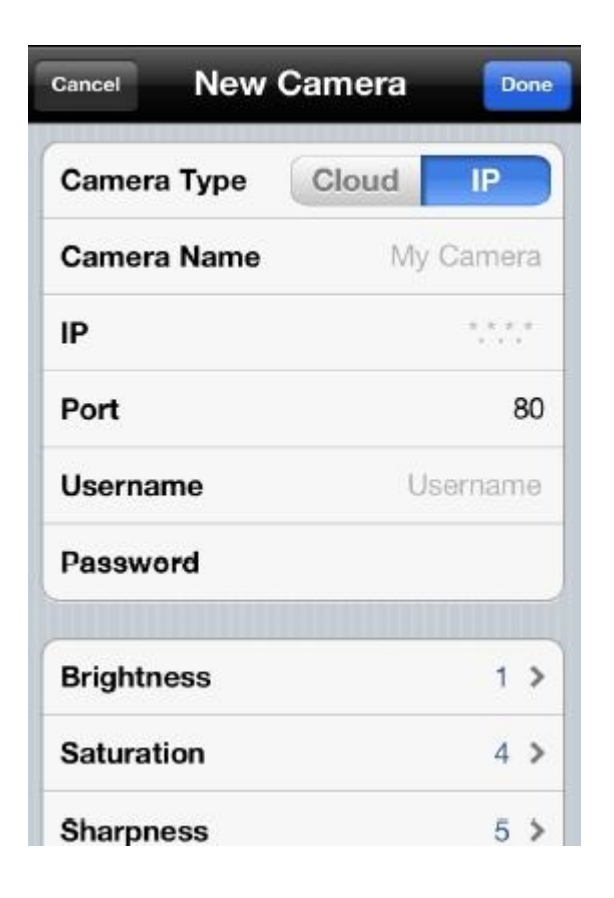

# Enter information into the following fields:

| PARAMETER   | DESCRIPTION                                                                 |
|-------------|-----------------------------------------------------------------------------|
| Camera Name | Define a name for the camera that<br>is displayed in the camera list.       |
| IP Address  | Enter the IP address of a network<br>camera.                                |
| Port        | Enter the port number of the cam-<br>era.                                   |
| Username    | Enter the username of the network camera. The default value is admin.       |
| Password    | Enter the password to access the network camera. The default value is 1234. |

Tap Done to add the network camera to the camera list. Tap Cancel to discard changes.

# Manually Adding a Network Camera on the Cloud with Cloud Mode

Note: Cameras added this way can be accessed from anywhere an Internet connection is available.

Tap the Cloud / IP mode button to set the mode to Cloud.

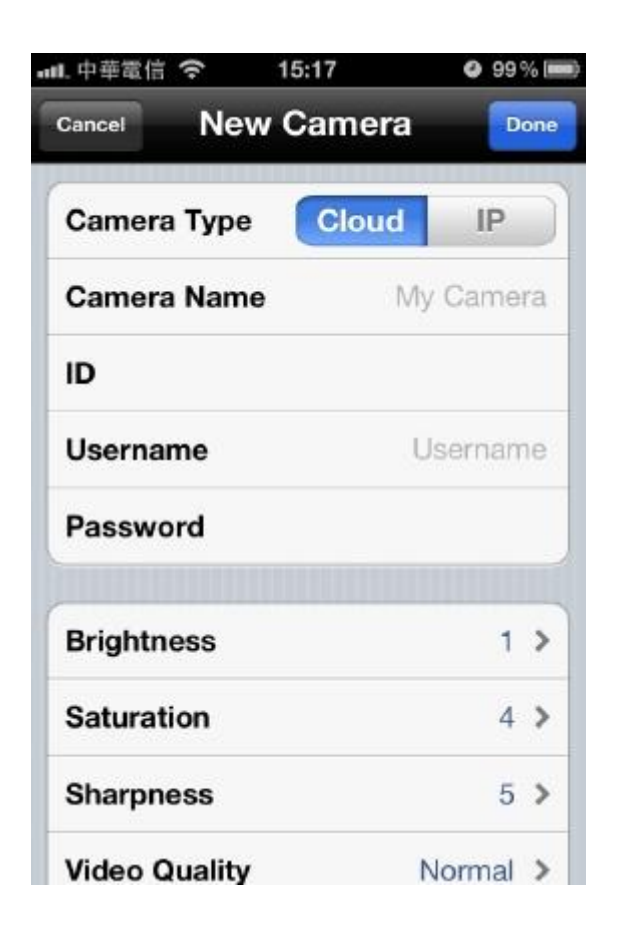

# Enter information into the following fields:

| PARAMETER   | DESCRIPTION                                                                 |
|-------------|-----------------------------------------------------------------------------|
| Camera Name | Define a name for the camera that is displayed in the camera list.          |
| ID          | Enter the MAC address of the net-<br>work camera.                           |
| Username    | Enter the username of the network camera. The default value is admin.       |
| Password    | Enter the password to access the network camera. The default value is 1234. |

Tap Done to add the network camera to the camera list. Tap Cancel to discard changes.

# iOS Surveillance Software Configuration Options

The EdiView application automatically searches the LAN for existing Edimax network cameras and adds them to the camera list.

Tap a camera in the list to edit the configuration settings.

| Edit | С            | amera  | S       |   |
|------|--------------|--------|---------|---|
| Came | ras          |        |         |   |
| Cam  | 1            |        |         |   |
| Cam  | 2            |        |         |   |
| Cam  | 3            |        |         |   |
|      | Add          | new ca | mera    |   |
|      | 0-0          |        | 34      |   |
|      | Euromation 1 | Map    | Cameras | 1 |

# Configuring Network Settings on a LAN in IP Mode

Tap the text box of a parameter and enter new information to change the network configuration settings.

| Cancel New  | Camera 🖸  | ne |
|-------------|-----------|----|
| Camera Type | Cloud     |    |
| Camera Name | My Camera | a  |
| IP          | ****      |    |
| Port        | 8         | 0  |
| Username    | Username  | a  |
| Password    |           |    |
| Brightness  | 1 :       | >  |
| Saturation  | 4 :       | >  |
| Sharpness   | 5         | >  |

| PARAMETER   | DESCRIPTION                                                                 |
|-------------|-----------------------------------------------------------------------------|
| Camera Name | Define a name for the camera that is displayed in the camera list.          |
| IP Address  | Enter the IP address of a network camera.                                   |
| Port        | Enter the port number of the cam-<br>era.                                   |
| Username    | Enter the username of the network camera. The default value is admin.       |
| Password    | Enter the password to access the network camera. The default value is 1234. |

Tap Done to add the network camera to the camera list. Tap Cancel to discard changes.

# Configuring Network Settings on the Cloud with Cloud Mode

Tap the text box of a parameter and enter new information to change the network configuration settings.

| Cancel New Ca | mera Done |  |
|---------------|-----------|--|
| Camera Type 🤇 | Cloud IP  |  |
| Camera Name   | My Camera |  |
| ID            |           |  |
| Username      | Username  |  |
| Password      |           |  |
| Brightness    | 1 >       |  |
| Saturation    | 4 >       |  |
| Sharpness     | 5 >       |  |
| Video Quality | Normal >  |  |

| PARAMETER   | DESCRIPTION                                                                 |
|-------------|-----------------------------------------------------------------------------|
| Camera Name | Define a name for the camera that is displayed in the camera list.          |
| ID          | Enter the MAC address of the net-<br>work camera.                           |
| Username    | Enter the username of the network camera. The default value is admin.       |
| Password    | Enter the password to access the network camera. The default value is 1234. |

Tap Done to add the network camera to the camera list. Tap Cancel to discard changes.

# **Configuring Video Display Parameters**

Tap the parameter and enter new information to change the video display configuration settings.

| Cancel C        | am1 🗖        | one |
|-----------------|--------------|-----|
| IP              | 192.168.1.16 | 60  |
| Port            | ٤            | 30  |
| Username        | adm          | in  |
| Password        | •••          | •   |
| Brightness      | 1            | >   |
| Saturation      | 4            | >   |
| Sharpness       | 5            | >   |
| Video Quality   | Normal       | >   |
| Pan & Tilt Spee | d 3          | >   |

| PARAMETER        | DESCRIPTION                                                                      |
|------------------|----------------------------------------------------------------------------------|
| Brightness       | Set the brightness level of the video (1 is darkest and 5 is brightest)          |
| Saturation       | Set the saturation level of the video<br>(1 is lowest and 5 is highest)          |
| Sharpness        | Set the sharpness level of the video (1 is lowest and 5 is highest)              |
| Video Quality    | Set the video quality level of the video (lowest, low, normal, high and highest) |
| Pan & Tilt Speed | Set the pan & tilt speed level (1 is lowest and 5 is highest)                    |

Note: Use a lower video quality when network bandwidth is low.

Tap Done to add the network camera to the camera list. Tap Cancel to discard changes.

## **Removing a Network Camera from the List**

To remove a network camera from the list, do the following:

Tap Edit, and tap 🔍 to remove the selected camera.

| Edit  | С      | ameras  |     |   |
|-------|--------|---------|-----|---|
| Came  | ras    |         |     |   |
| Cam 1 |        |         |     |   |
| Cam 2 | 2      |         |     |   |
| Cam 3 | \$     |         |     |   |
|       | Add    | new cam | era |   |
|       | Evente | Man     |     | i |

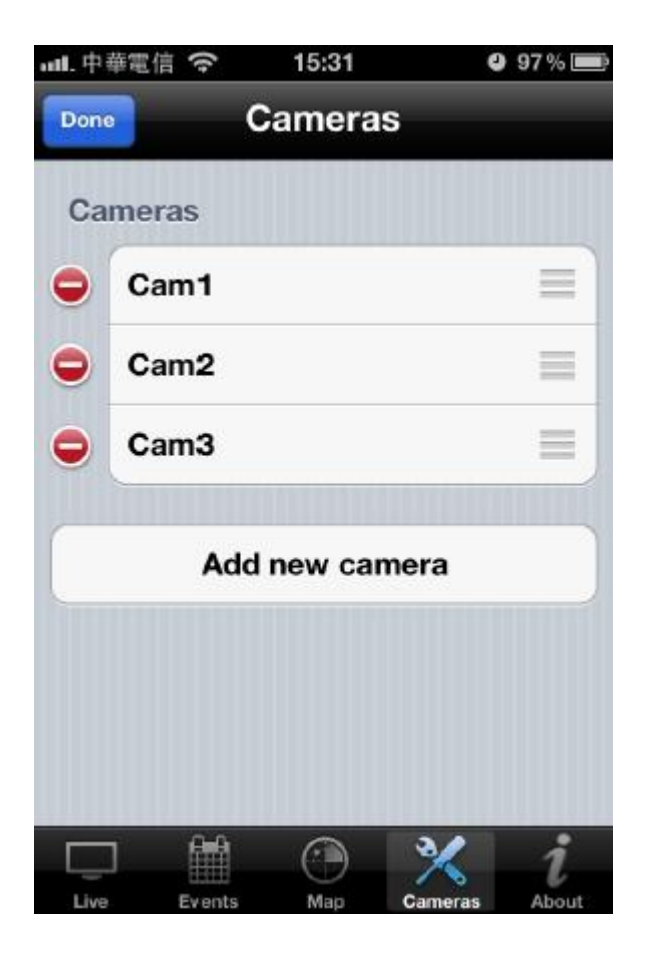

Tap Delete to remove the network camera from the list.

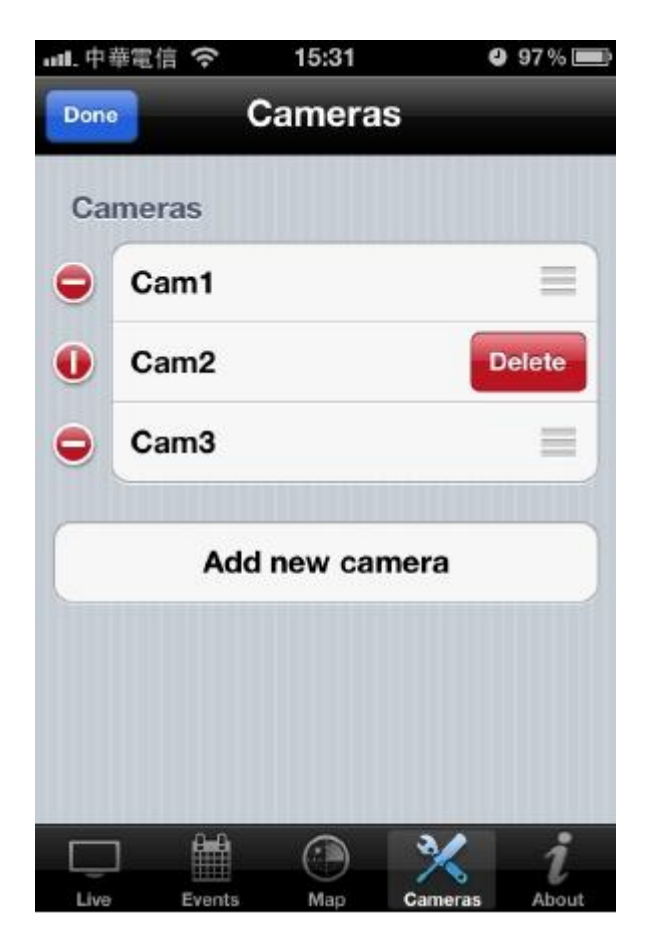
#### **Main Menu Buttons**

To show the EdiView menu buttons, press the menu button on the iOS device. The EdiView menu buttons perform the following functions:

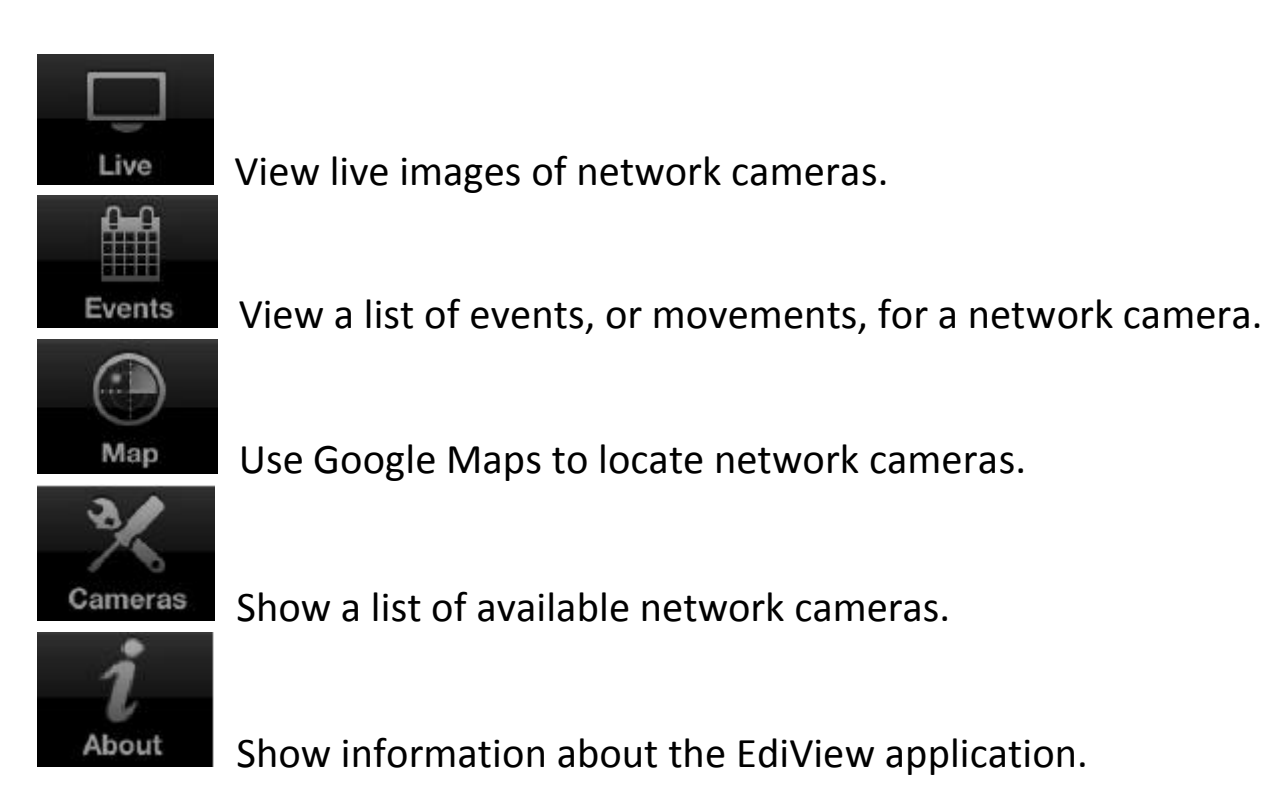

#### **Viewing Multiple Camera Live Views**

Tap the **I** button on the upper left corner of the screen to cycle between one, four and twelve camera live views.

Tap the button on the upper right corner of the screen to switch to Gesture mode. Slide a finger over the live image view to move the network camera in the desired direction. (Only works with Pan & Tilt cameras)

Note: If the button that appears in the upper-right corner says Switch, the camera cannot move.

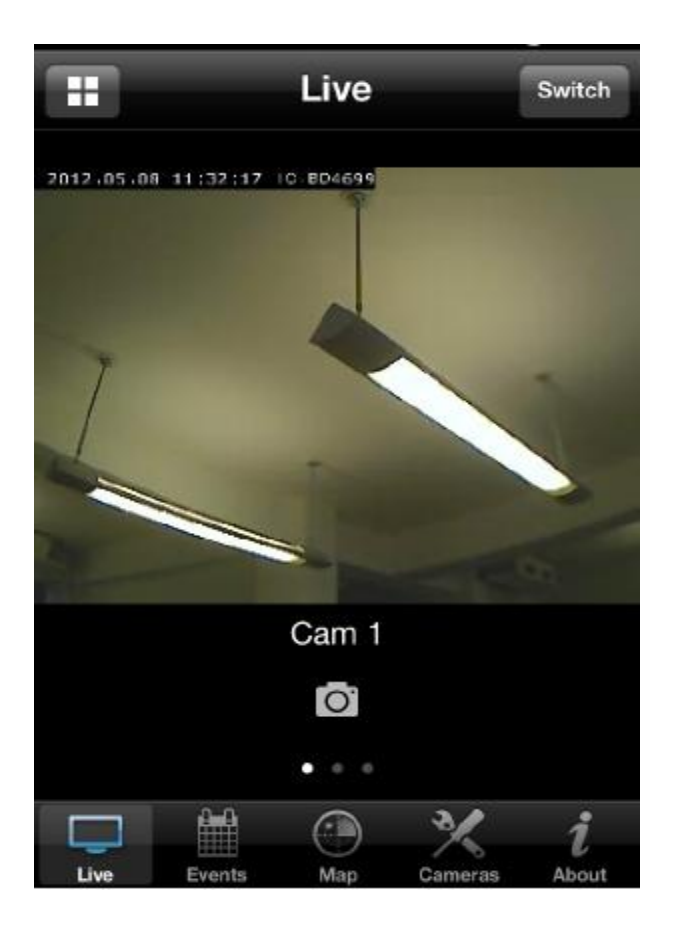

To view events, which are motions detected by the network camera, tap the Events button.

| Events |  |  |
|--------|--|--|
| >      |  |  |
| >      |  |  |
| >      |  |  |
|        |  |  |

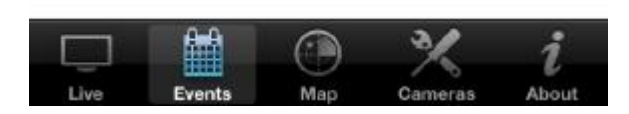

Select a network camera to show an event list.

| Events | Cam 1                   | C |
|--------|-------------------------|---|
|        | 2012/5/8 上午<br>11:34:13 |   |
|        | 2012/5/8 上午<br>11:34:23 |   |
|        | 2012/5/8 上午<br>11:34:34 |   |
|        | 2012/5/8 上午<br>11:34:45 |   |
|        | 2012/5/8 上午<br>11:34:55 |   |

Tap an event to see an enlarged image.

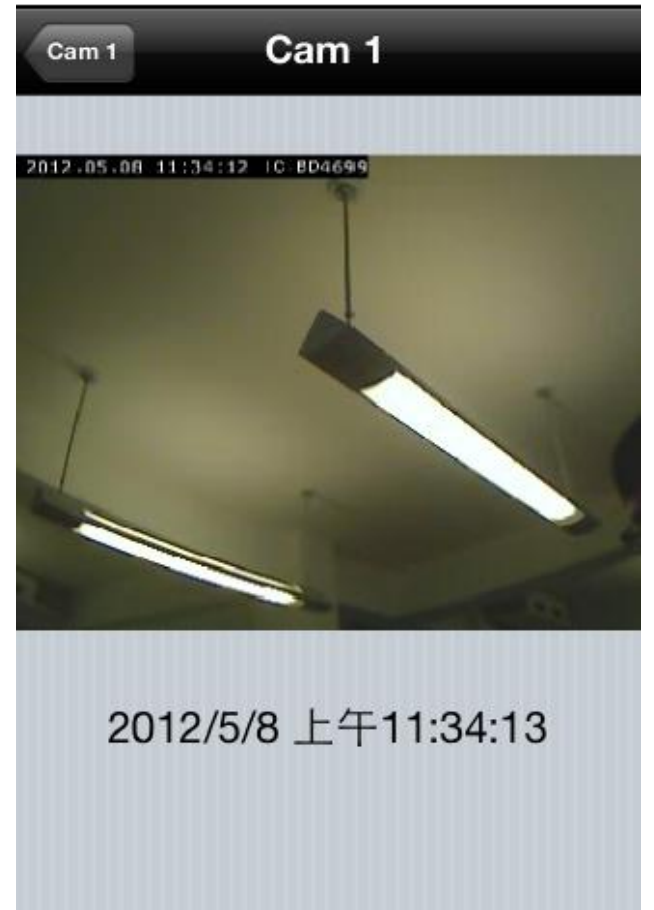

Note: If your network camera uses a resolution of 1280x960, you may see a warning message regarding changing the resolution.

You can use the Map feature to mark your network cameras on Google Maps so you can locate them and remember their physical locations easily.

| Edit | С           | amera  | IS      |       |
|------|-------------|--------|---------|-------|
| Came | eras        |        |         |       |
| Cam  | 1           |        |         |       |
| Cam  | 2           |        |         |       |
| Cam  | 3           |        |         |       |
|      | Add         | new ca | mera    |       |
| Map  |             |        |         |       |
|      | <b>₽</b> ₽₽ |        | ×       | i     |
| Live | Events      | Map    | Cameras | About |

Note: You need an active Internet connection to show a map on your iOS device.

Tap the Map button on the toolbar to access the map menu.

Google Maps attempts to locate the iOS device's current location by GPS and the network.

Note: Using the iOS device may hinder the service's ability to find the device location. To manually find the device location, drag a finger over the map in a direction until the desired location is found.

Note: A red pin indicating the location of the network camera is placed at the center of the map.

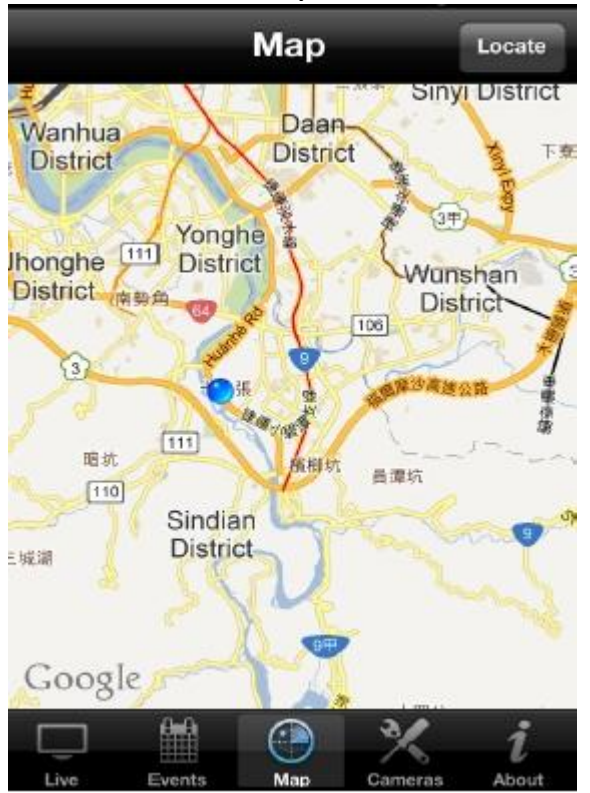

When you have found the location where the network camera is installed, tap the Locate button at the upper-right corner of your iOS device, and a camera list will be shown. Select the network camera you wish to mark on the map, and tap Done when done.

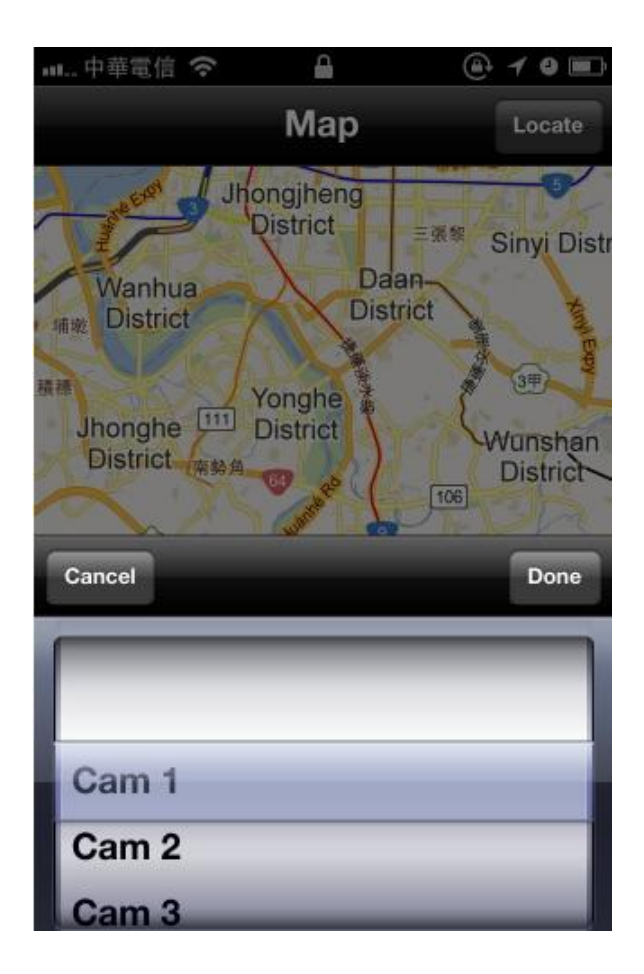

#### 10.2 Configuring the Android Surveillance Software

To install the EdiView Network Camera application on an Android device, follow these instructions:

(1) Launch the Android Market.

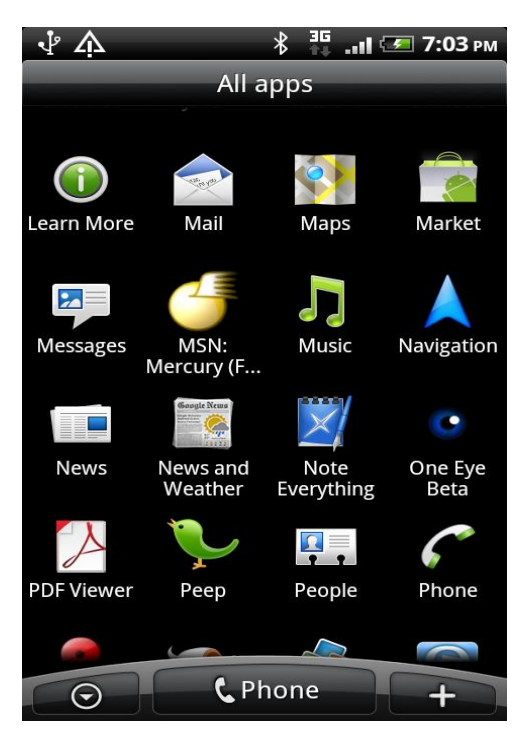

(2) Tap the magnifier icon at the upper-right corner of the Android market and enter ediview in the search field.

| ed                | iview                 | ,       |        |             |       |     | 9      |
|-------------------|-----------------------|---------|--------|-------------|-------|-----|--------|
| 🖏 ed              | view                  | ê       |        |             |       |     | 0      |
| 3                 |                       |         |        |             |       |     |        |
| 3                 | 1h-r                  |         |        |             |       |     |        |
| 1 2<br><b>q W</b> | <sup>3</sup> 4<br>e r | 5<br>t  |        | 5) [<br>/ [ | , [ · | i 9 | °<br>p |
| ! @<br>a S        | #<br>d                | \$<br>f | %<br>g | ĥ           | j *   | k   | í      |
| 1 Z               | ×                     | c       | v      | b           | n     | Ť   | +      |
| EN EN             | ;<br>,                |         |        |             | •     | 12# | -      |

(3) Tap EdiView to download and install the application.

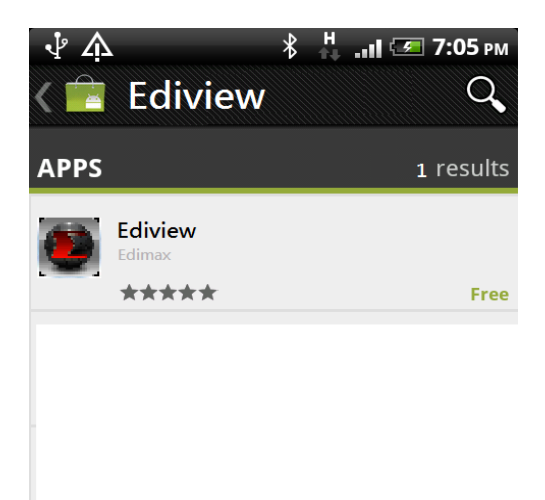

(4) At the installation confirmation screen, tap Install to start installation or Cancel to exit .

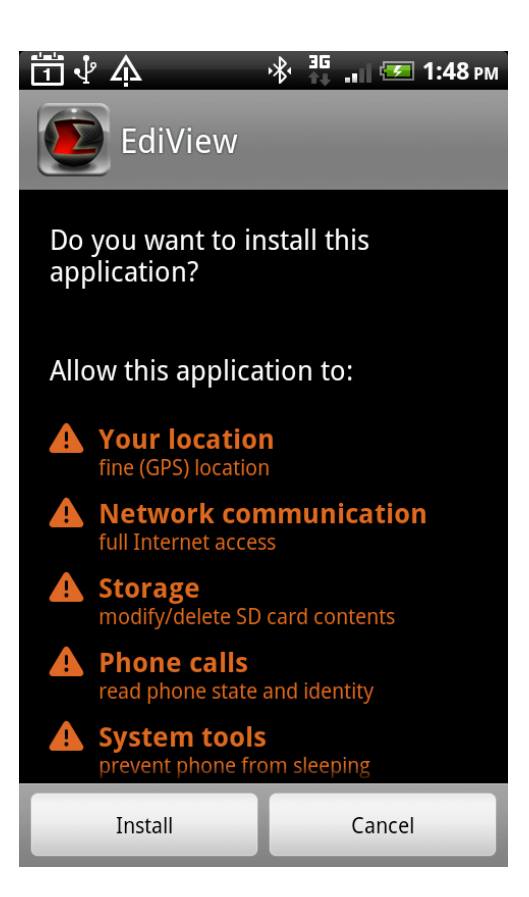

(5) The installation status appears on screen. The process may take several minutes depending on connection speed.

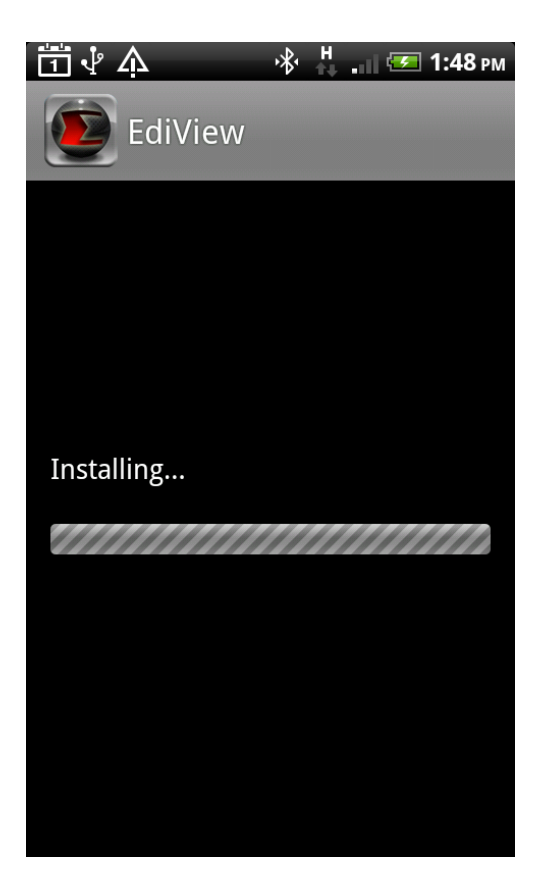

(6) When the application is successfully installed, "Application installed" is shown on the screen.

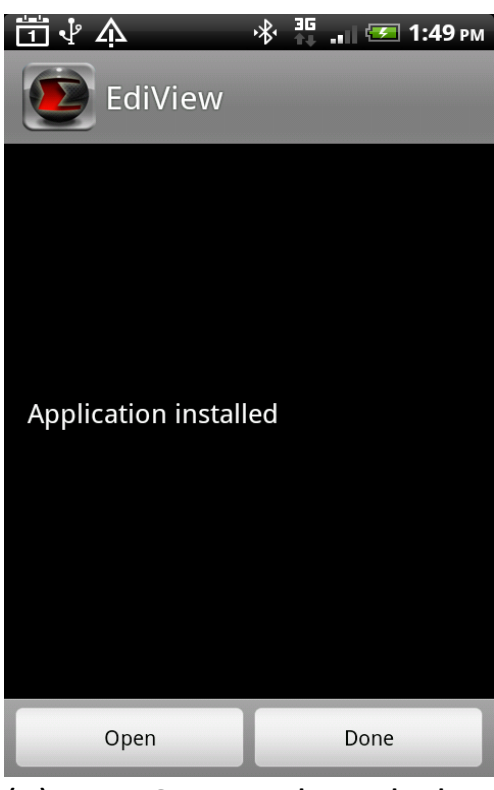

(7) Tap Open to launch the EdiView application or tap Done to close the window.

## **Adding Network Cameras**

There are two ways to add available cameras located on the network.

- Automatically scan and add available cameras located on the network.
- Manually enter a network camera's information

### Automatically Adding a camera

When the EdiView application is launched, it automatically searches the LAN for all Edimax network cameras

You can launch EdiView by clicking the 'EdiView' icon in 'All Applications.

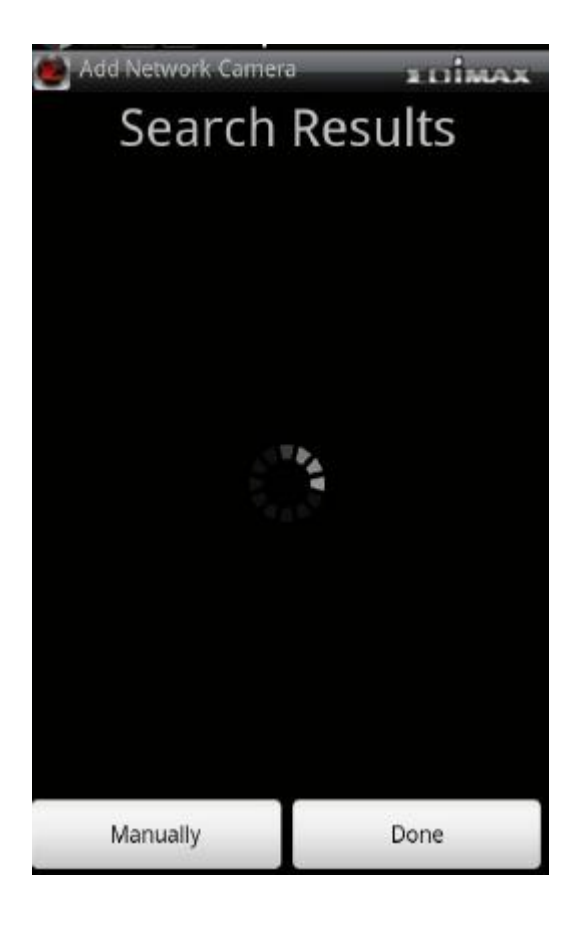

If a camera is found, it is shown in the camera list.

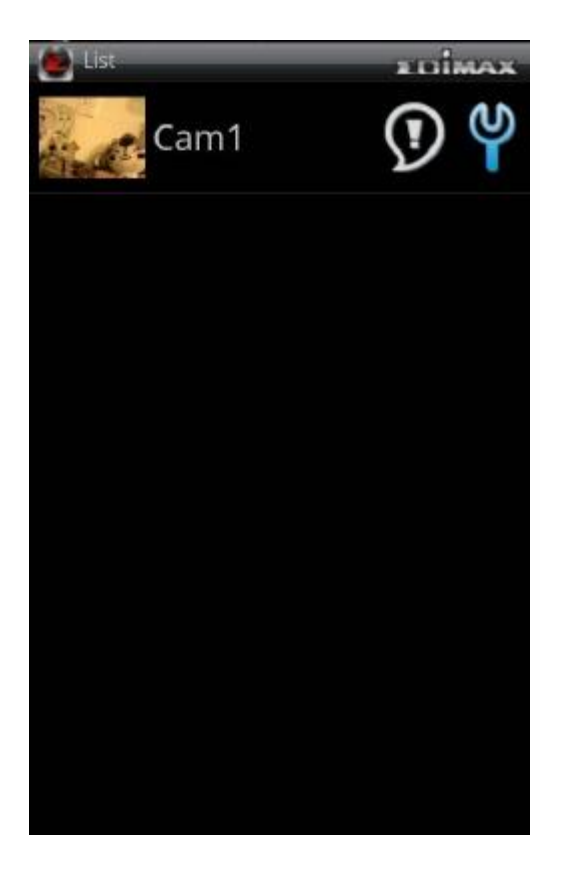

If no camera is found, tap OK to close the information dialogue.

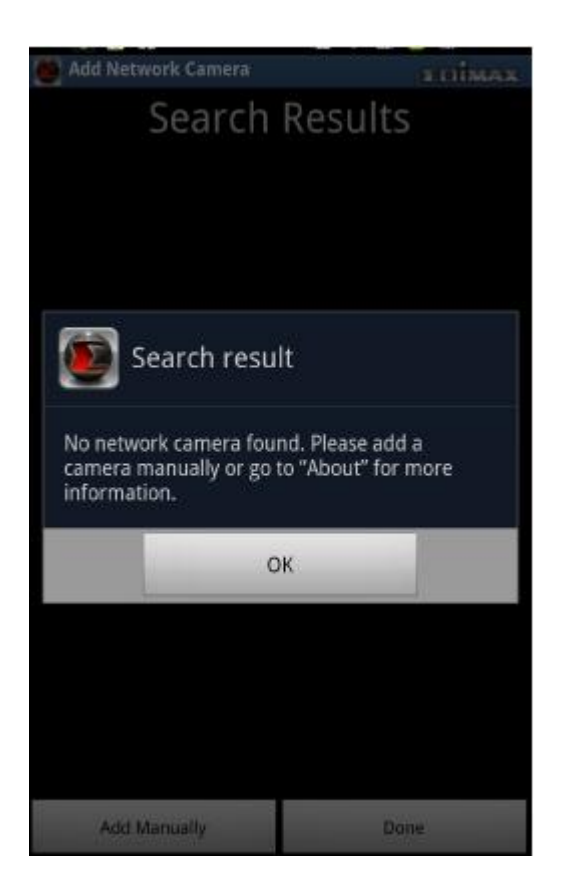

Tap Manually to manually add a new network camera.

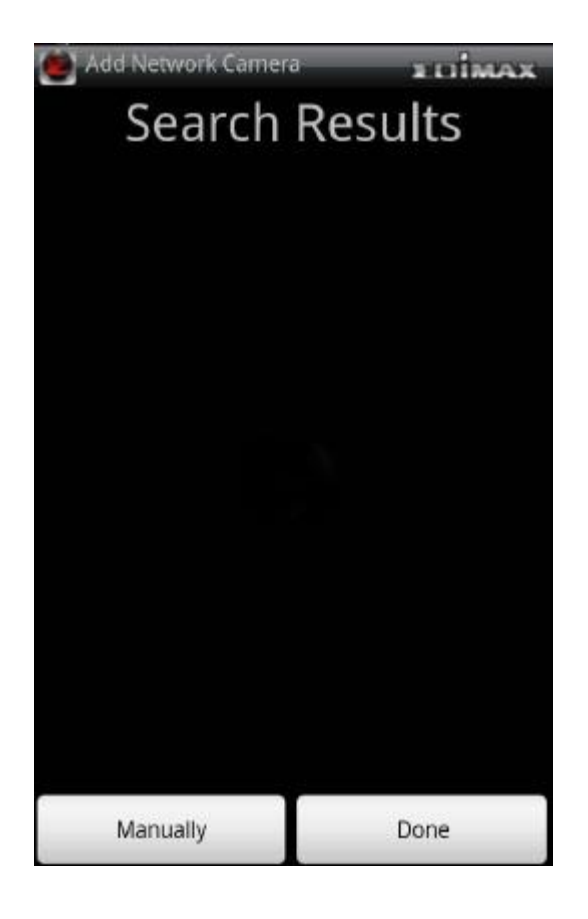

## Manually Adding a Network Camera on a LAN in IP Mode

Note: Cameras added in IP mode can only be accessed on the local network

Tap the Cloud / IP Mode button to set the mode to IP.

| 🕘 Add network camera 🛛 📰 🖬 🙀 |         |     |
|------------------------------|---------|-----|
| Camera name                  | My came | era |
| Cloud/IP Mode                |         | IP  |
| IP Address/<br>DDNS          |         |     |
| Port                         | 80      |     |
| Username                     | admin   |     |
| Password                     |         |     |
| Cancel                       |         | Add |
|                              |         |     |

Enter information into the following fields:

| PARAMETER         | DESCRIPTION                                                                 |
|-------------------|-----------------------------------------------------------------------------|
| Camera Name       | Define a name for the camera that is displayed in the camera list.          |
| IP Address / DDNS | Enter the IP address or the host name of a network camera.                  |
| Port              | Enter the port number of the cam-<br>era.                                   |
| Username          | Enter the username of the network camera. The default value is admin.       |
| Password          | Enter the password to access the network camera. The default value is 1234. |

Tap Add to add the camera to the list. Tap Cancel to discard the changes.

## Manually Adding a Network Camera on the Cloud with Cloud Mode

Note: Cameras added this way can be accessed from anywhere an Internet connection is available.

Tap the Cloud / IP Mode button to set the mode to Cloud.

| Network Cam     | era Manually a Dimax |
|-----------------|----------------------|
| Name            |                      |
| Cloud / IP Mode | e Switch             |
| Cloud ID        |                      |
| User Name       | admin                |
| Password        | 1234                 |
| Cancel          | Add                  |
|                 |                      |
|                 |                      |
|                 |                      |

Enter information into the following fields:

| PARAMETER   | DESCRIPTION                                                                 |
|-------------|-----------------------------------------------------------------------------|
| Camera Name | Define a name for the camera that is displayed in the camera list.          |
| Cloud ID    | Enter the MAC address of the net-<br>work camera.                           |
| Username    | Enter the username of the network camera. The default value is admin.       |
| Password    | Enter the password to access the network camera. The default value is 1234. |

Tap Add to add the camera to the list. Tap Cancel to discard the changes.

## Android Surveillance Software Configuration Options

The EdiView application automatically searches the LAN for existing Edimax network cameras and adds them to the camera list.

Tap on a camera's  $\Re$  icon in the list to edit the configuration settings.

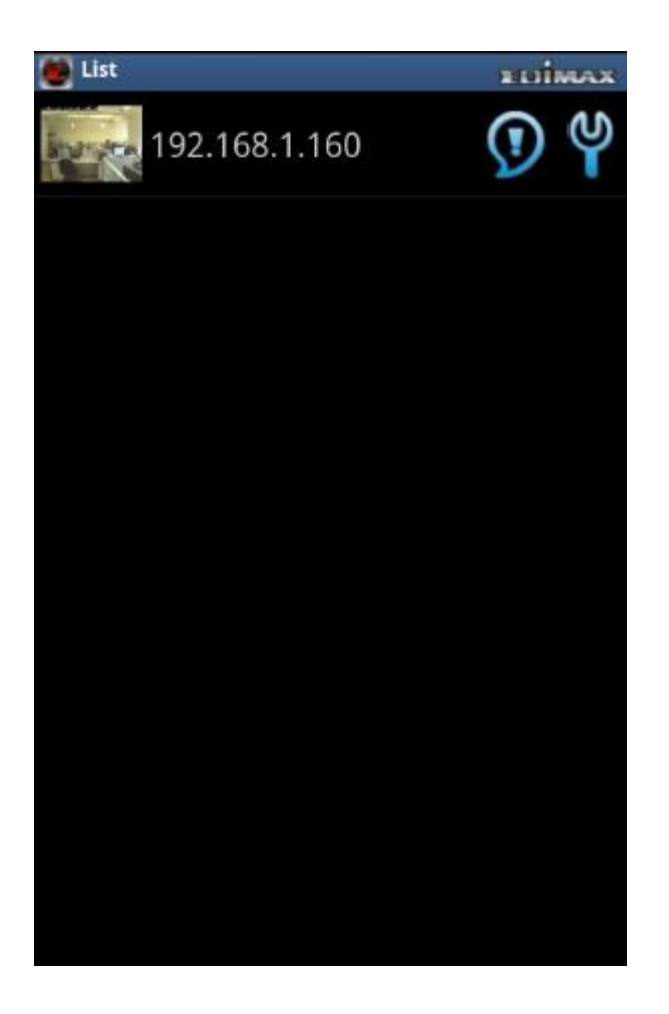

#### Configuring Network Settings on a LAN in IP Mode

Tap the text box of a parameter and enter new information to change the network configuration settings

| Network Settings     |               | animax |
|----------------------|---------------|--------|
| Camera name          | 192.168.1.160 |        |
| Cloud / IP Mode      | Switch        |        |
| IP Address /<br>DDNS | 192.168.1.160 |        |
| Port                 | 8080          |        |
| User Name            | admin         |        |
| Password             | ••••          |        |
| Cancel               | Do            | ne     |
|                      |               |        |
|                      |               |        |
|                      |               |        |

| PARAMETER         | DESCRIPTION                                                                 |
|-------------------|-----------------------------------------------------------------------------|
| Camera Name       | Define a name for the camera that is displayed in the camera list.          |
| IP Address / DDNS | Enter the IP address or the host name of a network camera.                  |
| Port              | Enter the port number of the cam-<br>era.                                   |
| Username          | Enter the username of the network camera. The default value is admin.       |
| Password          | Enter the password to access the network camera. The default value is 1234. |

# Tap Done to save the changes. Tap Cancel to discard the changes.

## Configuring Network Settings on the Cloud with Cloud Mode

Tap the text box of a parameter and enter new information to change the network configuration settings.

| Network Settings  | EDİMAX        |
|-------------------|---------------|
| Camera name       | 192.168.1.160 |
| Cloud / IP Mode : | Switch        |
| Cloud ID          |               |
| User Name         | admin         |
| Password          |               |
| Cancel            | Done          |
|                   |               |
|                   |               |
|                   |               |
|                   |               |

| PARAMETER   | DESCRIPTION                                                                 |
|-------------|-----------------------------------------------------------------------------|
| Camera Name | Define a name for the camera that is displayed in the camera list.          |
| Cloud ID    | Enter the MAC address of the net-<br>work camera.                           |
| Username    | Enter the username of the network camera. The default value is admin.       |
| Password    | Enter the password to access the network camera. The default value is 1234. |

Tap Done to save the changes. Tap Cancel to discard the changes.

### **Configuring Video Display Parameters**

Tap the parameter and enter the new information to change the video display configuration settings.

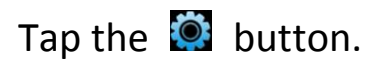

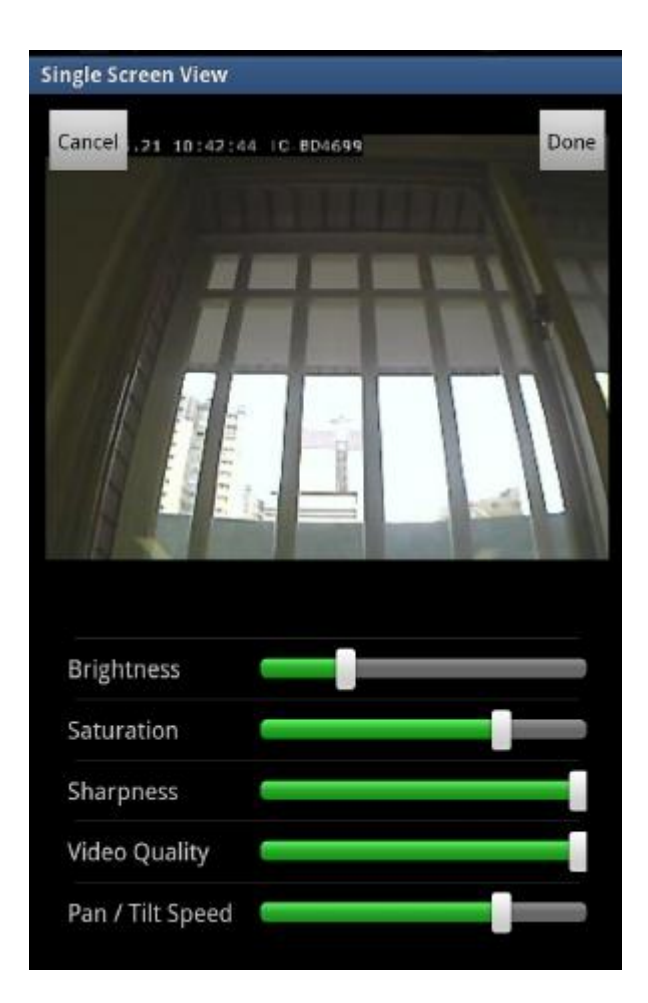

Drag the slider bars right or left to configure brightness, saturation, sharpness, video quality and pan/tilt speed.

Tap Done to save the changes. Tap Cancel to discard the changes.

#### **Removing a Network Camera from the List**

To remove a network camera from the list, do the following:

Tap a camera in the list and hold.

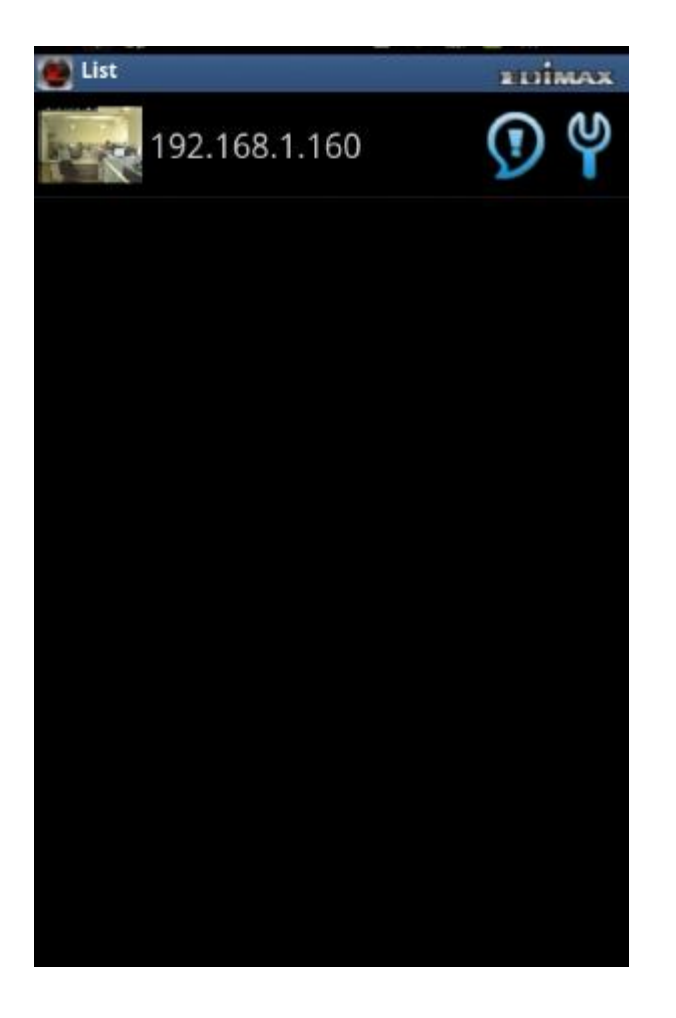

When the Delete Network Camera dialogue appears, remove your finger.

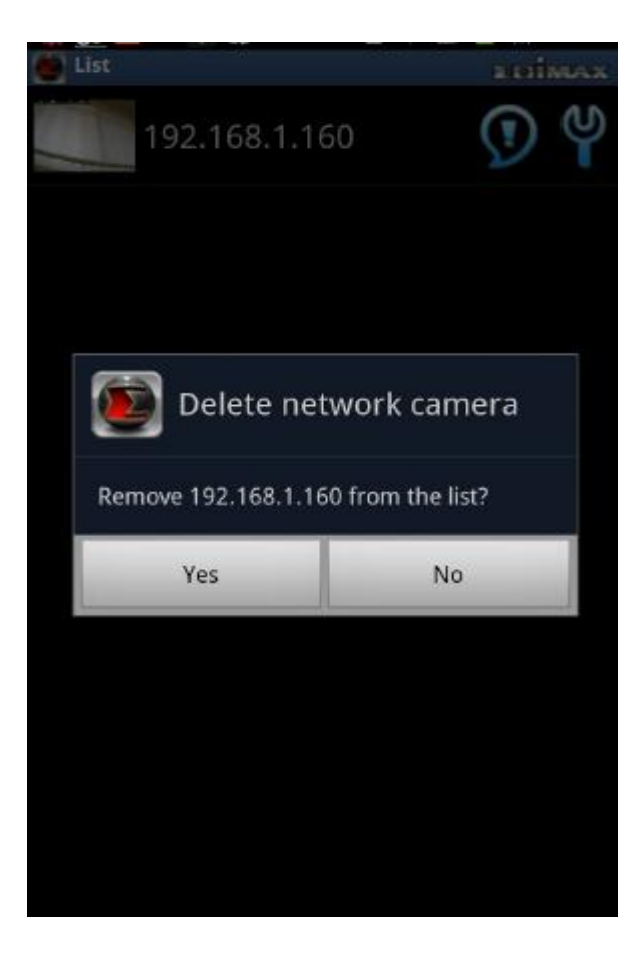

Tap Yes to remove the network camera from the list. Tap No to leave the camera on the list.

#### **Main Menu Buttons**

To show the EdiView menu buttons, press the menu button on the Android device. The EdiView menu buttons perform the following functions:

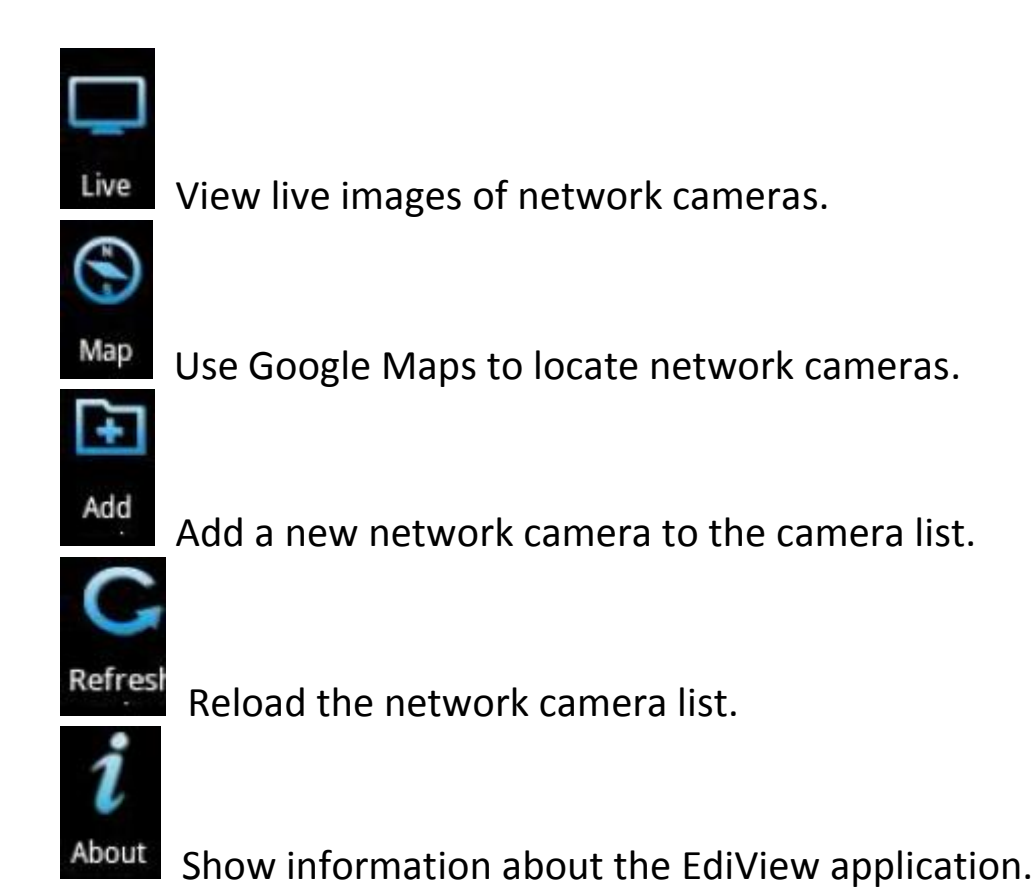

#### **Viewing Multiple Camera Live Views**

If the network camera is connected, you'll see a picture appear. Tap the picture to view the live image.

To configure the network camera's parameters, tap the 🔟

icon.

If there are new events available, tap the 🔟 icon.

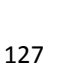

### Taking a Snapshot

To take a snapshot of the current live image and save it on your Android device, tap the **D** button.

You'll see a Save Snapshot message appear, which indicates a snapshot has been taken.

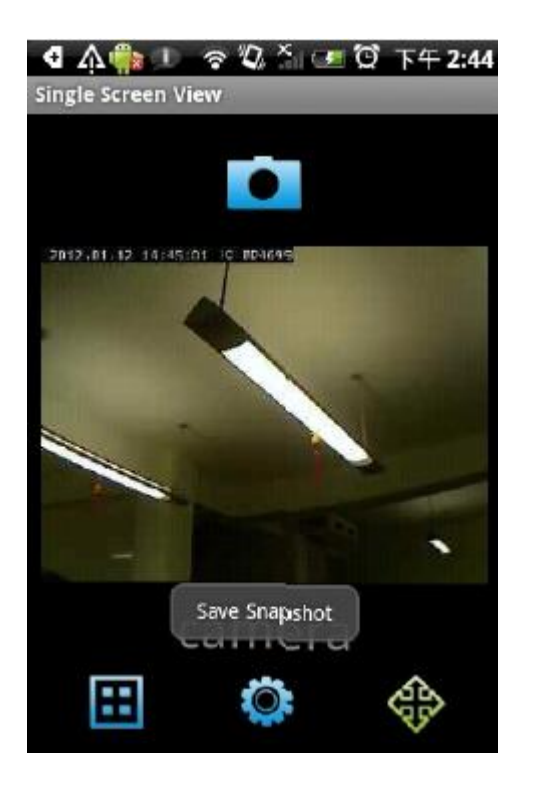

#### **Viewing Multiple Cameras**

If you have more than one network camera, tap the 🔳 button to see the images of up to four network cameras at the same time.

Tap on the camera's image to enlarge it.

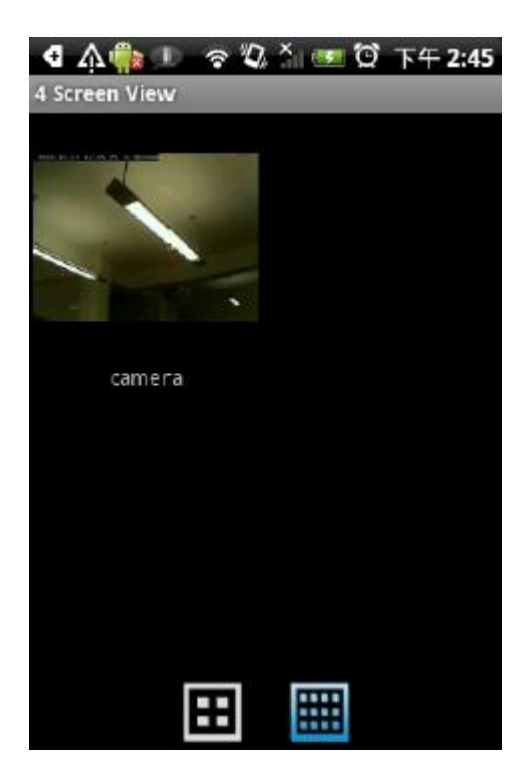

Tap the button to see up to twelve network cameras at the same time.

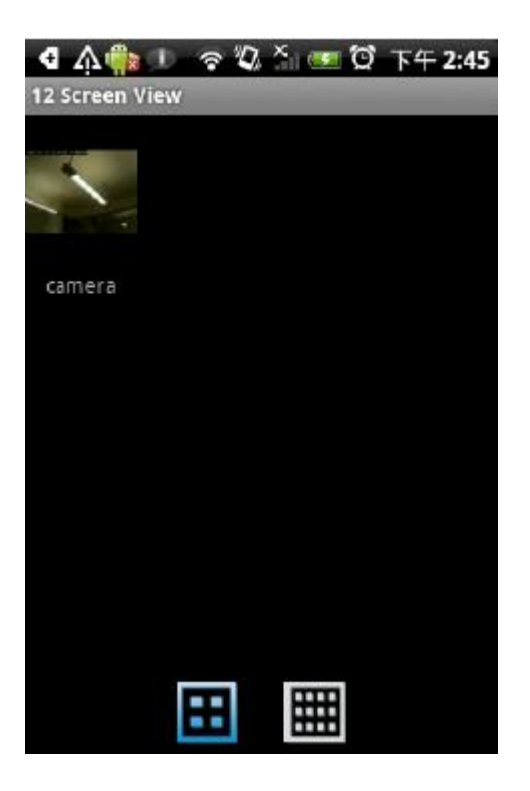

### Viewing an Event Image

When a new event, or movement, has been detected by the network camera,

the **W** icon appears in the network camera list. Tap the icon to see the list of events.

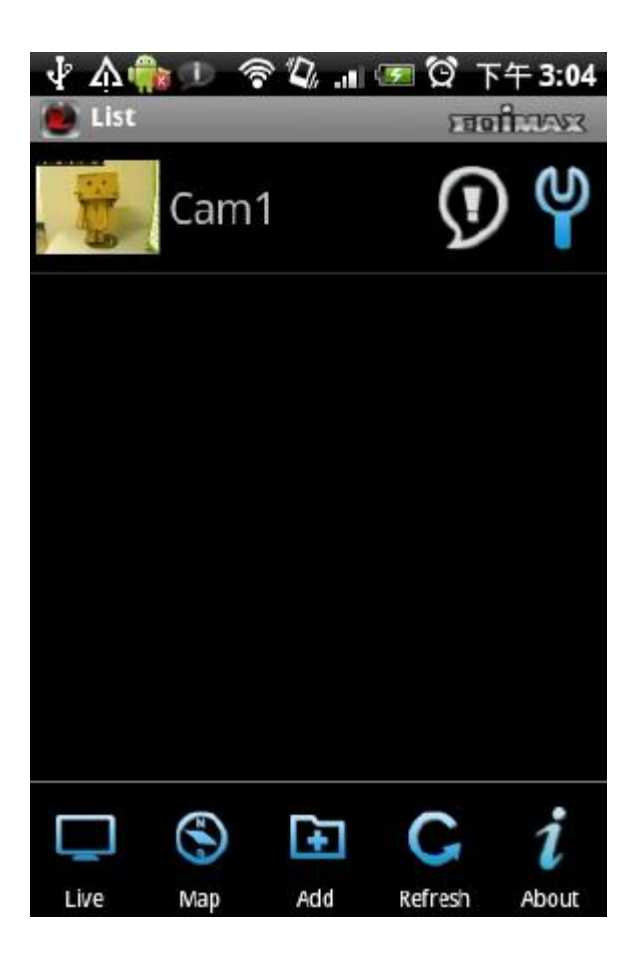

All events are displayed along with the time the event was triggered.

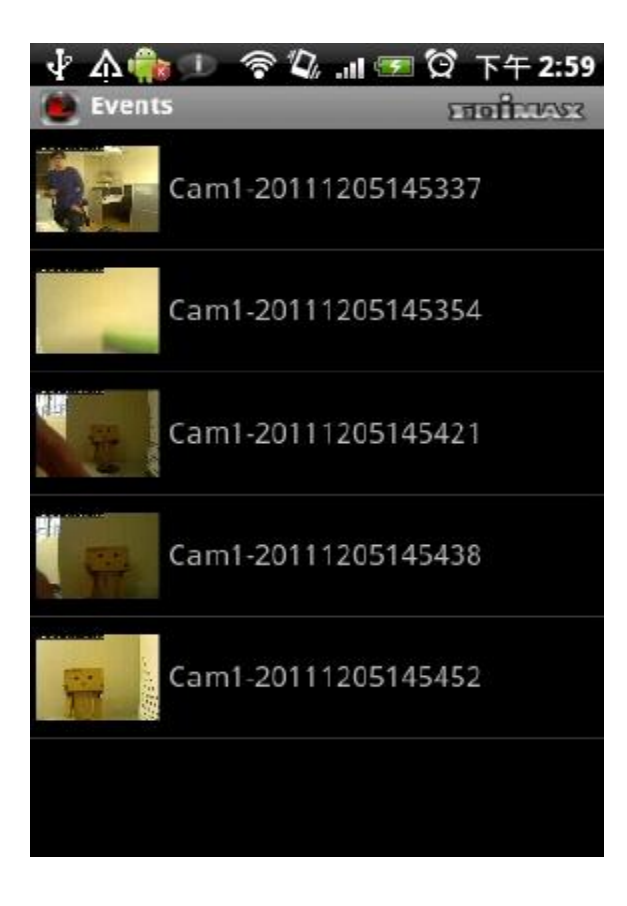

Tap the event to see an enlarge picture.

The image of the event is displayed along with the time it was triggered. To see an enlarged picture, hold the Android device horizontally.

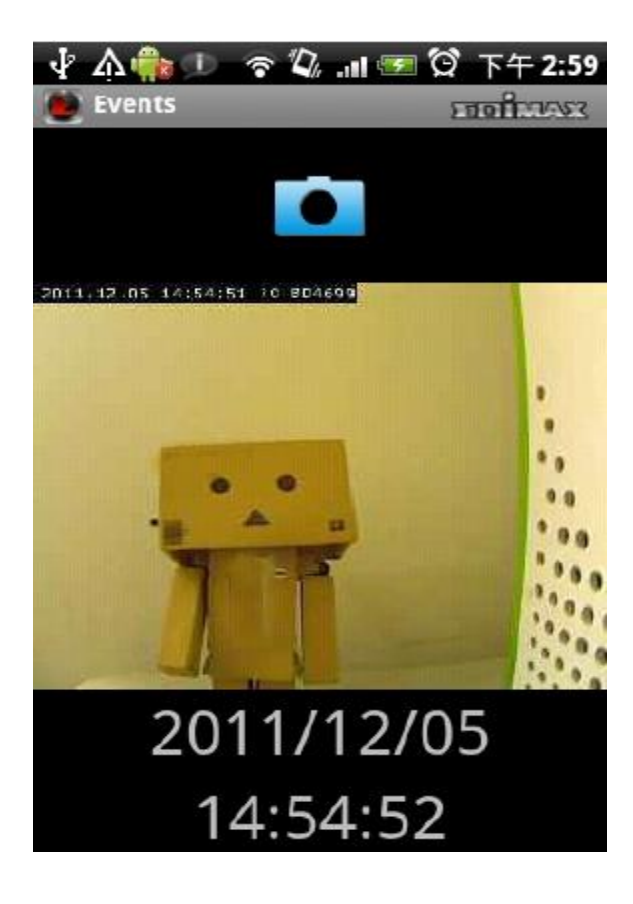

#### Save an Event Image Snapshot

To save a snapshot of this event, tap the **Solution**. The message "Event Image saved" indicates the image has been saved successfully.

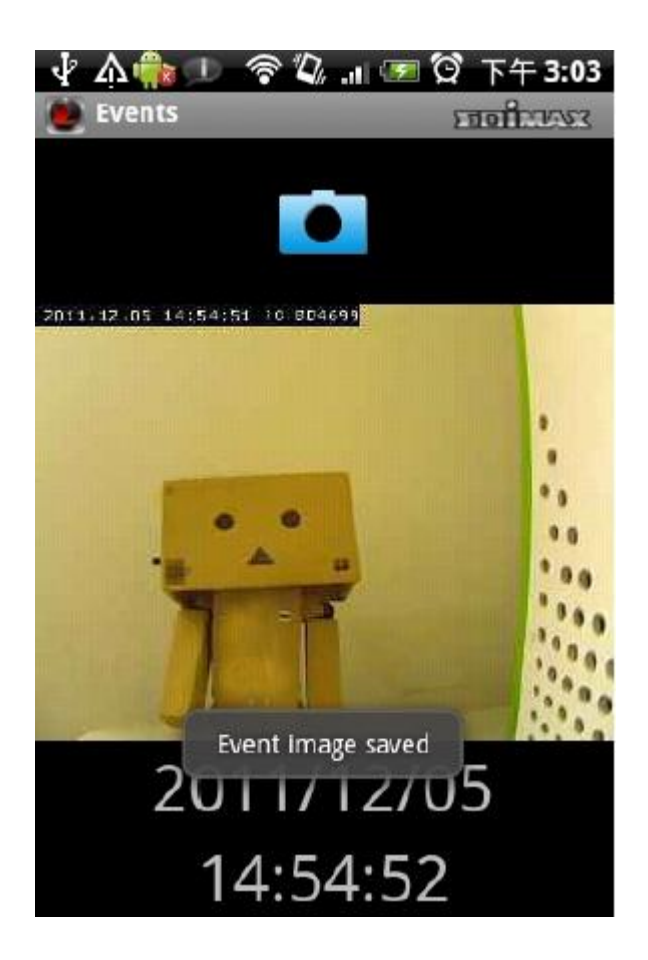

### Mapping a Camera

Use the mapping feature to make the location of the network camera on Google Maps. An active internet connection is required to show the map on the Android device.

Tap the Map button at the bottom of the device to access the map menu. Google Maps is shown on the Android device. It attempts to locate the current location of the camera by GPS and the network.

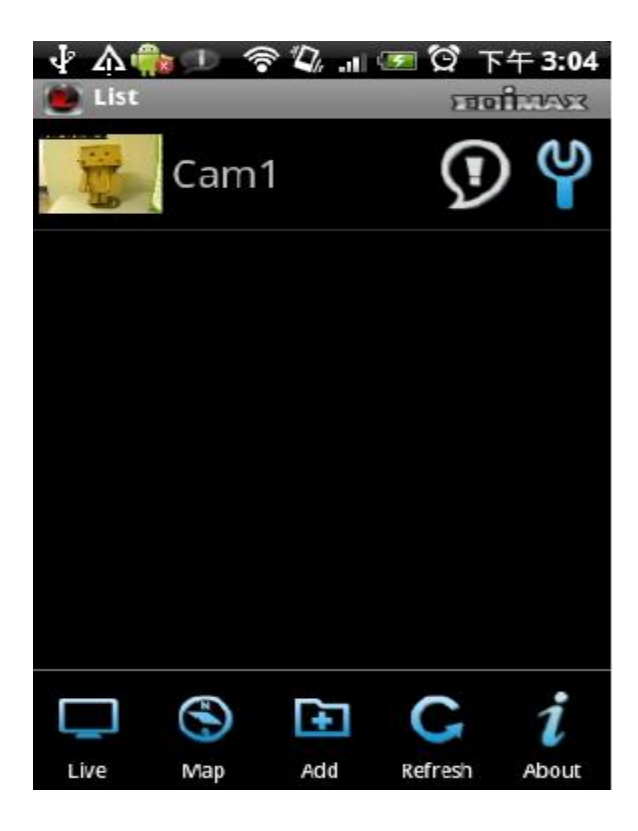

Note: Using the Android device indoors may hinder the service's ability to find the device location. To manually find the device's location, drag a finger over the map in a direction until the desired location is found.

A blue pin is placed at the center of the map to mark the location of the network camera.

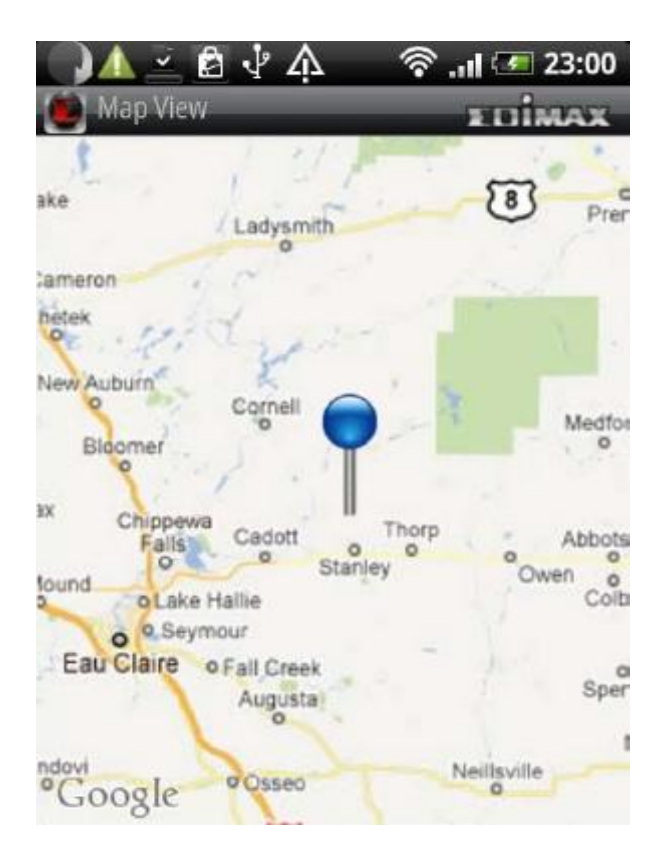

When you find the location where a network camera is installed, press the Menu button on your Android device and tap Locate and a camera list is shown.

Select the network camera you wish to mark on the map.

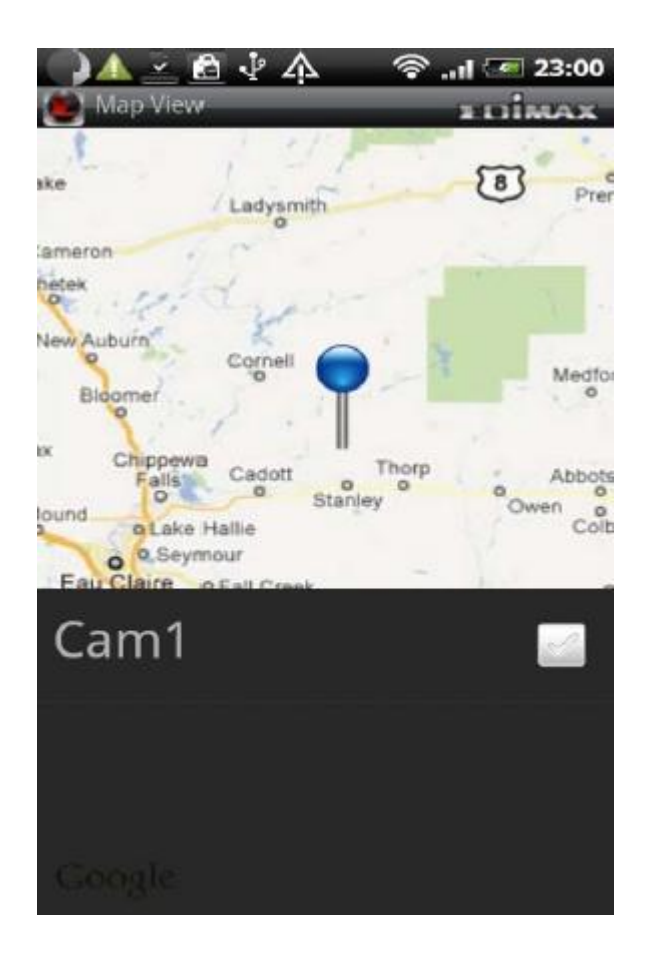

### **Refreshing the Camera List**

If new cameras are added or removed from the network, scan the network again to update your camera list.

To update the cameras displayed in the camera list, tap Refresh

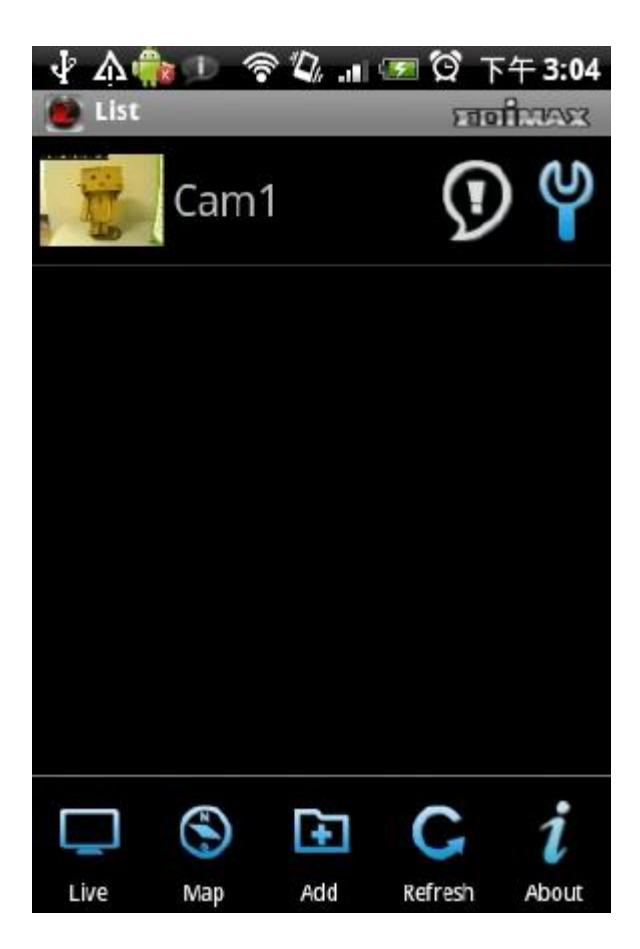

#### 10.3 Configuring myedimax.com

Note: This feature the use of Java applets. If Java is not viewable in your browser, visit <u>www.java.com</u> to download and install the Java software.

(If your web browser does not support Java, you'll see this message when you try to access myedimax.com)

Java Applet is not Supported by your Browser. Please visit http://www.java.com/ to download.

Note: System administrator rights are required to launch the applet in IE. Log into Windows with an administrator account or use the Run as Administrator feature to launch IE.

Only 32-bit IE is supported.

(1) To access myedimax.com, enter [MAC address].myedimax.com into the web browser's address bar, where [MAC address] is the twelve character MAC address of the Edimax network camera. The MAC address can be found on the camera, or by running the EdiView Finder utility.

Address 001F1FBD3C08.myedimax.com Search for "001F1FBD3C08.myedimax.com"

(2) If the following window is shown, click Run.

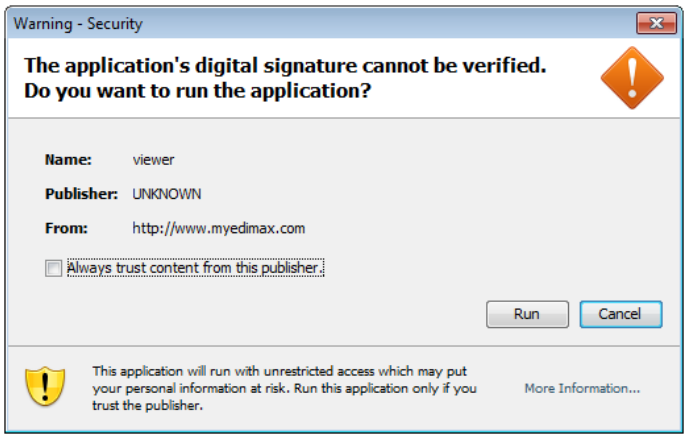

(3) When myedimax.com loads, enter the camera's password. The default

password is 1234

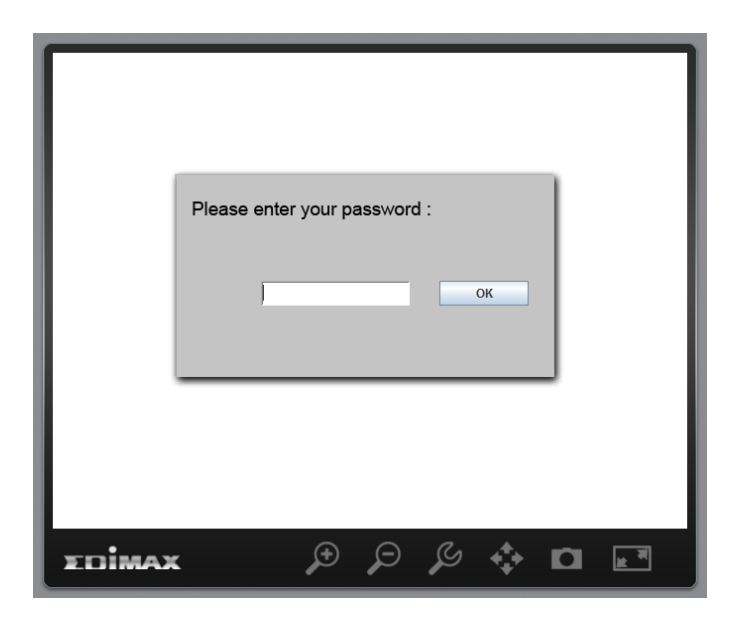

- (4) Click OK to continue.
- (5) The network camera can now be controlled from the applet.

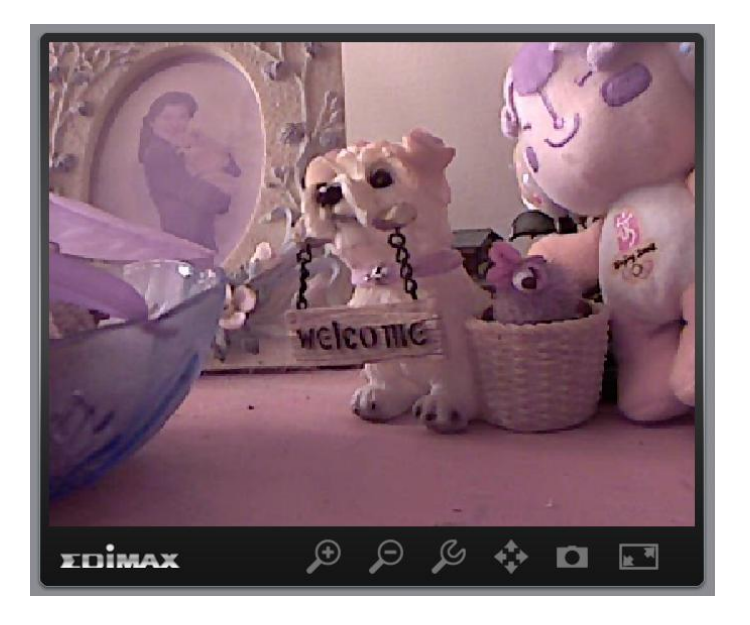

### Configuring the Network Camera from myedimax.com

The network camera can be operated and configured by clicking the configuration icon on the toolbar located below the image.

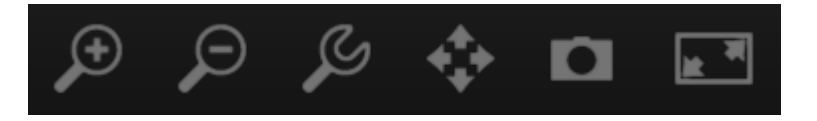

To configure the network camera, click for show the configuration menu window.

| Brightness 🤇     |             |
|------------------|-------------|
| Saturation       |             |
| Sharpness        |             |
| Video Quality    |             |
| Pan & Tilt Speed |             |
| Video Resolution | 640 X 480 🔻 |
| Language         | English 💌   |
| Apply            | Cancel      |

Use the slider controls to change the image brightness, saturation, sharpness, video quality and pan & tilt speed. Use the dropdown lists to change the video resolution and operating language.

Click Apply to save the changes or Cancel to discard them.

### **10.4 Troubleshooting**

Please don't panic if you find this network camera is not working properly. Before you send this network camera back to us, you can do some simple checks to save your time:

| Problem description     | Possible solution(s)                                           |  |
|-------------------------|----------------------------------------------------------------|--|
| Can't connect to the    | 1) Please check the IP address of the network                  |  |
| network camera          | camera again.                                                  |  |
|                         |                                                                |  |
|                         | 2) Please make sure the network cable is correctly             |  |
|                         | connected to your local area network.                          |  |
|                         |                                                                |  |
|                         | 3) Please make sure power cable is correctly                   |  |
|                         | connected to the network camera.                               |  |
|                         |                                                                |  |
|                         | 4) Please make sure the network camera is                      |  |
|                         | switched on (the LED lights on the network                     |  |
|                         | camera will light up), if LED lights are not                   |  |
|                         | switched off in the configuration menu (System                 |  |
|                         | -> Basic -> LED light).                                        |  |
| No network camera found | 1) The 'auto search' function only works on                    |  |
|                         | network cameras located on local area network.                 |  |
| No image                | 1) If the place where the network camera is                    |  |
|                         | installed is too dark, try to add some lights                  |  |
|                         | when possible.                                                 |  |
|                         |                                                                |  |
|                         | <ol><li>Check if there's anything covering the lens.</li></ol> |  |

#### Appendix A

This network camera's default IP address is 192.168.2.3, and you must use a computer that uses 192.168.2.x IP address to connect to this default IP.

Please follow the following instructions to set up your computer's IP address:

1. Please click the 'Start' button and then click 'Control Panel'.

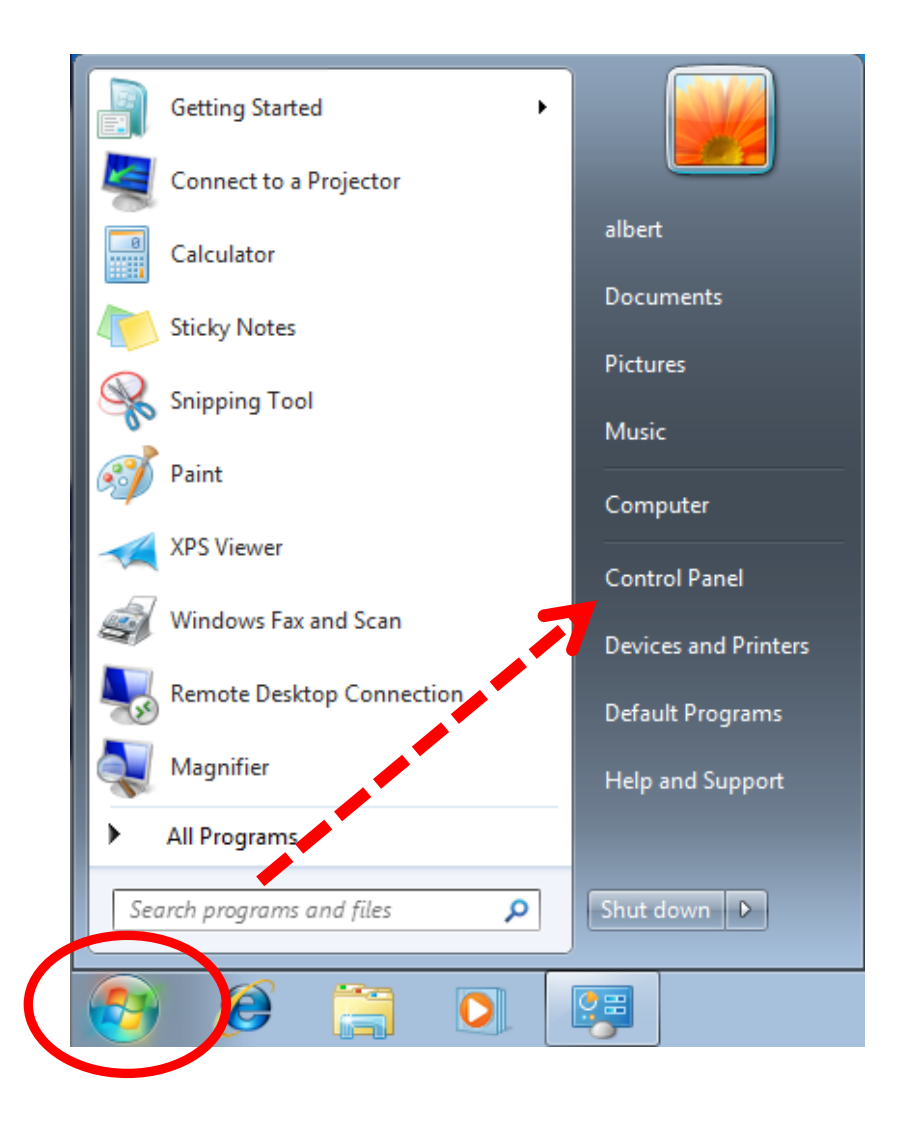

2. Click 'View network status and tasks' under 'Network and Internet'

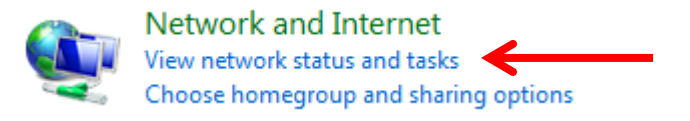

3. If you didn't see 'Network and Internet' in control panel, please look for the 'Network and Sharing Center' icon and double-click it.

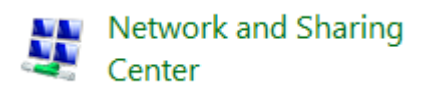

4. Click 'Local Area Connection'

| Access type: | Internet                |     |
|--------------|-------------------------|-----|
| HomeGroup:   | Joined                  |     |
| Connections: | 📱 Local Area Connection | ← → |

5. Click 'Properties'

| 🔋 Local / | Area Connection Status | l                 | x |
|-----------|------------------------|-------------------|---|
| General   |                        |                   |   |
| Connec    | tion                   |                   | - |
| IPv4      | Connectivity:          | Internet          |   |
| IPve      | Connectivity:          | No network access |   |
| Med       | a State:               | Enabled           |   |
| Dura      | ition:                 | 00:14:14          |   |
| Spee      | ed:                    | 1.0 Gbps          |   |
|           | etails                 |                   |   |
| Activity  |                        |                   | - |
|           | Sent —                 | Received          |   |
| Byte      | e: 78,641              | 649,773           |   |
| Pr        | operties Disable       | Diagnose          |   |
|           |                        | Close             |   |

6. Click 'Internet Protocol Version 4 (TCP/IPv4), and then click 'Properties'.

| 🖳 Local Area Connection Properties                                                                                                    |  |  |
|----------------------------------------------------------------------------------------------------|--|--|
| Networking Sharing                                                                                                    |  |  |
| Connect using:                                                                                                    |  |  |
| Intel(R) PRO/1000 MT Desktop Adapter                                                                                                    |  |  |
| Configure                                                                                                    |  |  |
| This connection uses the following items:                                                                                                    |  |  |
| Client for Microsoft Networks  Description                                                                                                    |  |  |
| ☑ ☐ File and Printer Sharing for Microsoft Networks                                                                                                    |  |  |
| Internet Protocol Version 6 (TCP/IPvo) Internet Protocol Version 4 (TCP/IPv4)                                                                                     |  |  |
|                                                                                                    |  |  |
|                                                                                                    |  |  |
| Install Uninstall Properties                                                                                                    |  |  |
| Description                                                                                                    |  |  |
| Transmission Control Protocol/Internet Protocol. The default<br>wide area network protocol that provides communication<br>across diverse interconnected networks. |  |  |
|                                                                                                    |  |  |
| OK Cancel                                                                                                    |  |  |

7. Click 'Use the following IP address', and then input '192.168.2.1' in 'IP address' and '255.255.255.0' in 'Subnet mask', as shown below. Click 'OK' when finished, and close all windows you opened

| Internet Protocol Version 4 (TCP/IPv4) Properties                                                                                                    |               |  |
|----------------------------------------------------------------------------------------------------|---------------|--|
| General                                                                                                    |               |  |
| You can get IP settings assigned automatically if your network supports this capability. Otherwise, you need to ask your network administrator for the appropriate IP settings. |               |  |
| Obtain an IP address automatically                                                                                                    |               |  |
| • Use the following IP address:                                                                                                    |               |  |
| IP address:                                                                                                    | 192.168.2.1   |  |
| Subnet mask:                                                                                                    | 255.255.255.0 |  |
| Default gateway:                                                                                                    | · · ·         |  |
| Obtain DNS server address automatically                                                                                                    |               |  |
| O Use the following DNS server addresses:                                                                                                    |               |  |
| Preferred DNS server:                                                                                                    |               |  |
| Alternate DNS server:                                                                                                    | · · ·         |  |
| Validate settings upon exit                                                                                                    | Advanced      |  |
|                                                                                                    | OK Cancel     |  |

#### **Federal Communication Commission Interference Statement**

This equipment has been tested and found to comply with the limits for a Class B digital device, pursuant to Part 15 of FCC Rules. These limits are designed to provide reasonable protection against harmful interference in a residential installation. This equipment generates, uses, and can radiate radio frequency energy and, if not installed and used in accordance with the instructions, may cause harmful interference to radio communications. However, there is no guarantee that interference will not occur in a particular installation. If this equipment does cause harmful interference to radio or television reception, which can be determined by turning the equipment off and on, the user is encouraged to try to correct the interference by one or more of the following measures:

- 1. Reorient or relocate the receiving antenna.
- 2. Increase the separation between the equipment and receiver.
- 3. Connect the equipment into an outlet on a circuit different from that to which the receiver is connected.
- 4. Consult the dealer or an experienced radio technician for help.

#### **FCC Caution**

This device and its antenna must not be co-located or operating in conjunction with any other antenna or transmitter. This device complies with Part 15 of the FCC Rules. Operation is subject to the following two conditions: (1) this device may not cause harmful interference, and (2) this device must accept any interference received, including interference that may cause undesired operation. Any changes or modifications not expressly approved by the party responsible for compliance could void the authority to operate equipment.

#### Federal Communications Commission (FCC) Radiation Exposure Statement

This equipment complies with FCC radiation exposure set forth for an uncontrolled environment. In order to avoid the possibility of exceeding the FCC radio frequency exposure limits, human proximity to the antenna shall not be less than 2.5cm (1 inch) during normal operation.

#### Federal Communications Commission (FCC) RF Exposure Requirements

SAR compliance has been established in the laptop computer(s) configurations with PCMCIA slot on the side near the center, as tested in the application for certification, and can be used in laptop computer(s) with substantially similar physical dimensions, construction, and electrical and RF characteristics. Use in other devices such as PDAs or lap pads is not authorized. This transmitter is restricted for use with the specific antenna tested in the application for certification for certification. The antenna(s) used for this transmitter must not be co-located or operating in conjunction with any other antenna or transmitter.

#### **R&TTE Compliance Statement**

This equipment complies with all the requirements of DIRECTIVE 1999/5/EC OF THE EUROPEAN PARLIAMENT AND THE COUNCIL of March 9, 1999 on radio equipment and telecommunication terminal equipment and the mutual recognition of their conformity (R&TTE). The R&TTE Directive repeals and replaces in the directive 98/13/EEC (Telecommunications Terminal Equipment and Satellite Earth Station Equipment) As of April 8, 2000.

#### Safety

This equipment is designed with the utmost care for the safety of those who install and use it. However, special attention must be paid to the dangers of electric shock and static electricity when working with electrical equipment. All guidelines of this and of the computer manufacture must therefore be allowed at all times to ensure the safe use of the equipment.

#### **EU Countries Intended for Use**

The ETSI version of this device is intended for home and office use in Austria, Belgium, Bulgaria, Cyprus, Czech, Denmark, Estonia, Finland, France, Germany, Greece, Hungary, Ireland, Italy, Latvia, Lithuania, Luxembourg, Malta, Netherlands, Poland, Portugal, Romania, Slovakia, Slovenia, Spain, Sweden, Turkey, and United Kingdom. The ETSI
version of this device is also authorized for use in EFTA member states: Iceland, Liechtenstein, Norway, and Switzerland.

**EU Countries Not Intended for Use** 

None

# **Declaration of Conformity**

We, Edimax Technology Co., Ltd., declare under our sole responsibility, that the equipment described below complies with the requirements of the European R&TTE directive (2006/95/EC).

| Equipment :  | 1.3Mpx Wireless Network Camera |          |            |            |
|--------------|--------------------------------|----------|------------|------------|
| Model No. :  | IC-3015Wn                      |          |            |            |
| Report No. : | EA161515                       | EH161515 | ER161515AC | ER161515AI |
|              | L161515L356                    |          |            |            |

The following European standards for essential requirements have been followed:

EN 50385:2002 EN 301 489-1 V1.8.1 (2008-04) EN 301 489-17 V2.1.1 (2009-05) ETSI EN 300 328 V1.7.1 (2006-10) IEC 60950-1: 2005 (2<sup>nd</sup> Edition) EN 60950-1: 2006+A11:2009

> Edimax Technology Co., Ltd. No. 3, Wu-Chuan 3rd Road, Wu-Gu Industrial Area New Taipei City 248, Taiwan (R.O.C)

**(**E)

| Date of Signature | : Oct, 2011    |
|-------------------|----------------|
| Signature         | : Alta         |
| Printed Name      | : Albert Chang |

Title

Director Edimax Technology Co., Ltd.

### Notice According to GNU General Public License Version 2

This product includes software that is subject to the GNU General Public License version 2. The program is free software and distributed without any warranty of the author. We offer, valid for at least three years, to give you, for a charge no more than the costs of physically performing source distribution, a complete machine-readable copy of the corresponding source code.

Das Produkt beinhaltet Software, die den Bedingungen der GNU/GPL-Version 2 unterliegt. Das Programm ist eine sog. "Free Software", der Autor stellt das Programm ohne irgendeine Gewährleistungen zur Verfügung. Wir bieten Ihnen für einen Zeitraum von drei Jahren an, eine vollständige maschinenlesbare Kopie des Quelltextes der Programme zur Verfügung zu stellen – zu nicht höheren Kosten als denen, die durch den physikalischen Kopiervorgang anfallen.

## **GNU GENERAL PUBLIC LICENSE**

Version 2, June 1991

Copyright (C) 1989, 1991 Free Software Foundation, Inc. 51 Franklin Street, Fifth Floor, Boston, MA 02110-1301, USA Everyone is permitted to copy and distribute verbatim copies of this license document, but changing it is not allowed.

#### Preamble

The licenses for most software are designed to take away your freedom to share and change it. By contrast, the GNU General Public License is intended to guarantee your freedom to share and change free software--to make sure the software is free for all its users. This General Public License applies to most of the Free Software Foundation's software and to any other program whose authors commit to using it. (Some other Free Software Foundation software is covered by the GNU Lesser General Public License instead.) You can apply it to your programs, too.

When we speak of free software, we are referring to freedom, not price. Our General Public Licenses are designed to make sure that you have the freedom to distribute copies of free software (and charge for this service if you wish), that you receive source code or can get it if you want it, that you can change the software or use pieces of it in new free programs; and that you know you can do these things.

To protect your rights, we need to make restrictions that forbid anyone to deny you these rights or to ask you to surrender the rights. These restrictions translate to certain responsibilities for you if you distribute copies of the software, or if you modify it.

For example, if you distribute copies of such a program, whether gratis or for a fee, you must give the recipients all the rights that you have. You must make sure that they, too, receive or can get the source code. And you must show them these terms so they know their rights.

We protect your rights with two steps: (1) copyright the software, and (2) offer you this license which gives you legal permission to copy, distribute and/or modify the software.

Also, for each author's protection and ours, we want to make certain that everyone understands that there is no warranty for this free software. If the software is modified by someone else and passed on, we want its recipients to know that what they have is not the original, so that any problems introduced by others will not reflect on the original authors' reputations.

Finally, any free program is threatened constantly by software patents. We wish to avoid the danger that redistributors of a free program will individually obtain patent licenses, in effect making the program proprietary. To prevent this, we have made it clear that any patent must be licensed for everyone's free use or not licensed at all.

The precise terms and conditions for copying, distribution and modification follow.

## TERMS AND CONDITIONS FOR COPYING, DISTRIBUTION AND MODIFICATION

0. This License applies to any program or other work which contains a notice placed by the copyright holder saying it may be distributed under the terms of this General Public License. The "Program", below, refers to any such program or work, and a "work based on the Program" means either the Program or any derivative work under copyright law: that is to say, a work containing the Program or a portion of it, either verbatim or with modifications and/or translated into another language. (Hereinafter, translation is included without limitation in the term "modification".) Each licensee is addressed as "you".

Activities other than copying, distribution and modification are not covered by this License; they are outside its scope. The act of running the Program is not restricted, and the output from the Program is covered only if its contents constitute a work based on the Program (independent of having been made by running the Program). Whether that is true depends on what the Program does.

1. You may copy and distribute verbatim copies of the Program's source code as you receive it, in any medium, provided that you conspicuously and appropriately publish on each copy an appropriate copyright notice and disclaimer of warranty; keep

intact all the notices that refer to this License and to the absence of any warranty; and give any other recipients of the Program a copy of this License along with the Program.

You may charge a fee for the physical act of transferring a copy, and you may at your option offer warranty protection in exchange for a fee.

2. You may modify your copy or copies of the Program or any portion of it, thus forming a work based on the Program, and copy and distribute such modifications or work under the terms of Section 1 above, provided that you also meet all of these conditions:

- a) You must cause the modified files to carry prominent notices stating that you changed the files and the date of any change.
- b) You must cause any work that you distribute or publish, that in whole or in part contains or is derived from the Program or any part thereof, to be licensed as a whole at no charge to all third parties under the terms of this License.
- c) If the modified program normally reads commands interactively when run, you must cause it, when started running for such interactive use in the most ordinary way, to print or display an announcement including an appropriate copyright notice and a notice that there is no warranty (or else, saying that you provide a warranty) and that users may redistribute the program under these conditions, and telling the user how to view a copy of this License. (Exception: if the Program itself is interactive but does not normally print such an announcement, your work based on the Program is not required to print an announcement.)

These requirements apply to the modified work as a whole. If identifiable sections of that work are not derived from the Program, and can be reasonably considered independent and separate works in themselves, then this License, and its terms, do not apply to those sections when you distribute them as separate works. But when you distribute the same sections as part of a whole which is a work based on the Program, the distribution of the whole must be on the terms of this License, whose permissions for other licensees extend to the entire whole, and thus to each and every part regardless of who wrote it.

Thus, it is not the intent of this section to claim rights or contest your rights to work written entirely by you; rather, the intent is to exercise the right to control the distribution of derivative or collective works based on the Program.

In addition, mere aggregation of another work not based on the Program with the Program (or with a work based on the Program) on a volume of a storage or distribution medium does not bring the other work under the scope of this License.

3. You may copy and distribute the Program (or a work based on it, under Section 2) in object code or executable form under the terms of Sections 1 and 2 above provided that you also do one of the following:

- a) Accompany it with the complete corresponding machine-readable source code, which must be distributed under the terms of Sections 1 and 2 above on a medium customarily used for software interchange; or,
- b) Accompany it with a written offer, valid for at least three years, to give any third party, for a charge no more than your cost of physically performing source distribution, a complete machine-readable copy of the corresponding source code, to be distributed under the terms of Sections 1 and 2 above on a medium customarily used for software interchange; or,
- c) Accompany it with the information you received as to the offer to distribute corresponding source code. (This alternative is allowed only for noncommercial distribution and only if you received the program in object code or executable form with such an offer, in accord with Subsection b above.)

The source code for a work means the preferred form of the work for making modifications to it. For an executable work, complete source code means all the source code for all modules it contains, plus any associated interface definition files, plus the scripts used to control compilation and installation of the executable. However, as a special exception, the source code distributed need not include anything that is normally distributed (in either source or binary form) with the major components (compiler, kernel, and so on) of the operating system on which the executable runs, unless that component itself accompanies the executable.

If distribution of executable or object code is made by offering access to copy from a designated place, then offering equivalent access to copy the source code from the same place counts as distribution of the source code, even though third parties are not compelled to copy the source along with the object code.

4. You may not copy, modify, sublicense, or distribute the Program except as expressly provided under this License. Any attempt otherwise to copy, modify, sublicense or distribute the Program is void, and will automatically terminate your rights under this License. However, parties who have received copies, or rights, from you under this License will not have their licenses terminated so long as such parties remain in full compliance.

5. You are not required to accept this License, since you have not signed it. However, nothing else grants you permission to modify or distribute the Program or its derivative works. These actions are prohibited by law if you do not accept this License. Therefore, by modifying or distributing the Program (or any work based on the Program), you indicate your acceptance of this License to do so, and all its terms and conditions for copying, distributing or modifying the Program or works based on it.

6. Each time you redistribute the Program (or any work based on the Program), the recipient automatically receives a license from the original licensor to copy, distribute or modify the Program subject to these terms and conditions. You may not impose any further restrictions on the recipients' exercise of the rights granted herein. You are not responsible for enforcing compliance by third parties to this License.

7. If, as a consequence of a court judgment or allegation of patent infringement or for any other reason (not limited to patent issues), conditions are imposed on you (whether by court order, agreement or otherwise) that contradict the conditions of this License, they do not excuse you from the conditions of this License. If you cannot distribute so as to satisfy simultaneously your obligations under this License and any other pertinent obligations, then as a consequence you may not distribute the Program at all. For example, if a patent license would not permit royalty-free redistribution of the Program by all those who receive copies directly or indirectly through you, then the only way you could satisfy both it and this License would be to refrain entirely from distribution of the Program.

If any portion of this section is held invalid or unenforceable under any particular circumstance, the balance of the section is intended to apply and the section as a whole is intended to apply in other circumstances.

It is not the purpose of this section to induce you to infringe any patents or other property right claims or to contest validity of any such claims; this section has the sole purpose of protecting the integrity of the free software distribution system, which is implemented by public license practices. Many people have made generous contributions to the wide range of software distributed through that system in reliance on consistent application of that system; it is up to the author/donor to decide if he or she is willing to distribute software through any other system and a licensee cannot impose that choice.

This section is intended to make thoroughly clear what is believed to be a consequence of the rest of this License.

8. If the distribution and/or use of the Program is restricted in certain countries either by patents or by copyrighted interfaces, the original copyright holder who places the Program under this License may add an explicit geographical distribution limitation excluding those countries, so that distribution is permitted only in or among countries not thus excluded. In such case, this License incorporates the limitation as if written in the body of this License.

9. The Free Software Foundation may publish revised and/or new versions of the General Public License from time to time. Such new versions will be similar in spirit to the present version, but may differ in detail to address new problems or concerns.

Each version is given a distinguishing version number. If the Program specifies a version number of this License which applies to it and "any later version", you have the option of following the terms and conditions either of that version or of any later version published by the Free Software Foundation. If the Program does not specify a version number of this License, you may choose any version ever published by the Free Software Foundation.

10. If you wish to incorporate parts of the Program into other free programs whose distribution conditions are different, write to the author to ask for permission. For software which is copyrighted by the Free Software Foundation, write to the Free Software Foundation; we sometimes make exceptions for this. Our decision will be guided by the two goals of preserving the free status of all derivatives of our free software and of promoting the sharing and reuse of software generally.

## **NO WARRANTY**

11. BECAUSE THE PROGRAM IS LICENSED FREE OF CHARGE, THERE IS NO WARRANTY FOR THE PROGRAM, TO THE EXTENT PERMITTED BY APPLICABLE LAW. EXCEPT WHEN OTHERWISE STATED IN WRITING THE COPYRIGHT HOLDERS AND/OR OTHER PARTIES PROVIDE THE PROGRAM "AS IS'" WITHOUT WARRANTY OF ANY KIND, EITHER EXPRESSED OR IMPLIED, INCLUDING, BUT NOT LIMITED TO, THE IMPLIED WARRANTIES OF MERCHANTABILITY AND FITNESS FOR A PARTICULAR PURPOSE. THE ENTIRE RISK AS TO THE QUALITY AND PERFORMANCE OF THE PROGRAM IS WITH YOU. SHOULD THE PROGRAM PROVE DEFECTIVE, YOU ASSUME THE COST OF ALL NECESSARY SERVICING, REPAIR OR CORRECTION.

12. IN NO EVENT UNLESS REQUIRED BY APPLICABLE LAW OR AGREED TO IN WRITING WILL ANY COPYRIGHT HOLDER, OR ANY OTHER PARTY WHO MAY MODIFY AND/OR REDISTRIBUTE THE PROGRAM AS PERMITTED ABOVE, BE LIABLE TO YOU FOR DAMAGES, INCLUDING ANY GENERAL, SPECIAL, INCIDENTAL OR CONSEQUENTIAL DAMAGES ARISING OUT OF THE USE OR INABILITY TO USE THE PROGRAM (INCLUDING BUT NOT LIMITED TO LOSS OF DATA OR DATA BEING RENDERED INACCURATE OR LOSSES SUSTAINED BY YOU OR THIRD PARTIES OR A FAILURE OF THE PROGRAM TO OPERATE WITH ANY OTHER PROGRAMS), EVEN IF SUCH HOLDER OR OTHER PARTY HAS BEEN ADVISED OF THE POSSIBILITY OF SUCH DAMAGES.

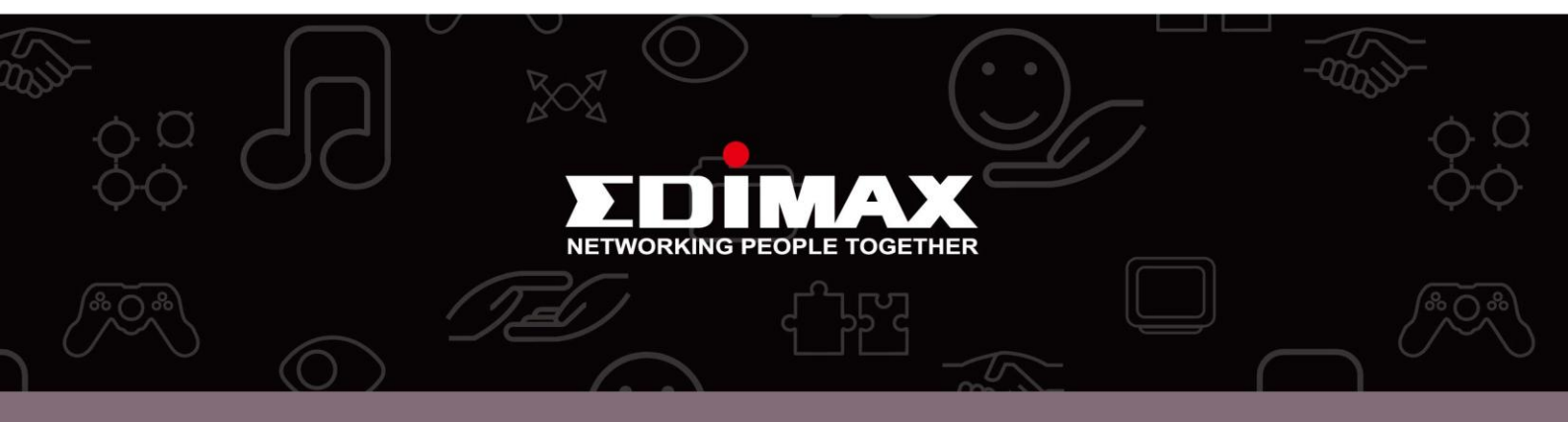

**Edimax Technology Co., Ltd.** No.3, Wu-Chuan 3rd Road, Wu-Gu, New Taipei City 24891, Taiwan **Edimax Technology Europe B.V.** Nijverheidsweg 25 5683 CJ Best The Netherlands **Edimax Computer Company** 3350 Scott Blvd., Bldg.15 Santa Clara, CA 95054, USA